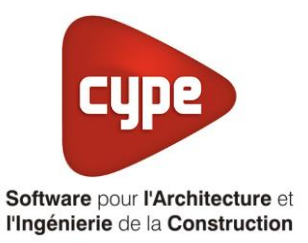

# Titre V : HPSU Compact, GCU Compact, ballon hors pression et Solaris

Fiche pratique d'aide à la saisie TH-BCE/COMETH

Annexe du <u>Manuel de saisie méthode TH-BCE/COMETH</u> Pour les LOGICIELS <u>CYPETHERM RT2012</u> / <u>CYPETHERM COMETH</u>

| 1. | Intr | oduction des systèmes                                 | 1    |
|----|------|-------------------------------------------------------|------|
| 2. | HPS  | SU                                                    | 3    |
| 2  | 2.1. | CESI                                                  | 3    |
|    | 2.2. | SSC                                                   | . 12 |
|    | 2.3. | Ballon Base seule                                     | . 20 |
|    | 2.4. | Ballon thermodynamique à appoint électrique           | . 26 |
| 3. | GCL  | J                                                     | . 34 |
|    | 3.1. | CESI                                                  | . 34 |
|    | 3.2. | SSC                                                   | . 42 |
|    | 3.3. | Ballon Base seule                                     | . 49 |
| 4. | Ball | on Génériques                                         | . 56 |
| 4  | 1.1. | CESI, SSC, Ballon Base seul et ballon thermodynamique | . 56 |
| 4  | 1.2. | Ballon base solaire à appoint dans stockage séparé    | . 58 |

Ces fiches restent simplement des guides de saisie et n'ont pas pour but de promouvoir une solution industrielle par rapport à une autre, et l'introduction de systèmes dans les logiciels se fait sous l'entière responsabilité de l'opérateur quant à la qualité de la saisie et des résultats.

Ce document a pour vocation d'être évolutif. Dans le cas où vous souhaitez commenter l'une des fiches de saisie ou proposer de nouvelles fiches de saisie pour un système équivalent ou non détaillé dans ces fiches, n'hésitez pas à nous contacter à <u>support.france@cype.com</u>

CYPE France - Tél : 02.30.96.17.44 – Fax : 02.22.44.25.08 – email : cype.france@cype.com – www.cype.fr 2, rue du Chêne Morand 35510 CESSON SÉVIGNÉ SIRET 514 622 521 00029 – Code APE 6201Z – N° TVA FR 55514622521 Organisme de formation enregistré sous le numéro 53 35 08755 35 auprès du préfet de Bretagne

# TITRE V : HPSU Compact, GCU Compact, Ballon hors pression et Solaris

Actuellement, vous devez éditer le XML d'entrée au moteur de calcul TH-BCE. La mise en place des systèmes de type '**Titre V**' sont fait dans la version **7.5** du moteur Th-BCE.

# **1. Introduction des systèmes**

Les systèmes « HPSU Compact », « GCU Compact » et « Ballon hors pression » sont des systèmes de production d'eau chaude sanitaire et de chauffage qui utilisent un ballon de stockage en eau technique au lieu d'un stockage d'eau chaude sanitaire. Le puisage d'eau chaude sanitaire s'effectue à l'aide d'un échangeur-serpentin immergé dans le ballon de stockage, de même pour la charge (ou réchauffage) du ballon et le puisage chauffage (récupération d'énergie du ballon via un échangeur-serpentin) lorsque le ballon couvre également le chauffage.

Le système solaire « Solaris » est raccordé en drain back (auto-vidangeable) au ballon hors pression et utilise l'eau de stockage directement.

#### **Domaine d'application :**

Les différents produits pris en compte dans le présent arrêté sont des systèmes de production d'eau chaude sanitaire et de chauffage :

- Système « HPSU Compact » qui est une pompe à chaleur double service intégrée à un ballon hors pression spécifique à la pompe à chaleur ;
- Système « GCU Compact » qui est une chaudière gaz à condensation intégrée à un ballon hors pression spécifique à la chaudière condensation ;
- Un générateur pris en compte dans la méthode Th-BCE couplé à un ballon hors pression (ou ballon HYC et SC, SCS) ou au ballon HPSU compact (ballon seul) ou au ballon GCU compact (ballon seul).

Par le présent arrêté, il est possible de coupler les systèmes « HPSU Compact », « GCU Compact » et les « Ballons hors pression » au système solaire SOLARIS en drain-back (V21P, V26P ou H26P). Il est également possible de coupler les systèmes précédents à tout type de système solaire modélisé par la méthode Th-BCE.

|                                        | 1                                                           | 1                                                             | 1                       |                                                      | 1                                                              |
|----------------------------------------|-------------------------------------------------------------|---------------------------------------------------------------|-------------------------|------------------------------------------------------|----------------------------------------------------------------|
|                                        | Ballon<br>base<br>solaire à<br>appoint<br>intégré /<br>CESI | Système<br>solaire à<br>appoint<br>chauffage<br>intégré / SSC | Ballon<br>base<br>seule | Ballon<br>thermodynamique<br>à appoint<br>électrique | Ballon base<br>solaire à<br>appoint dans<br>stockage<br>séparé |
| HPSU Compact                           | X                                                           | Х                                                             | Х                       | Х                                                    |                                                                |
| GCU Compact                            | Х                                                           | Х                                                             | Х                       |                                                      |                                                                |
| Ballons hors<br>pression<br>génériques | х                                                           | х                                                             | х                       | х                                                    | Х                                                              |

Le tableau récapitule ci-dessous les différentes combinaisons possibles :

L'élément central modélisé dans ces assemblages est le ballon de stockage hors pression. Ainsi par rapport aux assemblages précédemment décrits, le principe de base des assemblages de la méthode Th-BCE est conservé mais les parties relatives au ballon de stockage sont modifiées.

| generateur et du banon nors pression .                                                   |                                |                              |               |
|------------------------------------------------------------------------------------------|--------------------------------|------------------------------|---------------|
|                                                                                          | Présence<br>système<br>solaire | Mode<br>générateur           | Mode ballon   |
| HPSU Compact avec couplage<br>solaire en mode CESI                                       | Oui                            | ECS seul ou<br>ECS/Chauffage | ECS seul      |
| HPSU Compact avec couplage<br>solaire en mode SSC                                        | Oui                            | ECS/Chauffage                | ECS/Chauffage |
| HPSU Compact sans couplage<br>solaire                                                    | Non                            | ECS seul ou<br>ECS/Chauffage | ECS seul      |
| GCU Compact avec couplage<br>solaire en mode CESI                                        | Oui                            | ECS seul ou<br>ECS/Chauffage | ECS seul      |
| GCU Compact avec couplage<br>solaire en mode SSC                                         | Oui                            | ECS/Chauffage                | ECS/Chauffage |
| GCU Compact sans couplage<br>solaire                                                     | Non                            | ECS seul ou<br>ECS/Chauffage | ECS seul      |
| Ballon générique avec couplage<br>solaire en mode CESI + générateur<br>d'appoint         | Oui                            | ECS seul ou<br>ECS/Chauffage | ECS seul      |
| Ballon générique avec couplage<br>solaire en mode SSC + générateur<br>d'appoint          | Oui                            | ECS/Chauffage                | ECS/Chauffage |
| Ballon générique + générateur (sans<br>couplage solaire)                                 | Non                            | ECS seul ou<br>ECS/Chauffage | ECS seul      |
| Ballon générique avec couplage<br>solaire + générateur d'appoint dans<br>stockage séparé | Oui                            | ECS seul                     | ECS seul      |

Pour récapituler les différentes configurations prises en compte dans cet arrêté, voici cidessous un tableau regroupant les différentes configurations possibles ainsi que les modes du générateur et du ballon hors pression :

Pour répondre à des besoins très importants, il est possible de coupler plusieurs systèmes en parallèle que ce soit le système HPSU Compact, GCU Compact et les ballons hors pression.

Le présent arrêté s'étend également aux produits revendus par d'autres industriels avec la référence ROTEX ou DAIKIN apparaissant sur le produit.

Pour plus d'information, vous pouvez consulter l'arrêté du 26 juin 2015 relatif à l'agrément des modalités de prise en compte des systèmes « HPSU Compact », « GCU Compact », « Ballon hors pression » et « Solaris » dans la réglementation thermique 2012.

http://www.bulletin-officiel.developpementdurable.gouv.fr/fiches/BO201514/met\_20150014\_0000\_0004.pdf

#### 3 CYPETHERM RT2012 / COMETH

# 2. HPSU

# 2.1.CESI

# 2.1.1. Interface CYPETHERM RT2012 et CYPETHERM COMETH

Vous devez modéliser votre bâtiment de façon conventionnelle et renseigner un système de chauffage et d'ECS afin que le calcul puisse se réaliser. Créez un système de 'Ballon base avec appoint intégré' avec une production de stockage II n'est pas possible dans la méthode de calcul de mettre en place comme appoint un système thermodynamique. Il est donc nécessaire d'utiliser la méthode de post-traitement décrite dans l'arrêté. Renseignez un appoint de type Effet Joule pour l'eau chaude sanitaire et un générateur Effet Joule en production d'énergie 2 pour le chauffage. Les puissances de ces générateurs sont égales à la moitié de la puissance de la PAC liée au ballon que vous souhaitez mettre en place.

Assurez-vous que la modélisation et le paramétrage des systèmes est terminé (vous n'avez plus de modification à apporter sur votre projet). Lancez ensuite un calcul et obtenez un résultat.

| Données générale             | s X            |
|------------------------------|----------------|
| Emplacement                  |                |
| Département Rhône            |                |
| Altitude                     | 200.0 m        |
| Zone                         | Intérieur 🔻    |
| Classe d'exposition au bruit | BR1 🗸 🗲        |
| Norme                        |                |
| Version du moteur utilisée   | 7.5.238.7238 💌 |
| Saisie de données            |                |
| 🔘 Pour le calcul du BBio     |                |
| Pour le calcul du BBio, Ce   | ep, Tic        |
| Label recherché              |                |
| 🔲 Étude de faisabilité       |                |
| ✓ Interface avancée Th-BCE   | ۷              |
| Accepter                     | Annuler        |

# 2.1.2. Edition du fichier XML d'entrée au moteur

Pour accéder à l'édition du fichier XML, allez dans le menu '**Données générales**' puis cochez la case '**Interface avancée Th-BCE**' puis cliquez sur '**Accepter**'.

| Bâtiment               | Interface Th-BCE | Récapitulatifs     | Plans |
|------------------------|------------------|--------------------|-------|
| En carcin i front i fe |                  | The capiton at the |       |

De là va s'afficher un nouvel onglet appelé 'Interface Th-BCE'. Cliquez sur celui-ci.

4

| CYPETHERM                                                         | RT2012 - v2017.j - [C:\\Maison individuelle SA —       | □ ×   |  |  |  |
|-------------------------------------------------------------------|--------------------------------------------------------|-------|--|--|--|
| Bâtiment Interface Th-                                            | BCE Récapitulatifs Plans                               | € الا |  |  |  |
|                                                                   |                                                        |       |  |  |  |
| Données Données Édition multiple<br>générales du projet de locaux | Calculer Résumé Vérifier le Modèle<br>modèle de calcul |       |  |  |  |
| Données générales                                                 | Calcul                                                 |       |  |  |  |
| 📄 Importer données du projet 🎸                                    | Import                                                 |       |  |  |  |
| Éléments du bâtiment                                              | Generation_collection                                  |       |  |  |  |
| <b>₩</b>                                                          | 🕂 Ajouter 📳 Copier 🛛 🖉 Effacer 📄 Éditer                |       |  |  |  |
| Projet                                                            | · · · · · ·                                            |       |  |  |  |
|                                                                   |                                                        |       |  |  |  |
|                                                                   |                                                        |       |  |  |  |
|                                                                   |                                                        |       |  |  |  |
| Distribution_Intergroupe_I                                        |                                                        |       |  |  |  |
| Distribution_Intergroupe_I                                        |                                                        |       |  |  |  |
| Distribution_Intergroupe_I                                        |                                                        |       |  |  |  |
|                                                                   |                                                        |       |  |  |  |
|                                                                   |                                                        |       |  |  |  |
| Sélectionnez une option du menu.                                  |                                                        |       |  |  |  |

Cliquez sur '**Importer données du projet**' pour retrouver les informations de votre projet dans le fichier XML.

| Ééments du bâtiment                       |  |  |  |  |
|-------------------------------------------|--|--|--|--|
| <b>福 福 翰</b>                              |  |  |  |  |
| Projet                                    |  |  |  |  |
| [;= Simu                                  |  |  |  |  |
|                                           |  |  |  |  |
| Batiment_collection                       |  |  |  |  |
| Distribution_Intergroupe_Chaud_collection |  |  |  |  |
| Distribution_Intergroupe_Froid_collection |  |  |  |  |
| Distribution_Intergroupe_ECS_Collection   |  |  |  |  |
| Distribution_Intergroupe_Mixte_Collection |  |  |  |  |
| PCAD_collection                           |  |  |  |  |

L'arborescence de l'entrée au moteur CSTB se remplie avec les données de votre projet.

| Héments du bâtiment                                       |   | Simu               |
|-----------------------------------------------------------|---|--------------------|
| 岳 岳 <b>弟</b>                                              |   |                    |
| Projet                                                    |   | Index              |
| E Simu                                                    |   |                    |
| 🗄 📲 Generation_collection                                 |   | Name               |
| Batiment_collection                                       | 1 | Mode               |
| 🗄 🖷 🚬 Distribution_Intergroupe_Chaud_collection           | 1 | 0 H 0 A 44         |
|                                                           | l | Option_Sensibilite |
| E                                                         |   | Departement        |
| Distribution_Intergroupe_Mixte_Collection                 |   | Zone Ete Int Lit   |
| PCAD_collection                                           |   | Zone_tre_int_tr    |
|                                                           |   | Altitude           |
| Réalisation d'études de sensibilité au niveau du bâtiment |   |                    |

| Éléments du bâtiment                                                                    | Simu               |                                                |  |
|-----------------------------------------------------------------------------------------|--------------------|------------------------------------------------|--|
| · 话 · 话 · 网                                                                             |                    |                                                |  |
| Projet                                                                                  | Index              | 0                                              |  |
|                                                                                         | Name               | <sup>s</sup> Doit être entre 0 et 4294967294 . |  |
| Batiment_collection                                                                     | Mode               | 3 - Th_BCE                                     |  |
| Distribution_Intergroupe_Chaud_collection     Jistribution_Intergroupe_Froid_collection | Option_Sensibilite | 0 - Non                                        |  |
|                                                                                         | Departement        | 69 - Rhone_H1c                                 |  |
| Distribution_Intergroupe_Mixte_Collection     PCAD_collection                           | Zone_Ete_Int_Lit   | 1 - Intérieur                                  |  |
|                                                                                         | Altitude           | 0 - Entre 0m et 400m inclus                    |  |

La description complète de la variable TH-BCE sélectionnée est affichée en bas à gauche en cliquant ou en passant la souris sur le texte.

Comme vous aviez déjà modélisé une partie des éléments à mettre en place pour ce système, allez retrouver ceux-ci.

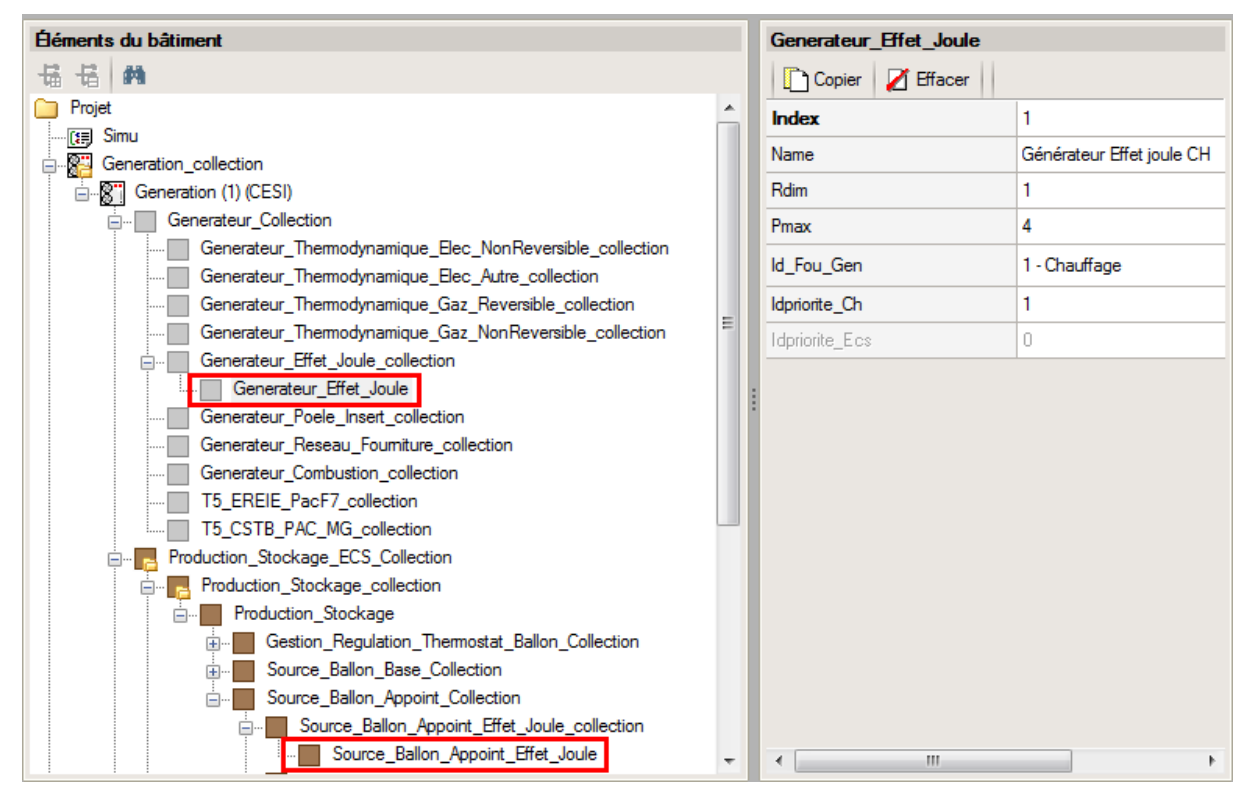

Vérifiez que dans votre génération  $\rightarrow$ 'Generateur\_Collection'  $\rightarrow$  'Generateur\_ Effet\_Joule \_collection' il y ait la production d'énergie 2 que vous avez configuré. Dans 'Production\_Stockage\_collection'  $\rightarrow$  'Production\_stockage'  $\rightarrow$  'Source\_Ballon\_Appoint\_Collection'  $\rightarrow$  'Source\_Ballon\_Appoint\_Effet\_Joule\_collection' récupérez les valeurs que vous avez renseigné pour la suite.

6

| Éléments du bâtiment                                        | T5_CardonnelIngenierie_Production_Stockage_Rotex_collection |
|-------------------------------------------------------------|-------------------------------------------------------------|
| ₩ ₩ M                                                       | 🕂 Ajouter 👔 Copier 🗾 Effacer 📄 Éditer                       |
| Projet                                                      |                                                             |
| [E] Simu                                                    |                                                             |
| 🖕 📲 Generation_collection                                   |                                                             |
|                                                             |                                                             |
|                                                             |                                                             |
| Production_Stockage_ECS_Collection                          |                                                             |
| Production_Stockage_collection                              |                                                             |
| T5_CardonnelIngenierie_Production_Stockage_Rotex_collection |                                                             |
|                                                             |                                                             |
|                                                             |                                                             |
|                                                             |                                                             |
|                                                             |                                                             |
|                                                             |                                                             |
| 🗄 🗝 🔁 Distribution_Intergroupe_Chaud_collection             |                                                             |
|                                                             |                                                             |
| 🗄 🗝 🧏 Distribution_Intergroupe_ECS_Collection               |                                                             |
|                                                             |                                                             |
| En PCAD_collection                                          |                                                             |
|                                                             |                                                             |

Ajoutez ensuite un élément pour 'T5\_CardonnelIngenierie\_Production\_Stockage\_Rotex\_collection'.

| Ééments du bâtiment                                                                                                    | T5_CardonnelIngenierie_Production_Stockage_Rotex |                                              |     |  |
|----------------------------------------------------------------------------------------------------|--------------------------------------------------|----------------------------------------------|-----|--|
| <b>福 语 前</b>                                                                                                    | 🗋 Copier 🛛 🖉 Effacer                             |                                              |     |  |
| Projet                                                                                                    | Index                                            | 1                                            |     |  |
| In the second second se | Name                                             | CESI                                         | -   |  |
| Generation (1) (CESI)                                                                                                    | Rdim                                             | 1                                            | -   |  |
|                                                                                                    | Idpriorite_Ch                                    | 0                                            |     |  |
| Production_Stockage_ECS_Collection                                                                                                    | Idpriorite_Ecs                                   | 1                                            |     |  |
| Production_stockage_collection     T5 CardonnelIngenierie, Production, Stockage, Rotex, collection                                                                                                    | ld Fl Aval                                       | 1 - Eau                                      |     |  |
| T5_CardonnelIngenierie_Production_Stockage_Rotex                                                                                                    | Id Fau Sta                                       | 2. ECS                                       | -   |  |
| T5_CardonnelIngenierie_Comfort_E_PLUS_XL_collection                                                                                                    | Testa ann an ICan                                | 0                                            | - = |  |
| T5_CardonnelIngenierie_Giordano_collection                                                                                                    | Theta_max_av_IGen                                |                                              | -   |  |
| ISATEMATIC HYDRA_collection                                                                                                    | Type_systeme                                     | 0 - CESI                                     |     |  |
| Batiment_collection                                                                                                    | statut_boucle_solaire                            | 1 - Boucle solaire DB (boucle solaire ROTEX) |     |  |
| Distribution_Intergroupe_Chaud_collection                                                                                                    | Reference_ballon                                 | 1 - HPSU Compact 308                         | -   |  |
| Distribution_Intergroupe_Froid_collection                                                                                                    | Nb_ballons                                       | 1                                            |     |  |
| Distribution_Intergroupe_ECS_Collection     Distribution_Intergroupe_Mixte_Collection                                                                                                    | ls_sto_vc                                        | 1 - En volume chauff                         | -   |  |
| PCAD_collection                                                                                                    | theta_depart_ch                                  | 0                                            | -   |  |
|                                                                                                    | statut_donnee_UA                                 | 1 - Valeur justifie                          |     |  |
|                                                                                                    | UA_s                                             | 1.72                                         | -   |  |
|                                                                                                    | Type_gestion_appoint                             | 0 - Chauffage permanent                      |     |  |
|                                                                                                    | delta_theta_c_ap                                 | 2                                            |     |  |
|                                                                                                    | T_confort_ecs                                    | 56                                           |     |  |
|                                                                                                    | Pp_solaire_max                                   | 120                                          |     |  |
|                                                                                                    | Pp_solaire_min                                   | 20                                           |     |  |
|                                                                                                    | S_capteur                                        | 2.364                                        |     |  |
|                                                                                                    | n ()                                             | 0 784                                        | -   |  |
|                                                                                                    | •                                                | 4 III                                        |     |  |

C'est ici que vous allez caractériser votre système. Le tableau ci-dessous présente les différentes variables que vous devez renseigner pour la création du système ainsi que leur définition et les valeurs prise pour cet exemple. Nous avons pris ici, une boucle solaire **ROTEX** et le ballon '**HPSU Compact 308**'

| Nom de la balise | Définition                       | Unité | Valeurs<br>de<br>l'exemp<br>le |
|------------------|----------------------------------|-------|--------------------------------|
| Rdim             | Nombre de générateurs identiques | -     | 1                              |

# 7 CYPETHERM RT2012 / COMETH

| Idpriorite_Ch                                                                                                    | priorite_Ch Indice de priorité du générateur en chauffage                                          |         | 0      |
|----------------------------------------------------------------------------------------------------|----------------------------------------------------------------------------------------------------|---------|--------|
| Idpriorite_Ecs                                                                                                    | Indice de priorité du générateur en ECS                                                            |         | 1      |
| Id_Fl_Aval                                                                                                    | Type de fluide caloporteur                                                                         | -       | 1      |
| Id_Fou_Sto                                                                                                    | Fonction du composant en tant qu'assemblage ballon                                                 | -       | 3      |
| Theta_max_av_IGen                                                                                                    | Température aval maximum pour le chauffage                                                         | °C      | 0      |
| Type_systeme                                                                                                    | Type de système à considérer                                                                       | -       | 1      |
| Statut_boucle_solaire                                                                                                    | Choix du type de boucle solaire                                                                    | -       | 0      |
| Reference_ballon                                                                                                    | Référence du ballon                                                                                | -       | 12     |
| Nb_ballons                                                                                                    | Nombre de ballons                                                                                  | -       | 1      |
| ls_sto_vc                                                                                                    | Indice de position du stockage                                                                     | -       | 0      |
| Theta_depart_ch                                                                                                    | Température de départ du réseau de distribution de<br>chauffage                                    | °C      | 45     |
| Statut donnee UA                                                                                                    | Statut de la valeur UA du ballon hors pression                                                     | -       | 1      |
|                                                                                                    | Coefficient de pertes thermiques du ballon hors                                                    | W/K     | 1 72   |
| <u> </u>                                                                                                    | pression                                                                                           | VV/K    | 1.72   |
| T_confort_ecs                                                                                                    | l'empérature minimale à partir de laquelle le puisage<br>chauffage est autorisé                    | °C      | 56     |
| Pp_solaire_max                                                                                                    | Puissance électrique maximale de la pompe solaire                                                  | W       | 120    |
| Pp_solaire_min                                                                                                    | Puissance électrique minimale de la pompe solaire                                                  | W       | 20     |
| S_capteur                                                                                                    | Surface de capteurs solaires                                                                       | m²      | 2.364  |
| n_0                                                                                                    | Rendement optique d'un capteur solaire                                                             | -       | 0.784  |
| a1                                                                                                    | Coefficient de pertes du premier ordre du capteur<br>solaire                                       |         | 4.25   |
| a2                                                                                                    | Coefficient de pertes du deuxième ordre du capteur solaire                                         |         | 0.0072 |
| Ue                                                                                                    | Coefficient de transmission thermique de la boucle solaire en contact avec l'extérieur             | W/(m.K) | 1.2    |
| Ui                                                                                                    | Coefficient de transmission thermique de la boucle solaire en contact avec l'intérieur du bâtiment | W/(m.K) | 1.2    |
| Le_aller                                                                                                    | Longueur aller du réseau de la boucle solaire en contact avec l'extérieur                          | m       | 0      |
| Le_retour                                                                                                    | Longueur retour du réseau de la boucle solaire en contact avec l'extérieur                         | m       | 0      |
| Li_aller                                                                                                    | Longueur aller du réseau de la boucle solaire en contact avec l'intérieur du bâtiment              | m       | 0      |
| Li_retour                                                                                                    | Longueur retour du réseau de la boucle solaire en contact avec l'intérieur du bâtiment             | m       | 0      |
| theta_max_capteurs                                                                                                    | Température maximale des capteurs                                                                  | °C      | 95     |
| theta_regul_solaire                                                                                                    | Température de mise en fonctionnement de la boucle solaire                                         | °C      | 3      |
| Température de sortie des capteurs pour laquelle il         theta_relance_pompe       est nécessaire de mettre en fonctionnement la pompe         secondaire |                                                                                                    | °C      | 70     |

| T_mise_en_service | Durée de la phase de démarrage durant laquelle les deux pompes sont en fonctionnement                                                                        | Min | 5   |
|-------------------|----------------------------------------------------------------------------------------------------|-----|-----|
| Theta_stop_boucle | Température d'arrêt de la boucle solaire (différence<br>de température entre le bas du ballon et la sortie des<br>capteurs pour laquelle la boucle s'arrête) | °C  | 2   |
| Deb_sol_nom       | Débit nominal de fluide solaire passant dans la boucle solaire                                                                                               | l/h | 120 |
| K_theta           | Facteur d'angle d'incidence                                                                                                    | -   | 1   |

Il faut maintenant créer la boucle solaire '**ROTEX**'. La mise en place d'un système selon la méthode Th-BCE est décrite dans la partie '**SSC**'.

| Éléments du bâtiment                                         |   | T5_CardonnelIngenierie_Boucle_Solaire_Rotex |                 |  |
|--------------------------------------------------------------|---|---------------------------------------------|-----------------|--|
| Ha Ha Ma                                                     |   | Copier 🛛 Z Effacer                          |                 |  |
| Projet                                                       |   | Index                                       | 1               |  |
|                                                              |   | Name                                        | Canteur Solaire |  |
|                                                              |   |                                             |                 |  |
| Generation (1) (CESI)                                        |   | Rdim                                        | 1               |  |
|                                                              |   | ld_FI_Aval                                  | 1 - Eau         |  |
| Production_Stockage_ECS_Collection                           |   | ld Fou Gen                                  | 3. FCS          |  |
|                                                              | Ξ |                                             |                 |  |
|                                                              |   | ls_regulateur_temperature                   | 0 - Non         |  |
| I S_Lardonnelingeniere_Production_Stockage_Rotex             |   | ld_Ori                                      | 1               |  |
| Source_Ballon_Base_Collection                                |   | Alpha                                       | 0               |  |
| Source Ballon Base Themodynamique Gaz collection             |   | Beta                                        | 45              |  |
| Source Ballon Base Effet Joule collection                    |   |                                             |                 |  |
| Source_Ballon_Base_Reseau_Fourniture_collection              |   |                                             |                 |  |
| Source_Ballon_Base_Combustion_collection                     |   |                                             |                 |  |
| Source_Ballon_Base_Boucle_Solaire_collection                 |   |                                             |                 |  |
| T5_CSTB_PAC_ECS_Eauglycolee_Eau_collection                   |   |                                             |                 |  |
| T5_CSTB_GenerateurThermodynamiqueDoubleService_collection    |   |                                             |                 |  |
| T5_CSTB_GenerateurThermodynamiqueGazDoubleService_collection |   |                                             |                 |  |
| T5_ECOScience_CET275S_collection                             |   |                                             |                 |  |
|                                                              |   |                                             |                 |  |
| T5_CardonnelIngenierie_Boucle_Solaire_Rotex                  | Ŧ | •                                           | •               |  |

Pour la variable '**Index**' renseignez une valeur, par exemple '**1**', mettez en dessous le nom du générateur que vous allez créer (dans l'exemple '**Capteur Solaire**').

Le tableau ci-dessous présente les différentes variables que vous devez renseigner pour la création du système ainsi que leur définition et les valeurs par défaut du moteur de calcul.

| Nom de la balise          | Définition                                                                                                    | Unité | Valeurs de<br>l'exemple |
|---------------------------|----------------------------------------------------------------------------------------------------|-------|-------------------------|
| Rdim                      | Nombre de composants identiques                                                                                          | -     | 1                       |
| Id_FI_Aval                | Type de fluide caloporteur                                                                                               | -     | 1                       |
| ld_Fou_Gen                | Fonction du composant en tant que générateur                                                                             | -     | 3                       |
| ls_regulateur_temperature | Présence d'un régulateur sur la<br>température. Sinon c'est sur le<br>rayonnement.                                       | -     | 0                       |
| Id_Ori                    | Indicateur de l'orientation                                                                                              | -     | 1                       |
| Alpha                     | Orientation du capteur solaire, sous forme<br>d'angle en ° (0° pour le sud, 90° l'ouest,<br>270° l'est, et 180° le nord) | 0     |                         |

# 9 CYPETHERM RT2012 / COMETH

| а | Inclinaison du capteur solaire (0° :<br>horizontale vers le haut ; 90° : verticale) | 0 |  |
|---|-------------------------------------------------------------------------------------|---|--|
|---|-------------------------------------------------------------------------------------|---|--|

Il est nécessaire d'ajouter l'appoint électrique.

| Ééments du bâtiment                                 |   | Source_Ballon_Appoint_Effet_Joule |                         |  |
|-----------------------------------------------------|---|-----------------------------------|-------------------------|--|
| 福 福 務                                               |   | 🗋 Copier 🛛 🗾 Effacer              |                         |  |
| Projet ^                                            |   | Index                             | 1                       |  |
|                                                     |   | Name                              | Appoint Effet Joule ECS |  |
| Generation (1) (CESI)                               |   | Rdim                              | 1                       |  |
|                                                     |   | Pmax                              | 4                       |  |
| Production_Stockage_ECS_Collection                  |   | ldpriorite_Ch                     | 0                       |  |
|                                                     |   | Idpriorite_Ecs                    | 1                       |  |
| T5_CardonnelIngenierie_Production_Stockage_Rotex    | : | ld Fou Gen                        | 3 - ECS                 |  |
| Bource_Ballon_Base_Collection                       | 1 |                                   |                         |  |
| Source_Ballon_Appoint_Collection                    |   |                                   |                         |  |
| Source_Ballon_Appoint_Effet_Joule_collection        |   |                                   |                         |  |
| Source_Ballon_Appoint_Effet_Joule                   |   |                                   |                         |  |
|                                                     |   |                                   |                         |  |
| T5 CardonnelIngenierie Comfort E PLUS XL collection |   |                                   |                         |  |
| T5_CardonnelIngenierie_Giordano_collection          |   |                                   |                         |  |
| T5_ATLANTIC_HYDRA_collection                        |   |                                   |                         |  |
|                                                     |   |                                   |                         |  |
| Batiment_collection                                 |   | •                                 | • III                   |  |

Pour ce faire, allez dans 'source\_Ballon\_Appoint\_collection' puis 'Source\_Ballon\_Appoint\_Effet \_Joule' Ajouter un élément. Renseignez les valeurs que vous aviez saisies pour votre appoint d'eau chaude sanitaire.

Le nouveau système de chauffage et eau chaude sanitaire est maintenant crée, il faut supprimer l'ancien.

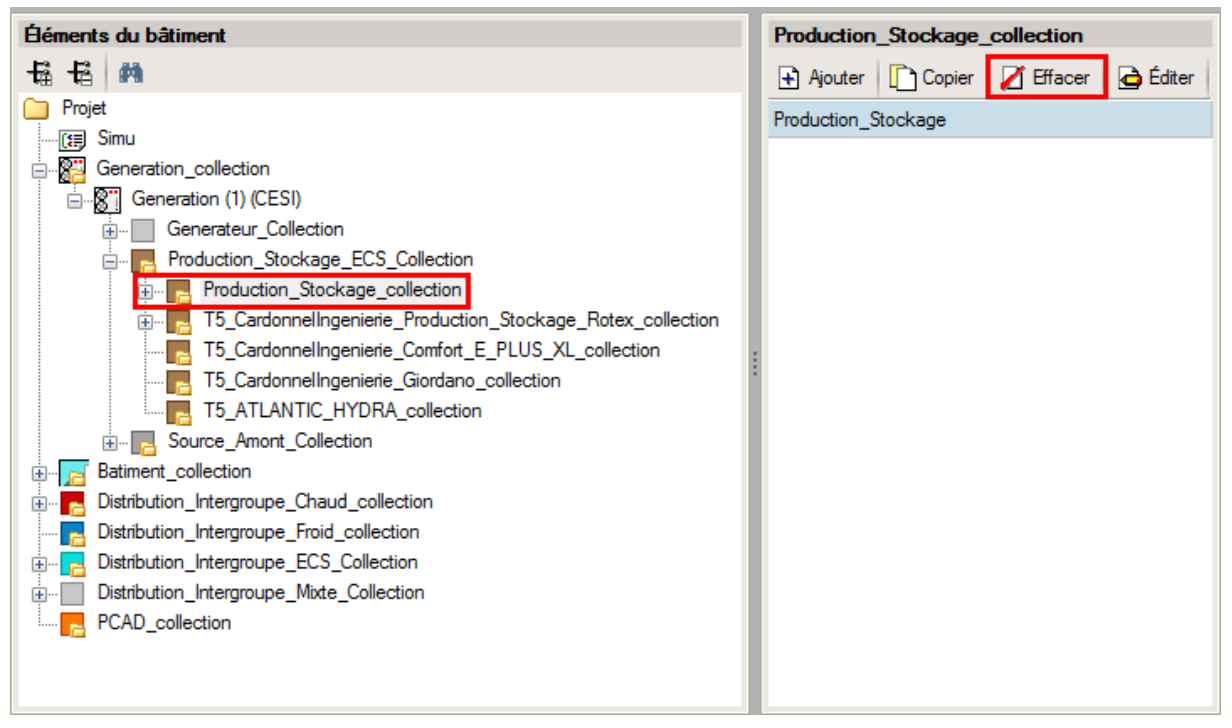

Allez dans '**Production\_Stockage\_collection**' et cliquez sur le bouton '**Effacer**' pour supprimer le système que vous aviez entré dans l'interface CYPERHERM.

#### 2.1.3. Calcul avec XML modifié

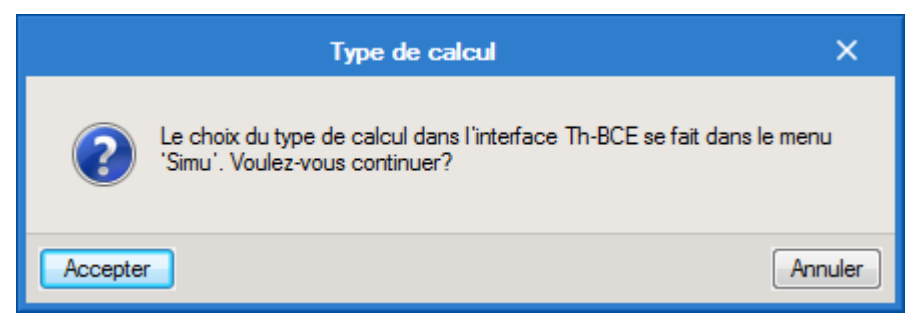

Une fois la saisie terminée, cliquez sur le bouton 'Calculer' puis sur le bouton 'Accepter'.

# ATTENTION, il est possible que l'erreur suivante apparaisse une fois le calcul terminé.

|   | Résumé X                                                                                                    |
|---|----------------------------------------------------------------------------------------------------|
| 8 | Le moteur de calcul 'Th-BCE 2012' n'a pas généré les résultats du bâtiment et a affiché la liste d'erreurs suivante: |
|   | Système sous dimensionné. Le nombre d'heures pendant lequel l'énergie reportée est non nulle a dépassé 24 heures.    |
|   |                                                                                                    |
|   |                                                                                                    |
|   |                                                                                                    |
|   | Accepter                                                                                                    |
|   |                                                                                                    |

# 11 CYPETHERM RT2012 / COMETH

Cette erreur de sous-dimensionnement est due à la température d'ECS qui par défaut est de 55°C. Nous constatons que le fait de la baisser influence les calculs et fait souvent sauter cet avertissement de sous-dimensionnement.

| Éléments du bâtiment                          | Generation (1) (Solaris) |                                                                            |  |  |
|-----------------------------------------------|--------------------------|----------------------------------------------------------------------------|--|--|
| 16 16 M                                       | 🗋 Copier 🛛 🗾 Effacer     |                                                                            |  |  |
| Projet                                        | Index                    | 1                                                                          |  |  |
|                                               | Name                     | Solaris                                                                    |  |  |
| Generation (2) (Chauffage)                    | Type_Priorite            | 2 - Générateurs en cascade                                                 |  |  |
| Generation (1) (Solaris)                      | Idraccord_Gnr            | 0 - Générateurs multiples raccordés en permanence au réseau d'eau primaire |  |  |
| Production_Stockage_ECS_Collection            | Idraccord_Reseau_Gen     | 0 - Avec possibilite d'isolement                                           |  |  |
| Production_Stockage_collection                | Pos_Gen                  | 1 - En volume chauffé                                                      |  |  |
|                                               | ld_Bat                   | 1 - <bâtiment 1=""></bâtiment>                                             |  |  |
|                                               | Id_Et                    | 0                                                                          |  |  |
| T5_CardonnelIngenierie_Giordano_collection    | Type_Gestion_Chaud_Gen   | 2 - Fonctionnement à la température moyenne des réseaux de distribution    |  |  |
|                                               | Theta_Wm_Ch              | 55                                                                         |  |  |
| Batiment_collection                           | Type Gestion Froid Gen   | 2 - Fonctionnement à la température movenne des réseaux de distribution    |  |  |
| 🖶 🔤 Distribution_Intergroupe_Chaud_collection |                          |                                                                            |  |  |
| Distribution_Intergroupe_Froid_collection     | Theta_Wm_Fr              | U                                                                          |  |  |
| 🚋 🗤 🔁 Distribution_Intergroupe_ECS_Collection | Theta_Wm_Ecs             | 45                                                                         |  |  |
| Distribution_Intergroupe_Mixte_Collection     |                          |                                                                            |  |  |
| PCAD_collection                               |                          |                                                                            |  |  |
|                                               |                          |                                                                            |  |  |
|                                               |                          |                                                                            |  |  |
|                                               | •                        | · · · · · · · · · · · · · · · · · · ·                                      |  |  |

La valeur de Cep obtenue est celle avec un système effet joule en appoint. Vous utilisez le fichier Excel mis à disposition sur le site rt-batiment afin de calculer le Cep avec un système thermodynamique en appoint.

Attention : si vous effectuez des modifications dans l'onglet 'Bâtiment', pour que celle-ci soit prise en compte sur votre projet, vous devez refaire les manipulations détaillées dans ce document.

# 2.2. Système Solaire Collectif (SSC)

#### 2.2.1. Interface CYPETHERM RT2012 et CYPETHERM COMETH

Vous devez modéliser votre bâtiment de façon conventionnelle et renseigner un système de chauffage et d'ECS afin que le calcul puisse se réaliser. Créez un système de 'Ballon base sans appoint intégré'. Selon l'arrêté, il faut renseigner comme appoint une chaudière gaz. Créez donc dans l'interface CYPETHERM un générateur de type 'Chaudière gaz'.

Assurez-vous que la modélisation et le paramétrage des systèmes est terminé (vous n'avez plus de modification à apporter sur votre projet). Lancez ensuite un calcul et obtenez un résultat.

| Données générales            |             | ×       |
|------------------------------|-------------|---------|
| Emplacement                  |             |         |
| Département Rhône            |             |         |
| Altitude                     | 200.0 r     | n       |
| Zone                         | Intérieur 👻 | ]       |
| Classe d'exposition au bruit | BR1 -       |         |
| Norme                        |             |         |
| Version du moteur utilisée   | 7.5.238.72  | 38 🔻    |
| Saisie de données            |             |         |
| Pour le calcul du BBio       |             |         |
| Pour le calcul du BBio, Cep  | , Tic       |         |
| Label recherché              |             |         |
| Étude de faisabilité         |             |         |
| V Interface avancée Th-BCE   |             | 0       |
| Accepter                     | 1           | Annuler |

#### 2.2.2. Edition du fichier XML d'entrée au moteur

Pour accéder à l'édition du fichier XML, allez dans le menu '**Données générales'** puis cochez la case '**Interface avancée Th-BCE**' puis cliquez sur '**Accepter**'.

| Bâtiment | Interface Th-BCE | Récapitulatifs | Plans |
|----------|------------------|----------------|-------|
|          |                  | •              |       |

De là va s'afficher un nouvel onglet appelé 'Interface Th-BCE'. Cliquez sur celui-ci.

| 🕋 日 🞲 СҮРЕТНЕКМ                                                   | RT2012 - v2017.j - [C:\\Maison individuelle SA 🛛 🗖     | ×     |
|-------------------------------------------------------------------|--------------------------------------------------------|-------|
| Bâtiment Interface Th-                                            | BCE Récapitulatifs Plans                               | € 🗞 • |
|                                                                   |                                                        |       |
| Données Données Édition multiple<br>générales du projet de locaux | Calculer Résumé Vérifier le Modèle<br>modèle de calcul |       |
| Données générales                                                 | Calcul                                                 |       |
| 🗋 Importer données du projet 🧳                                    | ] Import                                               |       |
| Éléments du bâtiment                                              | Generation_collection                                  |       |
| <b>₩</b>                                                          | 🛃 Ajouter 📳 Copier 🛛 🖉 Effacer 📄 Éditer                |       |
| Projet                                                            |                                                        |       |
| Simu                                                              |                                                        |       |
|                                                                   |                                                        |       |
|                                                                   |                                                        |       |
| Distribution_Intergroupe_I                                        |                                                        |       |
| Distribution_Intergroupe_I                                        |                                                        |       |
|                                                                   |                                                        |       |
|                                                                   |                                                        | _     |
| Sélectionnez une option du menu.                                  |                                                        |       |

Cliquez sur '**Importer données du projet**' pour retrouver les informations de votre projet dans le fichier XML.

| Éléments du bâtiment                      |
|-------------------------------------------|
| <b>福</b> 语 <b>的</b>                       |
| C Projet                                  |
| Simu                                      |
|                                           |
|                                           |
| Distribution_Intergroupe_Chaud_collection |
|                                           |
| Distribution_Intergroupe_ECS_Collection   |
| Distribution_Intergroupe_Mixte_Collection |
| PCAD_collection                           |
|                                           |

L'arborescence de l'entrée au moteur CSTB se remplie avec les données de votre projet.

| Eléments du bâtiment                                      | Simu               |
|-----------------------------------------------------------|--------------------|
|                                                           |                    |
| Projet                                                    | Index              |
| Simu                                                      |                    |
|                                                           | Name               |
|                                                           | Mode               |
| 🗄 🖷 🔁 Distribution_Intergroupe_Chaud_collection           | 0.11 0 1.11        |
|                                                           | Option_Sensibilite |
| Em Distribution_Intergroupe_ECS_Collection                | Departement        |
| Distribution_Intergroupe_Mixte_Collection                 | Zone Ete Int Lit   |
| PCAD_collection                                           | Zone_Lte_int_Lt    |
|                                                           | Altitude           |
| Réalisation d'études de sensibilité au niveau du bâtiment |                    |

| Éléments du bâtiment                                                                                                    | Simu               |                                                |
|----------------------------------------------------------------------------------------------------|--------------------|------------------------------------------------|
| 福 语 <b>的</b>                                                                                                    |                    |                                                |
| Projet                                                                                                    | Index              | 1                                              |
| Generation_collection                                                                                                    | Name               | <sup>s</sup> Doit être entre 0 et 4294967294 . |
| Batiment_collection     Distribution_Intergroupe_Chaud_collection     Distribution_Intergroupe_Froid_collection     Distribution_Intergroupe_ECS_Collection     Distribution_Intergroupe_Mixte_Collection     PCAD_collection | Mode               | 3 - Th_BCE                                     |
|                                                                                                    | Option_Sensibilite | 0 - Non                                        |
|                                                                                                    | Departement        | 69 - Rhone_H1c                                 |
|                                                                                                    | Zone_Ete_Int_Lit   | 1 - Intérieur                                  |
|                                                                                                    | Altitude           | 0 - Entre 0m et 400m inclus                    |

La description complète de la variable TH-BCE sélectionnée est affichée en bas à gauche en cliquant ou en passant la souris sur le texte.

Comme vous aviez déjà modélisé votre chaudière gaz dans l'interface Th-BCE, allez récupérer les informations de celle-ci.

| Béments du bâtiment Source_Ballon_Base_Combustion           |                      |                                 | n                                                 |
|-------------------------------------------------------------|----------------------|---------------------------------|---------------------------------------------------|
| 福 - 福                                                       | 🗋 Copier 🛛 🗾 Effacer |                                 |                                                   |
| Projet                                                      |                      | Index                           | 1                                                 |
|                                                             |                      | Name                            | chaudière gaz                                     |
| Energian (1) (SSC)                                          |                      | Rdim                            | 1                                                 |
|                                                             |                      | Generateur                      | 0 - Chaudière daz à condensation                  |
| Production_Stockage_ECS_Collection                          |                      |                                 |                                                   |
| Production_Stockage_collection                              |                      | Ventilation                     | 2 - Présence de clapets sur le conduit des fumées |
| Production_Stockage                                         |                      | Evac_Fumee                      | 0 - Avec ventilateur côté combustion (tout type)  |
| Gestion_Kegulation_Themostat_Ballon_Collection              |                      | Combustible Gaz                 | 0 - Gaz naturel                                   |
| Source_Ballon_Base_Collection                               |                      |                                 |                                                   |
| Source Ballon Base Thermodynamique Gaz collection           | E                    | Id_Fou_Gen_1                    | 4 - Chauffage_et_ECS                              |
| Source_Ballon_Base_Effet_Joule_collection                   |                      | Id_Fou_Gen_4                    | 1 - Chauffage                                     |
| Source_Ballon_Base_Reseau_Fourniture_collection             |                      | ld Fou Gen 5                    | 3 - ECS                                           |
| Source_Ballon_Base_Combustion_collection                    |                      | ldestate Ob                     | 1                                                 |
| Source_Ballon_Base_Combustion                               | II.                  | Idphonte_Cn                     | 1                                                 |
| Source_Ballon_Base_Boucle_Solaire_collection                |                      | Idpriorite_Ecs                  | 1                                                 |
| T5_CSTP_GenerateurThermoduramiqueDeubleSentice_collection   | II.                  | Valeur_Mesuree_Defaut_Theta_Min | 1 - Valeur mesurée                                |
| T5 CSTB GenerateurThermodynamiqueDoubleService_collection   | II.                  | Theta_Fonc_Min                  | 20                                                |
| T5_ECOScience_CET275S_collection                            | II.                  | Class Chaud Bois                | 1 - Classe 1                                      |
| T5_CardonnelIngenierie_Boucle_Solaire_Rotex_collection      | II.                  | Pa                              | 677                                               |
| T5_CardonnelIngenierie_BoucleSolaire_Sonnenkraft_collection |                      | rn_gen                          | 0/./                                              |
| T5_CardonnelIngenierie_Boucle_Solaire_Giordano_collection   |                      | < <u> </u>                      | III.                                              |

Dans 'Production\_Stockage\_collection' → 'Production\_stockage' → 'Source\_Ballon\_Base\_ Collection' → 'Source\_Ballon\_Base\_Combustion\_collection' récupérez les valeurs que vous avez renseigné pour la suite.

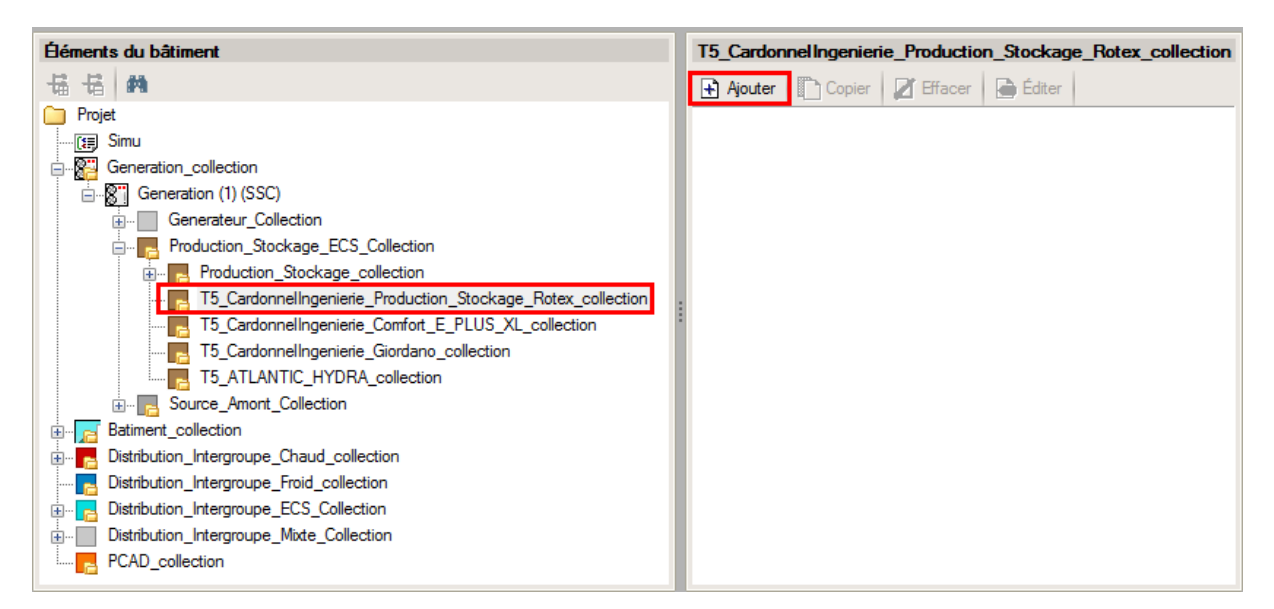

Ajoutez ensuite un élément pour 'T5\_CardonnelIngenierie\_Production\_Stockage\_Rotex\_collection'.

| Éléments du bâtiment                                                                                                    | T5_CardonnelIngenierie_                                                                                                    | Production_Stockage_Rotex                                                                                                    |  |
|----------------------------------------------------------------------------------------------------|----------------------------------------------------------------------------------------------------|----------------------------------------------------------------------------------------------------|--|
| 4 4 M                                                                                                    | [ Copier 🛛 🗾 Effacer                                                                                                    |                                                                                                    |  |
| <ul> <li>Projet</li> <li>Simu</li> <li>Generation _collection</li> <li>Generation (1) (SSC)</li> <li>Production_Stockage_Collection</li> <li>Production_Stockage_collection</li> <li>T5_CardonnelIngeniene_Production_Stockage_Rotex_collection</li> <li>Source_Ballon_Base_Collection</li> <li>Source_Ballon_Appoint_Collection</li> <li>Source_Ballon_Appoint_Collection</li> <li>T5_CardonnelIngeniene_Confort_E_PLUS_XL_collection</li> <li>T5_CardonnelIngeniene_Confort_E_PLUS_XL_collection</li> <li>T5_CardonnelIngeniene_Confort_E_PLUS_XL_collection</li> <li>T5_CardonnelIngeniene_Confort_E_PLUS_XL_collection</li> <li>T5_CardonnelIngeniene_Confort_E_PLUS_XL_collection</li> <li>T5_CardonnelIngeniene_Confort_E_PLUS_XL_collection</li> <li>T5_Surce_Amont_Collection</li> <li>Batiment_collection</li> <li>Distribution_Intergroupe_Chaud_collection</li> <li>Distribution_Intergroupe_ECS_Collection</li> <li>Distribution_Intergroupe_Mode_Collection</li> <li>PCAD_collection</li> </ul> | Index Name Rdim Idpriorite_Ch Idpriorite_Ecs Id_FA_val Id_Fou_Sto Theta_max_av_IGen Type_systeme statut_boucle_solaire Reference_ballon Nb_ballons Is_sto_vc theta_depart_ch statut_donnee_UA UA_s Type_gestion_appoint delta_theta_c_ap T_confort_ecs < | 1   SSC   1   1   1   1   1   1 - Eau   4 - Chauffage et ECS   100   1 - SSC   0 - Boucle solaire BIV (boucle solaire d) dfinie dans la mth   1 - HPSU Compact 308   1   1 - En volume chauff   45   1 - Valeur justfie   1.72   0 - Chauffage permanent   2   56 |  |

C'est ici que vous allez caractériser votre système. Le tableau ci-dessous présente les différentes variables que vous devez renseigner pour la création du système ainsi que leur définition et les valeurs prise pour cet exemple. Nous avons pris pour cet exemple, une boucle solaire **BIV** et le ballon '**HPSU Compact 308**'.

| Nom de la balise      | Définition                                                                  | Unité | Valeurs<br>de<br>l'exemp<br>le |
|-----------------------|-----------------------------------------------------------------------------|-------|--------------------------------|
| Rdim                  | Nombre de générateurs identiques                                            | -     | 1                              |
| Idpriorite_Ch         | Indice de priorité du générateur en chauffage                               | -     | 1                              |
| Idpriorite_Ecs        | Indice de priorité du générateur en ECS                                     | -     | 1                              |
| Id_Fl_Aval            | Type de fluide caloporteur                                                  | -     | 1                              |
| Id_Fou_Sto            | Fonction du composant en tant qu'assemblage ballon                          | -     | 4                              |
| Theta_max_av_IGen     | Température aval maximum pour le chauffage                                  | °C    | 100                            |
| Type_systeme          | Type de système à considérer                                                | -     | 1                              |
| Statut_boucle_solaire | Choix du type de boucle solaire                                             | -     | 0                              |
| Reference_ballon      | Référence du ballon                                                         | -     | 1                              |
| Nb_ballons            | Nombre de ballons                                                           | -     | 1                              |
| ls_sto_vc             | Indice de position du stockage                                              | -     | 0                              |
| Theta_depart_ch       | Température de départ du réseau de distribution de<br>chauffage             | °C    | 45                             |
| Statut_donnee_UA      | Statut de la valeur UA du ballon hors pression                              | -     | 1                              |
| UA_s                  | Coefficient de pertes thermiques du ballon hors<br>pression                 | W/K   | 1.72                           |
| T_confort_ecs         | Température minimale à partir de laquelle le puisage chauffage est autorisé | °C    | 56                             |

Il faut ensuite créer la boucle solaire.

| Éléments du bâtiment                                          | Source_Ballon_Base_Boucle_Sola         | aire                              |
|---------------------------------------------------------------|----------------------------------------|-----------------------------------|
| 福 倍 🦛                                                         | 🗋 Copier 🛛 🗾 Effacer                   |                                   |
| Projet                                                        | Index                                  | 1                                 |
|                                                               | Name                                   | boucle solaire méthode Th-BCE     |
| □                                                             | Rdim                                   | 1                                 |
| Generateur_Collection                                         | A                                      | 2.364                             |
| - Production_Stockage_ECS_Collection                          | Alpha                                  | 0                                 |
| To Condensellegening Production                               | Beta                                   | 45                                |
| T5_CardonnelIngenierie_Production_Stockage_Rotex_Collection   | Mode Regul BS                          | 0 - Régulation sur la température |
| Source_Ballon_Base_Collection                                 | Valeur_Certifiee_Defaut_Boucle_Solaire | 1 - Valeur certifiée              |
| Source_Ballon_Base_Thermodynamique_Baz_collection             | Type_Capteur_Boucle_Solaire            | 0 - Capteur non vitré             |
| Source_Ballon_Base_Effet_Joule_collection                     | Eta                                    | 0.784                             |
| Source_Ballon_Base_Keseau_Fourniture_collection               | a1                                     | 4.25                              |
| Source_Ballon_Base_Boucle_Solaire_collection                  | a2                                     | 0.072                             |
| B Source_Ballon_Base_Boucle_Solaire                           | UA te                                  | 617                               |
| T5_CSTB_PAC_ECS_Eauglycolee_Eau_collection                    |                                        | 0                                 |
| T5_CSTB_GenerateurThermodynamiqueDoubleService_collection     |                                        | 0. Cara (abarana                  |
| T5 ECOScience CET275S collection                              | ls_avec_echangeur                      | 0 - Sans echangeur                |
| T5_CardonnelIngenierie_Boucle_Solaire_Rotex_collection        | K_theta                                | 1                                 |
| T5_CardonnelIngenierie_BoucleSolaire_Sonnenkraft_collection 👻 | P_np                                   | 120                               |
| < •                                                           | •                                      | •                                 |

Pour ce faire, allez dans 'Source\_Ballon\_Base\_Collection'  $\rightarrow$  'Source\_Ballon\_Base\_Boucle\_Solaire' et ajoutez un nouvel élément. Le tableau ci-dessous présente les différentes variables que vous devez renseigner pour la création du système ainsi que leur définition et les valeurs prise pour cet exemple. La modélisation d'un système solaire 'ROTEX' est décrite dans la partie 'HPSU, CESI'

## 17 CYPETHERM RT2012 / COMETH

| Nom de la balise Définition                 |                                                                                         | Unité      | Valeurs de<br>l'exemple |
|---------------------------------------------|-----------------------------------------------------------------------------------------|------------|-------------------------|
| Rdim                                        | Nombre de générateurs identiques                                                        | -          | 1                       |
| A                                           | Superficie des capteurs solaires                                                        | m²         | 2.364                   |
| Alpha                                       | Azimut                                                                                  | ٥          | 0                       |
| Beta                                        | Inclinaison du capteur                                                                  | 0          | 45                      |
| Mode_regul_BS                               | Type de régulation de la boucle solaire                                                 | -          | 0                       |
| Valeur_certifiee_FDefaut_Bou<br>cle_Solaire | Choix du tyoe de valeur pour le rendement optique ou les coefficients de perte          | -          | 1                       |
| Type_Capteur_boucle_Solaire                 | Type de capteur pour définir le rendement et le coefficient de perte par défaut         | -          | 0                       |
| Eta                                         | Rendement optique du capteur                                                            | -          | 0.784                   |
| a1                                          | Coefficient de pertes du premier ordre du capteur solaire                               | W/m².<br>K | 4.25                    |
| a2                                          | Coefficient de pertes du deuxième ordre du capteur solaire                              | W/m².<br>K | 0.0072                  |
| UA_te                                       | Coefficient de pertes des tuyauteries de la boucle solaire vers l'extérieur             | W/K        | 6.17                    |
| UA_ti                                       | Coefficient de pertes des tuyauteries de la boucle solaire vers l'intérieur du bâtiment | W/K        | 0                       |
| Is_avec_echangeur                           | Présence d'un échangeur                                                                 | -          | 0                       |
| K_theta                                     | Facteur d'incidence                                                                     | -          | 1                       |
| P_np                                        | Puissance nominale de la (ou des) pompes                                                | W          | 120                     |

Il faut maintenant configurer la chaudière gaz qui servira d'appoint.

| Ééments du bâtiment                                                                                                    | Source_Ballon_Appoint_Combustion                                                                                                    |
|----------------------------------------------------------------------------------------------------|----------------------------------------------------------------------------------------------------|
| · 등 등 🛤                                                                                                    | [ Copier 🛛 🗾 Effacer                                                                                                    |
| Hements du bâliment         Projet         Image: Simu         Image: Simu         Image: Source         Image: Source <t< td=""><td>Source_Ballon_Appoint_Combustion         Copier       Effacer         1          <ul> <li>chaudière Gaz</li> <li>chaudière gaz standard</li> <li>O - Absence de ventilateur ou d'autre dispositif de cirulation dans le circuit</li> <li>O - Absence de ventilateur côté combustion (tout type)</li> <li>O - Gaz naturel</li> <li>4 - Chauffage_et_ECS</li> <li>O - Sans_objet</li> <li>I03</li> <li>3</li> <li>1 - Valeur mesurée</li> <li>25</li> <li>O - Sans_objet</li> </ul> </td></t<>                                                                                                    | Source_Ballon_Appoint_Combustion         Copier       Effacer         1 <ul> <li>chaudière Gaz</li> <li>chaudière gaz standard</li> <li>O - Absence de ventilateur ou d'autre dispositif de cirulation dans le circuit</li> <li>O - Absence de ventilateur côté combustion (tout type)</li> <li>O - Gaz naturel</li> <li>4 - Chauffage_et_ECS</li> <li>O - Sans_objet</li> <li>I03</li> <li>3</li> <li>1 - Valeur mesurée</li> <li>25</li> <li>O - Sans_objet</li> </ul> |
| Distribution_Intergroupe_ECS_Collection       Image: The second second seco | 24.38         ▼            III         ▶                                                                                                    |

Pour ce faire, allez dans l'onglet 'Source\_Ballon\_Appoint\_Collection'  $\rightarrow$  'Source\_Ballon\_ Appoint\_Combustion' et ajouter un nouvel élément. Renseignez l'index et le nom de la génération. Reprenez ensuite les valeurs que vous aviez rentrées dans l'interface CYPETHERM. Le tableau cidessous présente les différentes variables que vous devez renseigner pour la création du système ainsi que leur définition et les valeurs prise pour cet exemple.

| Nom de la balise             | Définition                                                   | Unité | Valeurs de<br>l'exemple |
|------------------------------|--------------------------------------------------------------|-------|-------------------------|
| Rdim                         | Nombre de générateurs identiques                             | -     | 1                       |
| Generateur                   | Catégorie du générateur                                      | -     | 2                       |
| Ventilation                  | Propriétés de la ventilation du générateur                   | -     | 0                       |
| Evac_Fumee                   | Type d'évacuation des fumées                                 | -     | 0                       |
| Combustible_Gaz              | Type de combustible gaz                                      | -     | 0                       |
| Type_systeme                 | Type de système à considérer                                 | -     | 2                       |
| ld_Fou_Gen_1                 | Service du générateur                                        | -     | 4                       |
| Idpriorite_Ch                | Indice de priorité du chauffage                              | -     | 103                     |
| Idpriorite_Ecs               | Indice de priorité de l'ECS                                  | -     | 3                       |
| Valeur_Mesuree_Defaut_Thet   | Statut de la donnée de température minimale de               |       | 1                       |
| a_Min                        | fonctionnement                                               | -     | Ŧ                       |
| Theta_Fonc_Min               | Température minimale de fonctionnement                       | °C    | 25                      |
| Pn_gen                       | Puissance fournie en fonctionnement nominale                 | kW    | 24.38                   |
| Valeur_Certifiee_Defaut_R_p  | Coefficient de pertes thermiques du ballon hors              | W/K   | 1 72                    |
| n                            | pression                                                     | VV/N  | 1.72                    |
| T_confort_ecs                | Statut de la donnée de rendement PCI à la puissance nominale | -     | 3                       |
| R_pn                         | Rendement PCI à la puissance nominale                        | %     | 97.5                    |
| Pint                         | Puissance utile en fonctionnement intermédiaire              | kW    | 7.314                   |
| Valeur_Certifiee_Defaut_R_Pi | Statut de la donnée de rendement PCI à                       |       | 2                       |
| nt                           | puissance intermédiaire                                      | -     | 5                       |
| R_Pint                       | Rendement PCI à la puissance intermédiaire                   | %     | 109.3                   |
| Valeur_Mesuree_Defaut_Q_p    | Statut de la dennée des nortes à l'arrêt                     |       | 1                       |
| o_30                         | Statut de la donnée des pertes à l'arret                     | -     | Ŧ                       |
| Q_po_30                      | Pertes à l'arrêt mesurées par défaut                         | W     | 58                      |
| Accumulateur_Gaz             | Type d'accumulateur gaz                                      | -     | 1                       |
| Q_veille                     | Puissance électrique à charge nulle                          | W     | 5.6                     |

Le nouveau système de chauffage et eau chaude sanitaire est maintenant crée, il faut supprimer l'ancien.

| Ééments du bâtiment                             | I | Production_Stockage_collection        |
|-------------------------------------------------|---|---------------------------------------|
| - E A                                           | L | 🛧 Ajouter 📋 Copier 🗾 Effacer 🖨 Éditer |
| Projet                                          | ľ | Production_Stockage                   |
| [1] Simu                                        | Ľ |                                       |
| 🚊 🖓 Generation_collection                       |   |                                       |
| 🚊 🖓 Generation (1) (SSC)                        |   |                                       |
| . Generateur_Collection                         |   |                                       |
| Production_Stockage_ECS_Collection              |   |                                       |
| Production_Stockage_collection                  |   |                                       |
|                                                 | : |                                       |
|                                                 | 1 |                                       |
|                                                 |   |                                       |
|                                                 |   |                                       |
| H                                               | l |                                       |
|                                                 | l |                                       |
| 🗄 🖷 📙 Distribution_Intergroupe_Chaud_collection | l |                                       |
|                                                 |   |                                       |
| 🗄 🔁 Distribution_Intergroupe_ECS_Collection     |   |                                       |
| Distribution_Intergroupe_Mixte_Collection       |   |                                       |
| PCAD_collection                                 |   |                                       |

Allez dans **'Production\_Stockage\_collection'** et cliquez sur le bouton **'Effacer'** pour supprimer le système que vous aviez entré dans l'interface CYPERHERM.

2.2.3. Calcul avec XML modifié

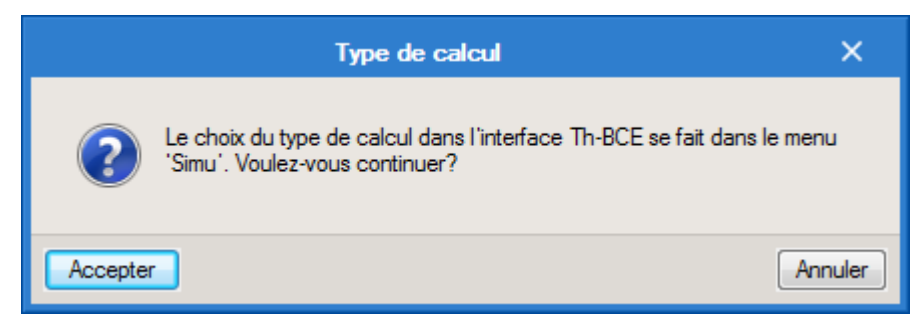

Une fois la saisie terminée, cliquez sur le bouton 'Calculer' puis sur le bouton 'Accepter'.

# ATTENTION, il est possible que l'erreur suivante apparaisse une fois le calcul terminé.

|   | Résumé X                                                                                                    |  |
|---|----------------------------------------------------------------------------------------------------|--|
| 8 | Le moteur de calcul 'Th-BCE 2012' n'a pas généré les résultats du bâtiment et a affiché la liste d'erreurs suivante: |  |
|   | Système sous dimensionné. Le nombre d'heures pendant lequel l'énergie reportée est non nulle a dépassé 24 heures.    |  |
|   |                                                                                                    |  |
|   |                                                                                                    |  |
|   |                                                                                                    |  |
|   | Accepter                                                                                                    |  |

Cette erreur de sous-dimensionnement est due à la température d'ECS qui par défaut est de 55°C. Nous constatons que le fait de la baisser influence les calculs et fait souvent sauter cet avertissement de sous-dimensionnement.

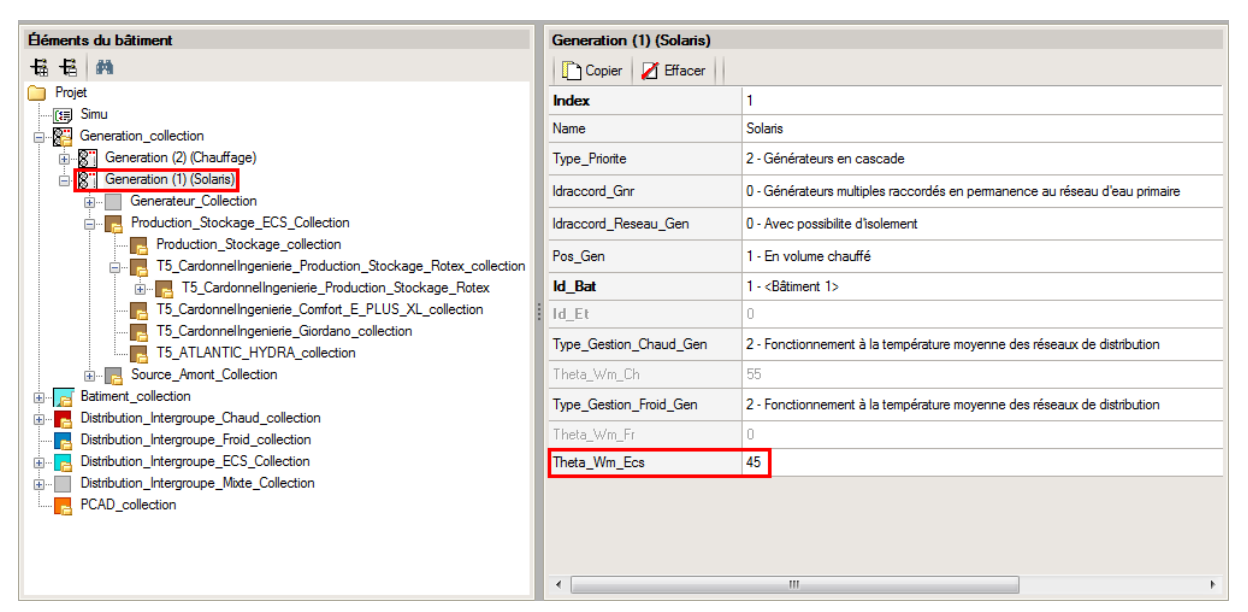

La valeur de Cep obtenue est celle avec une chaudière gaz en appoint. Vous utilisez le fichier Excel mis à disposition sur le site rt-batiment afin de calculer le Cep avec un système thermodynamique en appoint.

Attention : si vous effectuez des modifications dans l'onglet 'Bâtiment', pour que celle-ci soit prise en compte sur votre projet, vous devez refaire les manipulations détaillées dans ce document.

#### 2.3. Ballon Base seule

#### 2.3.1. Interface CYPETHERM RT2012 et CYPETHERM COMETH

Vous devez modéliser votre bâtiment de façon conventionnelle et renseigner un système de chauffage et d'ECS afin que le calcul puisse se réaliser. Dans cet exemple un système de type Ballon base. Il n'y a pas de système solaire associé à ce ballon base, et il n'y as pas d'appoint.

Assurez-vous que la modélisation et le paramétrage des systèmes est terminé (vous n'avez plus de modification à apporter sur votre projet). Lancez ensuite un calcul et obtenez un résultat.

#### 2.3.2. Edition du fichier XML d'entrée au moteur

| Données générales            | ×              |
|------------------------------|----------------|
| Emplacement                  |                |
| Département Rhône            |                |
| Altitude                     | 200.0 m        |
| Zone                         | Intérieur 🔻    |
| Classe d'exposition au bruit | BR1 🔻 🗲        |
| Norme                        |                |
| Version du moteur utilisée   | 7.5.238.7238 💌 |
| Saisie de données            |                |
| Pour le calcul du BBio       |                |
| Pour le calcul du BBio, Cep  | , Tic          |
| Label recherché              |                |
| 🔲 Étude de faisabilité       |                |
|                              |                |
| Interface avancée Th-BCE     | 0              |
| Accepter                     | Annuler        |

Pour accéder à l'édition du fichier XML, allez dans le menu '**Données générales**' puis cochez la case '**Interface avancée Th-BCE**' puis cliquez sur '**Accepter**'.

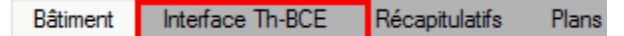

De là va s'afficher un nouvel onglet appelé 'Interface Th-BCE'. Cliquez sur celui-ci.

| 🕋 🗟 🐄 Суретнегм                                                   | RT2012 - v2017.j - [C:\\Maison individuelle SA — [     | ×     |
|-------------------------------------------------------------------|--------------------------------------------------------|-------|
| Bâtiment Interface Th-                                            | BCE Récapitulatifs Plans                               | € 📀 ۲ |
|                                                                   |                                                        |       |
| Données Données Édition multiple<br>générales du projet de locaux | Calculer Résumé Vérifier le Modèle<br>modèle de calcul |       |
| Données générales                                                 | Calcul                                                 |       |
| 🖺 Importer données du projet 🧳                                    | ) Import                                               |       |
| Éléments du bâtiment                                              | Generation_collection                                  |       |
| <b>₩</b>                                                          | 🕂 Ajouter 🖹 Copier 🛛 Effacer 📄 Éditer                  |       |
| Projet                                                            |                                                        |       |
|                                                                   |                                                        |       |
|                                                                   |                                                        |       |
|                                                                   |                                                        |       |
|                                                                   |                                                        |       |
| Distribution_Intergroupe_I                                        |                                                        |       |
| Distribution_Intergroupe_I                                        |                                                        |       |
|                                                                   |                                                        |       |
| Sélectionnez une option du menu.                                  |                                                        |       |

Cliquez sur '**Importer données du projet**' pour retrouver les informations de votre projet dans le fichier XML.

| Éléments du bâtiment                          |
|-----------------------------------------------|
| - <b>6</b> - <b>6</b>                         |
| C Projet                                      |
| [] Simu                                       |
|                                               |
| ⊕                                             |
| 🗄 🔤 Distribution_Intergroupe_Chaud_collection |
|                                               |
| Distribution_Intergroupe_ECS_Collection       |
| Distribution_Intergroupe_Mixte_Collection     |
| PCAD_collection                               |
|                                               |

L'arborescence de l'entrée au moteur CSTB se remplie avec les données de votre projet.

| Héments du bâtiment                                                                                                    |     | Si                             |   |                           |                   |                        |   |
|----------------------------------------------------------------------------------------------------|-----|--------------------------------|---|---------------------------|-------------------|------------------------|---|
| -tā -tā Projet                                                                                                    |     |                                |   |                           |                   |                        |   |
|                                                                                                    |     |                                |   |                           | τ                 |                        |   |
|                                                                                                    |     |                                |   | Name                      |                   |                        |   |
|                                                                                                    |     |                                |   | Mode                      |                   |                        |   |
| Distribution_Intergroupe_Chaud_collection     Distribution_Intergroupe_Froid_collection     Distribution_Intergroupe_ECS_Collection     Distribution_Intergroupe_Mixte_Collection     PCAD_collection |     |                                | : | Option                    | _Sensibilite      |                        |   |
|                                                                                                    |     |                                | ľ | Depart                    | tement            |                        |   |
|                                                                                                    |     |                                |   | Zone_                     | Ete_Int_Lit       |                        |   |
| ~                                                                                                    |     |                                |   | Altitude                  |                   |                        |   |
| Réalisation d'études de sensibilité au nive                                                                                                    | eai | u du bâtiment                  |   |                           |                   |                        |   |
| Éléments du bâtiment                                                                                                    |     | Simu                           |   |                           |                   |                        |   |
| <b>福 语 A</b>                                                                                                    | I   |                                |   |                           |                   |                        |   |
| Projet                                                                                                    |     | Index                          |   |                           | 1                 |                        | _ |
|                                                                                                    |     | Name                           |   |                           | s<br>Doit être er | ntre 0 et 4294967294 . | Ē |
| Batiment_collection                                                                                                    | :   | Mode                           |   |                           | 3 - Th BCE        |                        |   |
| Distribution_Intergroupe_Chaud_collection     Distribution_Intergroupe_Froid_collection     Distribution_Intergroupe_ECS_Collection     Distribution_Intergroupe_Mixte_Collection     PCAD_collection |     | Option_Sensibilite Departement |   | 0 - Non<br>69 - Rhone_H1c |                   |                        | _ |
|                                                                                                    |     |                                |   |                           |                   | H1c                    | _ |
|                                                                                                    |     | Zone_Ete_Int_Lit               |   |                           | 1 - Intérieur     |                        |   |
|                                                                                                    |     | Altitude                       |   |                           | 0 - Entre Om e    | et 400m inclus         | _ |

La description complète de la variable TH-BCE sélectionnée est affichée en bas à gauche en cliquant ou en passant la souris sur le texte.

Pour commencer, il faut récupérer les données de votre PAC que vous avez renseignée dans l'interface CYPETHERM.

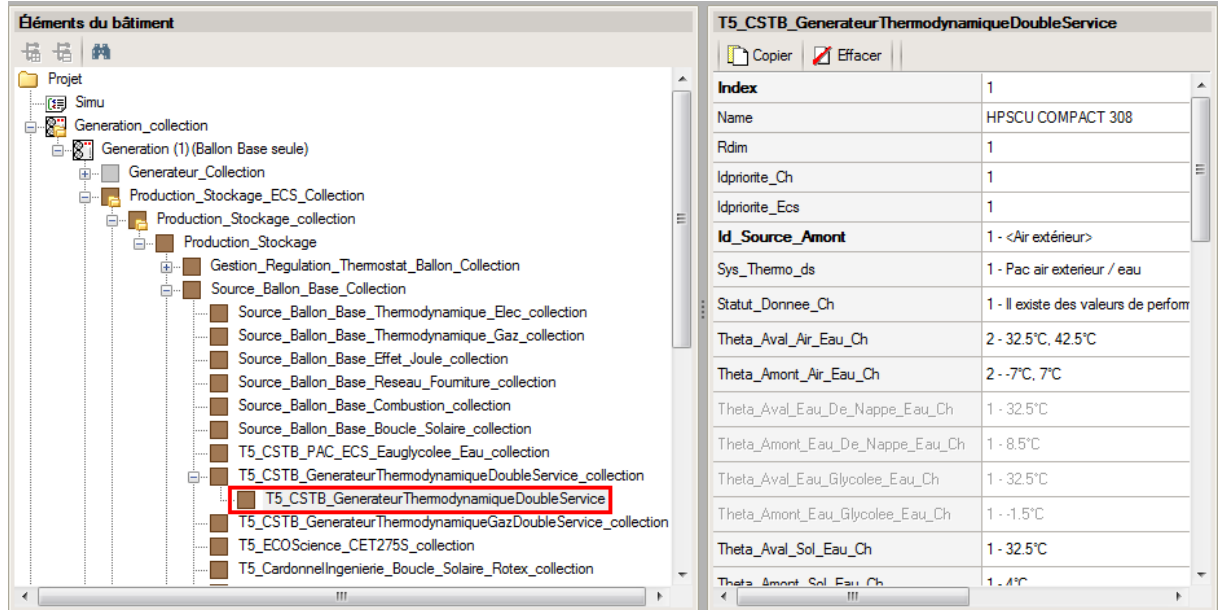

Pour la retrouver, allez dans votre génération puis '**Production\_Stockage\_Collection**'  $\rightarrow$ '**Production\_Stockage**'  $\rightarrow$  '**Source\_Ballon\_Base\_Collection**'  $\rightarrow$ '**T5\_CSTB\_GenerateurThermondynamique DoubleService**'. Ces informations nous servirons à mettre en place la pompe à chaleur dans le titre V. Il faut ensuite créer le nouveau système

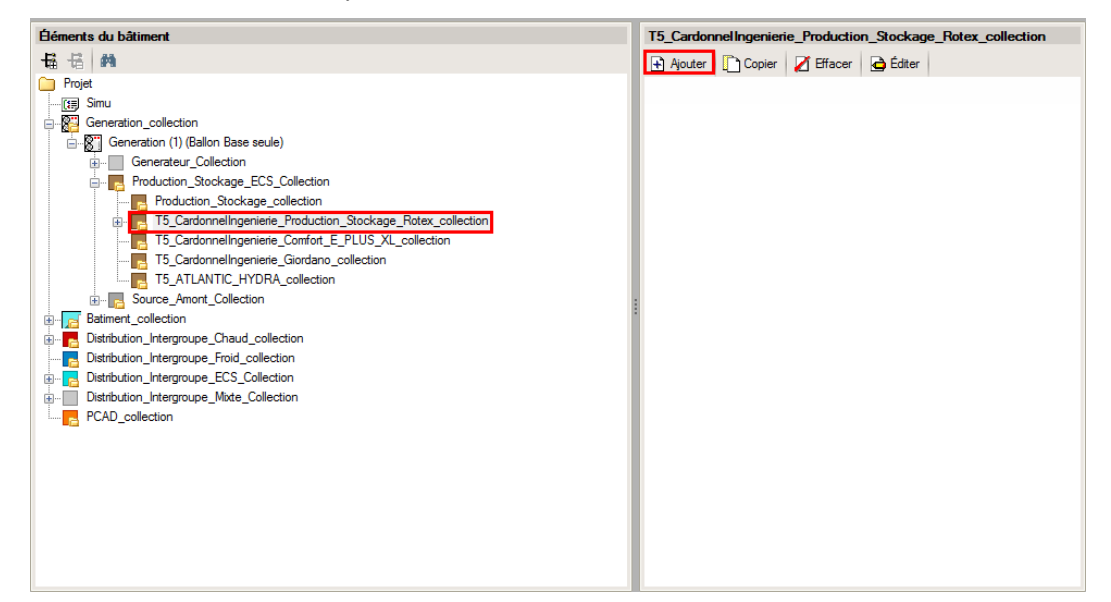

Ajoutez un élément pour **'T5\_CardonnelIngenierie\_Production\_Stockage\_Rotex\_collection'**. Les variables qui apparaissent permettent de créer le système.

Nous venons de créer le ballon hors-pression. Il faut dès à présent, caractériser celui-ci.

| Éléments du bâtiment                                                                                      | T5_CardonnelIngenierie_Production_Stockage_Rotex |                                                                         |   |  |
|----------------------------------------------------------------------------------------------------|--------------------------------------------------|-------------------------------------------------------------------------|---|--|
| 福 福 翰                                                                                                    | Copier Z Effacer                                 |                                                                         |   |  |
| Projet                                                                                                    | Index                                            | 1                                                                       |   |  |
|                                                                                                    | Name                                             | Ballon Base seule                                                       | l |  |
| Generation (1) (Ballon Base seule)                                                                        | Hdim                                             | 1                                                                       | ı |  |
|                                                                                                    | Idpriorite_Ch                                    | 0 =                                                                     |   |  |
| Production_Stockage_ECS_Collection     Production Stockage collection                                     | Idpriorite_Ecs                                   | 1                                                                       |   |  |
| T5_CardonnelIngenierie_Production_Stockage_Rotex_collection                                               | ld_Fl_Aval                                       | 3 - ECS                                                                 |   |  |
| T5_CardonnelIngenierie_Production_Stockage_Rotex      T5_CardonnelIngenierie_Comfort_F_PLUS_X1_collection | ld_Fou_Sto                                       | 1 - Chauffage                                                           | J |  |
|                                                                                                    | Theta_max_av_IGen                                | 0                                                                       |   |  |
| 5_ T5_ATLANTIC_HYDRA_collection                                                                           | Type_systeme                                     | 2 - Ballon base seule                                                   |   |  |
| Source_Amont_collection     Batiment_collection                                                           | statut_boucle_solaire                            | 0 - Boucle solaire BIV (boucle solaire dj dfinie dans la mthode Th-BCE) |   |  |
|                                                                                                    | Reference_ballon                                 | 1 - HPSU Compact 308                                                    |   |  |
|                                                                                                    | Nb_ballons                                       | 1                                                                       |   |  |
|                                                                                                    | ls_sto_vc                                        | 1 - En volume chauff                                                    |   |  |
| PCAD_collection                                                                                           | theta_depart_ch                                  | 0                                                                       |   |  |
|                                                                                                    | statut_donnee_UA                                 | 1 - Valeur justifie                                                     |   |  |
|                                                                                                    | UA_s                                             | 1.72                                                                    | - |  |
|                                                                                                    | •                                                | 4                                                                       |   |  |

Renseignez un index et un nom à votre système. Le tableau ci-dessous présente les différentes variables que vous devez renseigner pour la création du système ainsi que leur définition et les valeurs prise pour cet exemple.

| Nom de la balise      | Définition                                                                  |     | Valeurs de<br>l'exemple |
|-----------------------|-----------------------------------------------------------------------------|-----|-------------------------|
| Rdim                  | Nombre de générateurs identiques                                            | -   | 1                       |
| Idpriorite_Ch         | Indice de priorité du générateur en chauffage                               | -   | 1                       |
| Idpriorite_Ecs        | Indice de priorité du générateur en ECS                                     | -   | 1                       |
| Id_FI_Aval            | Type de fluide caloporteur                                                  | -   | 1                       |
| ld_Fou_Sto            | Fonction du composant en tant qu'assemblage ballon                          | -   | 3                       |
| Type_systeme          | Type de système à considérer                                                | -   | 2                       |
| Statut_boucle_solaire | Choix du type de boucle solaire                                             | -   | 2                       |
| Reference_ballon      | Référence du ballon                                                         | -   | 1                       |
| Nb_ballons            | Nombre de ballons                                                           | -   | 1                       |
| ls_sto_vc             | Indice de position du stockage                                              | -   | 0                       |
| Statut_donnee_UA      | Statut de la valeur UA du ballon hors pression                              | -   | 1                       |
| UA_s                  | Coefficient de pertes thermiques du ballon hors pression                    | W/K | 1.72                    |
| T_confort_ecs         | Température minimale à partir de laquelle le puisage chauffage est autorisé | °C  | 56                      |

Une fois le ballon créé, il faut renseigner votre système de génération primaire.

| Ééments du bâtiment                                                                                       | T5_CSTB_GenerateurThermodynamiqueDoubleService |                                                                 |  |
|----------------------------------------------------------------------------------------------------|------------------------------------------------|-----------------------------------------------------------------|--|
| 16 16 M                                                                                                   | Copier 💋 Effacer                               |                                                                 |  |
| Projet                                                                                                    | Index                                          | 1                                                               |  |
| - 19 Simu                                                                                                 | Name                                           | HPSU COMPACT 308                                                |  |
| Generation (1) (CESI)                                                                                     | Rdim                                           | 1                                                               |  |
| Generateur_Collection                                                                                     | ldpriorite_Ch                                  | 1                                                               |  |
| Production_Stockage_ECS_Collection                                                                        | Idpriorite_Ecs                                 | 1                                                               |  |
| Froduction_stockage_collection     Former T5_CardonnelIngenierie_Production_Stockage_Rotex_collection     | Id_Source_Amont                                | 1 - <air extérieur=""></air>                                    |  |
| T5_CardonnelIngenierie_Production_Stockage_Rotex                                                          | Sys_Thermo_ds                                  | 1 - Pac air exterieur / eau                                     |  |
| Source_Ballon_Base_Collection     Source Ballon_Base Thermodynamique Elec collection                      | Statut_Donnee_Ch                               | 1 - Il existe des valeurs de performance certifiées ou mesurées |  |
|                                                                                                    | Theta_Aval_Air_Eau_Ch                          | 2 - 32.5°C, 42.5°C                                              |  |
| Source_Ballon_Base_Effet_Joule_collection                                                                 | Theta_Amont_Air_Eau_Ch                         | 27°C, 7°C                                                       |  |
| Source_Ballon_Base_Combustion_collection                                                                  | Theta_Aval_Eau_De_Nappe_Eau_Ch                 | 1 - 32.5°C                                                      |  |
|                                                                                                    | Theta_Amont_Eau_De_Nappe_Eau_Ch                | 1 - 8.5°C                                                       |  |
| T5_CSTB_GenerateurThermodynamiqueDoubleService_collecti                                                   | Theta_Aval_Eau_Glycolee_Eau_Ch                 | 1 - 32.5°C                                                      |  |
| T5_CSTB_GenerateurThermodynamiqueDoubleService     T5_CSTB_GenerateurThermodynamiqueGazDoubleService_coll | Theta_Amont_Eau_Glycolee_Eau_Ch                | 11.5°C                                                          |  |
| T5_ECOScience_CET275S_collection                                                                          | Theta_Aval_Sol_Eau_Ch                          | 1-32.5°C                                                        |  |
| 15_CardonnelIngenierie_Boucle_Solaire_Rotex_collection                                                    | Thats Amont Sol Fair Ch                        | 1.00                                                            |  |
|                                                                                                    | •                                              | 4                                                               |  |

Pour ce faire, allez dans 'Source\_Ballon\_Base\_collection' puis ajoutez un élément pour 'T5\_CSTB\_GenerateurThermondynamiqueDoubleService'. Renseignez l'index ainsi que le nom du système. Les valeurs de cette pompe à chaleur dépendent du type que vous avez choisi comme ballon. Pour cet exemple, nous avons choisi un système 'HPSU Compact 308'. Les caractéristiques de la pompe à chaleur sont donc liées.

Pour finir, il faut maintenant supprimer la production d'énergie que vous avez créé dans l'interface CYPETHERM.

| Éléments du bâtiment                                                                                                    | Production_Stockage_collection        |
|----------------------------------------------------------------------------------------------------|---------------------------------------|
| - 编 - 编 - 编 - 编 - 编 - 编 - 编 - 编 - 编 - 编                                                                                                    | 🛧 Ajouter [ Copier 🗾 Effacer 🖨 Éditer |
| Projet Simu Generation_collection Generation_(1) (CESI) Production_Stockage_CCS_Collection Production_Stockage_collection Production_Stockage_collection T5_CardonnelIngenierie_Production_Stockage, T5_CardonnelIngenierie_Giordano_collection T5_ATLANTIC_HYDRA_collection Source_Amont_Collection Source_Amont_Collection Distribution_Intergroupe_Chaud_collection Distribution_Intergroupe_ECS_Collection Distribution_Intergroupe_Mixte_Collection Distribution_Intergroupe_Mixte_Collection PCAD_collection | Production_Stockage                   |
|                                                                                                    |                                       |

Pour ce faire, allez dans '**Production\_Stockage\_ECS\_Collection**' → '**Production\_Stockage\_Collection**'

# 2.3.3. Calcul avec XML modifié

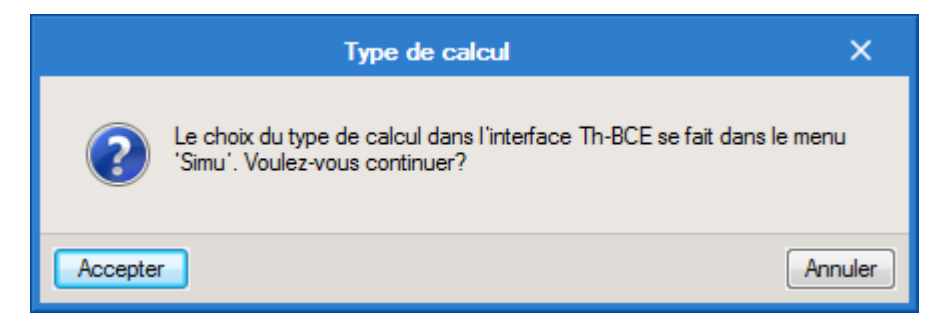

Une fois la saisie terminée, cliquez sur le bouton 'Calculer' puis sur le bouton 'Accepter'.

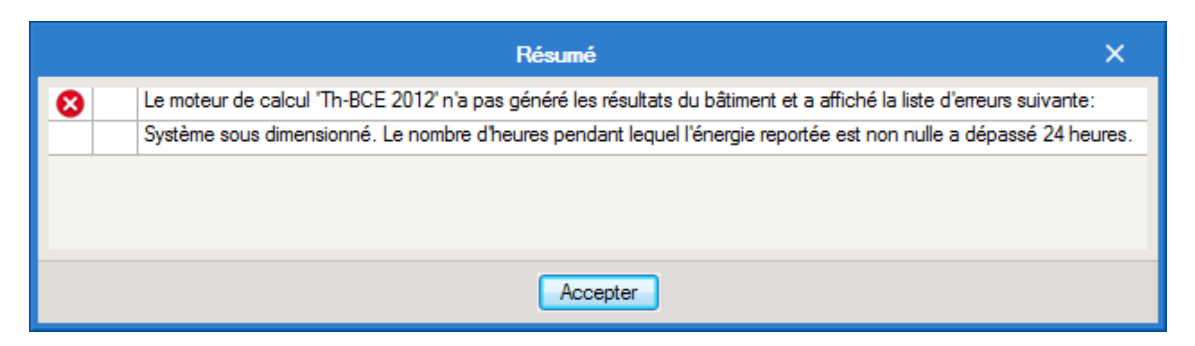

#### ATTENTION, il est possible que l'erreur suivante apparaisse une fois le calcul terminé.

| Ééments du bâtiment                                                                                                    | Generation (1) (Solaris) |                                                                            |  |  |
|----------------------------------------------------------------------------------------------------|--------------------------|----------------------------------------------------------------------------|--|--|
| - E - M                                                                                                    | Copier Z Effacer         |                                                                            |  |  |
| Projet                                                                                                    | Index                    | 1                                                                          |  |  |
| - R Generation_collection                                                                                                    | Name                     | Solaris                                                                    |  |  |
| Generation (2) (Chauffage)                                                                                                    | Type_Priorite            | 2 - Générateurs en cascade                                                 |  |  |
| Generation (1) (Solaris)                                                                                                    | Idraccord_Gnr            | 0 - Générateurs multiples raccordés en permanence au réseau d'eau primaire |  |  |
| Production_Stockage_ECS_Collection                                                                                                    | Idraccord_Reseau_Gen     | 0 - Avec possibilite d'isolement                                           |  |  |
| Production_Stockage_collection     Production_Stockage_Rotex_collection     T5_CardonnelIngenierie_Production_Stockage_Rotex_     T5_CardonnelIngenierie_Production_Stockage_Rotex     T5_CardonnelIngenierie_Comfort_E_PLUS_XL_collection | Pos_Gen                  | 1 - En volume chauffé                                                      |  |  |
|                                                                                                    | ld_Bat                   | 1 - <bâtiment 1=""></bâtiment>                                             |  |  |
|                                                                                                    | ld_Et                    | 0                                                                          |  |  |
| T5_CardonnelIngenierie_Giordano_collection                                                                                                    | Type_Gestion_Chaud_Gen   | 2 - Fonctionnement à la température moyenne des réseaux de distribution    |  |  |
|                                                                                                    | Theta_Wm_Ch              | 55                                                                         |  |  |
| Batiment_collection                                                                                                    | Type_Gestion_Froid_Gen   | 2 - Fonctionnement à la température moyenne des réseaux de distribution    |  |  |
| Distribution_Intergroupe_Chaud_collection                                                                                                    | Theta_Wm_Fr              | 0                                                                          |  |  |
|                                                                                                    | Theta_Wm_Ecs             | 45                                                                         |  |  |
|                                                                                                    |                          |                                                                            |  |  |
| PCAD_collection                                                                                                    |                          |                                                                            |  |  |
|                                                                                                    |                          |                                                                            |  |  |
|                                                                                                    | •                        |                                                                            |  |  |

Cette erreur de sous-dimensionnement est due à la température d'ECS qui par défaut est de 55°C. Nous constatons que le fait de la baisser influence les calculs et fait souvent sauter cet avertissement de sous-dimensionnement.

Attention : si vous effectuez des modifications dans l'onglet 'Bâtiment', pour que celle-ci soit prise en compte sur votre projet, vous devez refaire les manipulations détaillées dans ce document.

# 2.4. Ballon thermodynamique à appoint électrique

#### 2.4.1. Interface CYPETHERM RT2012 et CYPETHERM COMETH

Vous devez modéliser votre bâtiment de façon conventionnelle et renseigner un système de chauffage et d'ECS afin que le calcul puisse se réaliser. Dans cet exemple un système de type '**Ballon base avec appoint intégré**'. Il n'y a pas de système solaire associé à ce ballon base, et un appoint de type Effet Joule est mis en place

Assurez-vous que la modélisation et le paramétrage des systèmes est terminé (vous n'avez plus de modification à apporter sur votre projet). Lancez ensuite un calcul et obtenez un résultat.

| Données générales            | ×              |
|------------------------------|----------------|
| Emplacement                  |                |
| Département Rhône            |                |
| Altitude                     | 200.0 m        |
| Zone                         | Intérieur 🔻    |
| Classe d'exposition au bruit | BR1 🗸 🗲        |
| Norme                        |                |
| Version du moteur utilisée   | 7.5.238.7238 🔻 |
| Saisie de données            |                |
| Pour le calcul du BBio       |                |
| Pour le calcul du BBio, Cep  | , Tic          |
| Label recherché              |                |
| 🔲 Étude de faisabilité       |                |
|                              |                |
| Interface avancée Th-BCE     | 0              |
| Accepter                     | Annuler        |

# 2.4.2. Edition du fichier XML d'entrée au moteur

Pour accéder à l'édition du fichier XML, allez dans le menu '**Données générales**' puis cochez la case '**Interface avancée Th-BCE**' puis cliquez sur '**Accepter**'.

| Bâtiment | Interface Th-BCE | Récapitulatifs | Plans |
|----------|------------------|----------------|-------|
|          |                  |                |       |

De là va s'afficher un nouvel onglet appelé 'Interface Th-BCE'. Cliquez sur celui-ci.

| 🕋 🔒 🔅 суретнеги і                                                 | RT2012 - v2017.j - [C:\\Maison individuelle SA 🗕 🗌 🗙   |
|-------------------------------------------------------------------|--------------------------------------------------------|
| Bâtiment Interface Th-                                            | BCE Récapitulatifs Plans 🕥 🤣                           |
| o 2 (*                                                            | 🖩 🌿 😣 🚠                                                |
| Données Données Édition multiple<br>générales du projet de locaux | Calculer Résumé Vérifier le Modèle<br>modèle de calcul |
| Données générales                                                 | Calcul                                                 |
| 🗋 Importer données du projet 🧔                                    | ] Import                                               |
| Ééments du bâtiment                                               | Generation_collection                                  |
| <b>₩</b>                                                          | 🛃 Ajouter 🛛 🖺 Copier 🖉 Effacer 🔚 Éditer                |
| Projet                                                            | · · · · · · · · · · · · · · · · · · ·                  |
|                                                                   |                                                        |
|                                                                   |                                                        |
| 🔁 Distribution_Intergroupe_(                                      |                                                        |
| Distribution_Intergroupe_I                                        |                                                        |
| Distribution_Intergroupe_I                                        |                                                        |
| Distribution_Intergroupe_I                                        |                                                        |
|                                                                   |                                                        |
|                                                                   |                                                        |
| Sélectionnez une option du menu.                                  |                                                        |

Cliquez sur '**Importer données du projet**' pour retrouver les informations de votre projet dans le fichier XML.

| Éléments du bâtiment                      |
|-------------------------------------------|
| · 编 · 编 · 编                               |
| Projet                                    |
| ·····[] Simu                              |
|                                           |
| Batiment_collection                       |
| Distribution_Intergroupe_Chaud_collection |
| Distribution_Intergroupe_Froid_collection |
| Distribution_Intergroupe_ECS_Collection   |
| Distribution_Intergroupe_Mixte_Collection |
| PCAD_collection                           |
|                                           |

L'arborescence de l'entrée au moteur CSTB se remplie avec les données de votre projet.

| Héments du bâtiment                                       | Simu               |
|-----------------------------------------------------------|--------------------|
| 福 语 桷                                                     |                    |
| Projet                                                    | Index              |
|                                                           | N                  |
| 🗄 📲 Generation_collection                                 | Name               |
| Batiment_collection                                       | Mode               |
| 🗄 🔤 Distribution_Intergroupe_Chaud_collection             | ·                  |
| Distribution_Intergroupe_Froid_collection                 | Option_Sensibilite |
| E                                                         | Departement        |
| Distribution_Intergroupe_Mixte_Collection                 | Zone Ete Int Lit   |
| PCAD_collection                                           | Zone_Lte_int_bt    |
| _                                                         | Altitude           |
| Réalisation d'études de sensibilité au niveau du bâtiment |                    |

| Éléments du bâtiment                                                                    | Simu               |                                                |
|-----------------------------------------------------------------------------------------|--------------------|------------------------------------------------|
| 16 16 M                                                                                 |                    |                                                |
| Projet                                                                                  | Index              | 0                                              |
|                                                                                         | Name               | <sup>s</sup> Doit être entre 0 et 4294967294 . |
| Batiment_collection                                                                     | Mode               | 3 - Th_BCE                                     |
| Distribution_Intergroupe_Chaud_collection     Distribution_Intergroupe_Froid_collection | Option_Sensibilite | 0 - Non                                        |
|                                                                                         | Departement        | 69 - Rhone_H1c                                 |
| Distribution_Intergroupe_Mixte_Collection     PCAD_collection                           | Zone_Ete_Int_Lit   | 1 - Intérieur                                  |
|                                                                                         | Altitude           | 0 - Entre 0m et 400m inclus                    |

La description complète de la variable TH-BCE sélectionnée est affichée en bas à gauche en cliquant ou en passant la souris sur le texte.

Pour commencer, il faut récupérer les données de votre PAC que vous avez renseignée dans l'interface CYPETHERM.

| Éléments du bâtiment                                         |          | T5_CSTB_GenerateurThermodynam    | iqueDoubleService                    |  |
|--------------------------------------------------------------|----------|----------------------------------|--------------------------------------|--|
| 福福 🏘                                                         |          | Copier 🛛 Effacer                 |                                      |  |
| Projet                                                       | <u> </u> | Index                            | 1                                    |  |
|                                                              |          | Name                             | HPSCU COMPACT 308                    |  |
| Generation (1) (Ballon thermodynamique à appoint électrique) |          | Rdim                             | 1                                    |  |
|                                                              |          | Idpriorite Ch                    | 1                                    |  |
|                                                              |          | Idoriorite Ecs                   | 1                                    |  |
| Production_Stockage_collection                               |          | Id Source Amont                  | 1. (Air extérieur)                   |  |
| Gestion Regulation Thermostat Ballon Collection              |          |                                  |                                      |  |
|                                                              |          | Sys_Thermo_ds                    | I - Pac air exteneur / eau           |  |
| Source_Ballon_Base_Thermodynamique_Elec_collection           |          | Statut_Donnee_Ch                 | 1 - Il existe des valeurs de perform |  |
| Source_Ballon_Base_Thermodynamique_Gaz_collection            |          | Theta_Aval_Air_Eau_Ch            | 2 - 32.5°C, 42.5°C                   |  |
| Source_Ballon_Base_Effet_Joule_collection                    |          | Theta Amont Air Fau Ch           | 27°C 7°C                             |  |
| Source_Ballon_Base_Reseau_Fourniture_collection              |          |                                  |                                      |  |
| Source_Ballon_Base_Computation_Collection                    |          | Theta_Aval_Eau_De_Nappe_Eau_Ch   | 1 - 32.5°C                           |  |
| T5 CSTB PAC ECS Eauglycolee Eau collection                   |          | Theta_Amont_Eau_De_Nappe_Eau_Ch  | 1 - 8.5°C                            |  |
| T5_CSTB_GenerateurThermodynamiqueDoubleService_collection    |          | Theta Aval Eau Glycolee Eau Ch   | 1 - 32.5°C                           |  |
| T5_CSTB_GenerateurThermodynamiqueDoubleService               |          | Thete Americ Few Cheeles Few Ch  | 1 1 500                              |  |
| T5_CSTB_GenerateurThermodynamiqueGazDoubleService_collection |          | I neta_Amont_Eau_Glycolee_Eau_Ch | 11.0 U                               |  |
| T5_ECOScience_CET275S_collection                             |          | Theta_Aval_Sol_Eau_Ch            | 1 - 32.5℃                            |  |
|                                                              | •        | Thata Amont Sol Fau Ch           | 1.490                                |  |
| 4                                                            |          | •                                | 4                                    |  |

Pour la retrouver, allez dans votre génération puis '**Production\_Stockage\_Collection**'  $\rightarrow$ '**Production\_Stockage**'  $\rightarrow$  '**Source\_Ballon\_Base\_Collection**'  $\rightarrow$  '**T5\_CSTB\_Generateur ThermondynamiqueDoubleService**'. Ces informations nous servirons à mettre en place la pompe à chaleur dans le titre V.

| Éléments du bâtiment                                         | T5_CardonnelIngenierie_Production_Stockage_Rotex_collection |
|--------------------------------------------------------------|-------------------------------------------------------------|
|                                                              | 🚹 Ajouter 📳 Copier 🛛 🖉 Effacer 📄 Éditer                     |
| Projet                                                       |                                                             |
| [#] Simu                                                     |                                                             |
| 🖕 👷 Generation_collection                                    |                                                             |
| Generation (1) (Ballon thermodynamique à appoint électrique) |                                                             |
| Generateur_Collection                                        |                                                             |
| Production_Stockage_ECS_Collection                           |                                                             |
| Production_Stockage_collection                               |                                                             |
| T5_CardonnelIngenierie_Production_Stockage_Rotex_collection  |                                                             |
| T5_CardonnelIngenierie_Comfort_E_PLUS_XL_collection          |                                                             |
|                                                              |                                                             |
| 5_ATLANTIC_HYDRA_collection                                  |                                                             |
| . Source_Amont_Collection                                    |                                                             |
| ia 🔁 Batiment_collection                                     |                                                             |
| 🚋 🔤 Distribution_Intergroupe_Chaud_collection                |                                                             |
|                                                              |                                                             |
| 🗄 🗤 📴 Distribution_Intergroupe_ECS_Collection                |                                                             |
| Distribution_Intergroupe_Mixte_Collection                    |                                                             |
| PCAD_collection                                              |                                                             |
|                                                              |                                                             |

# Il faut ensuite créer le nouveau système

Ajoutez un élément pour **'T5\_CardonnelIngenierie\_Production\_Stockage\_Rotex\_collection'**. Les variables qui apparaissent permettent de créer le système.

Nous venons de créer le ballon hors-pression. Il faut dès à présent, caractériser celui-ci.

| Éléments du bâtiment                                        | Efements du bâtiment     T5_CardonnelIngenierie_Production_Stockage_Rotex |                                                                         |  |
|-------------------------------------------------------------|---------------------------------------------------------------------------|-------------------------------------------------------------------------|--|
| - 🖬 👘                                                       | 🗋 Copier 🛛 🗾 Effacer                                                      |                                                                         |  |
| Projet                                                      | Index                                                                     | 1                                                                       |  |
|                                                             | Name                                                                      | Ballon thermodynamique à appoint électrique                             |  |
| Generation (1)(Ballon thermodynamique à appoint électrique) | Rdim                                                                      | 1                                                                       |  |
| Generateur_Collection                                       | Idpriorite_Ch                                                             | 0                                                                       |  |
| Production_Stockage_ECS_Collection                          | Idpriorite_Ecs                                                            | 1                                                                       |  |
| T5_CardonnelIngenierie_Production_Stockage_Rotex_collection | ld_FI_Aval                                                                | 1 - Eau                                                                 |  |
|                                                             | ld_Fou_Sto                                                                | 3-ECS                                                                   |  |
|                                                             | Theta_max_av_IGen                                                         | 0                                                                       |  |
| T5_ATLANTIC_HYDRA_collection                                | Type_systeme                                                              | 2 - Ballon base seule                                                   |  |
|                                                             | statut_boucle_solaire                                                     | 0 - Boucle solaire BIV (boucle solaire dj dfinie dans la mthode Th-BCE) |  |
| Distribution_Intergroupe_Chaud_collection                   | Reference_ballon                                                          | 1 - HPSU Compact 308                                                    |  |
| Distribution_Intergroupe_Froid_collection                   | Nb_ballons                                                                | 1                                                                       |  |
|                                                             | ls_sto_vc                                                                 | 1 - En volume chauff                                                    |  |
| PCAD_collection                                             | theta_depart_ch                                                           | 0                                                                       |  |
|                                                             | statut_donnee_UA                                                          | 1 - Valeur justifie                                                     |  |
|                                                             | UA_s                                                                      | 1.72 -                                                                  |  |
|                                                             | •                                                                         | • III                                                                   |  |

Renseignez un index et un nom à votre système. Le tableau ci-dessous présente les différentes variables que vous devez renseigner pour la création du système ainsi que leur définition et les valeurs prise pour cet exemple.

#### 31 CYPETHERM RT2012 / COMETH

| Nom de la balise      | Définition                                                                  | Unité | Valeurs de<br>l'exemple |
|-----------------------|-----------------------------------------------------------------------------|-------|-------------------------|
| Rdim                  | Nombre de générateurs identiques                                            | -     | 1                       |
| Idpriorite_Ch         | Indice de priorité du générateur en chauffage                               | -     | 1                       |
| Idpriorite_Ecs        | Indice de priorité du générateur en ECS                                     | -     | 1                       |
| Id_FI_Aval            | Type de fluide caloporteur                                                  | -     | 1                       |
| ld_Fou_Sto            | Fonction du composant en tant qu'assemblage ballon                          | -     | 3                       |
| Type_systeme          | Type de système à considérer                                                | -     | 2                       |
| Statut_boucle_solaire | Choix du type de boucle solaire                                             | -     | 2                       |
| Reference_ballon      | Référence du ballon                                                         | -     | 1                       |
| Nb_ballons            | Nombre de ballons                                                           | -     | 1                       |
| ls_sto_vc             | Indice de position du stockage                                              | -     | 0                       |
| Statut_donnee_UA      | Statut de la valeur UA du ballon hors pression                              | -     | 1                       |
| UA_s                  | Coefficient de pertes thermiques du ballon hors pression                    | W/K   | 1.72                    |
| Type_gestion_appoint  | Type de gestion du thermostat du générateur                                 | -     | 1                       |
| Delta_theta_c_ap      | Hystérésis du système de régulation du générateur                           | °C    | 2                       |
| T_confort_ecs         | Température minimale à partir de laquelle le puisage chauffage est autorisé | °C    | 56                      |

Une fois le ballon créé, il faut renseigner votre système de génération primaire.

| Éléments du bâtiment                                                                                     | Séments du bâtiment T5_CSTB_GenerateurThermodynamiqueDoubleService |                                                                 |  |
|----------------------------------------------------------------------------------------------------|--------------------------------------------------------------------|-----------------------------------------------------------------|--|
|                                                                                                    | Copier Z Effacer                                                   |                                                                 |  |
| Projet                                                                                                   | Index                                                              | 1                                                               |  |
| - 20 Generation_collection                                                                               | Name                                                               | HPSU COMPACT 308                                                |  |
|                                                                                                    | Rdim                                                               | 1                                                               |  |
| Generateur_Collection                                                                                    | Idpriorite_Ch                                                      | 1                                                               |  |
| Production_Stockage_ECS_Collection                                                                       | Idpriorite_Ecs                                                     | 1                                                               |  |
| T5_CardonnelIngenierie_Production_Stockage_Rotex_collection                                              | Id_Source_Amont                                                    | 1 - <air extérieur=""></air>                                    |  |
| T5_CardonnelIngenierie_Production_Stockage_Rotex                                                         | Sys_Thermo_ds                                                      | 1 - Pac air exterieur / eau                                     |  |
| Source_Ballon_Base_Collection                                                                            | Statut_Donnee_Ch                                                   | 1 - Il existe des valeurs de performance certifiées ou mesurées |  |
| Source_Ballon_Base_Thermodynamique_Gaz_collection                                                        | Theta_Aval_Air_Eau_Ch                                              | 2 - 32.5°C, 42.5°C                                              |  |
| Source_Ballon_Base_Effet_Joule_collection     Source_Ballon_Base_Reseau_Fourniture_collection            | Theta_Amont_Air_Eau_Ch                                             | 27°C, 7°C                                                       |  |
| Source_Ballon_Base_Combustion_collection                                                                 | Theta_Aval_Eau_De_Nappe_Eau_Ch                                     | 1 - 32.5°C                                                      |  |
| Source_Ballon_Base_Boucle_Solaire_collection                                                             | Theta_Amont_Eau_De_Nappe_Eau_Ch                                    | 1 - 8.5°C                                                       |  |
| 5_CSTB_GenerateurThermodynamiqueDoubleService_collecti                                                   | Theta_Aval_Eau_Glycolee_Eau_Ch                                     | 1 - 32.5°C                                                      |  |
| IS_CSTB_Generateur I hemodynamiqueDoubleService<br>IS_CSTB_GenerateurThemodynamiqueGazDoubleService_coll | Theta_Amont_Eau_Glycolee_Eau_Ch                                    | 11.5°C                                                          |  |
| T5_ECOScience_CET275S_collection                                                                         | Theta_Aval_Sol_Eau_Ch                                              | 1 - 32.5°C                                                      |  |
| 15_CardonnelIngenierie_Boucle_Solaire_Hotex_collection                                                   | Thats Amont Sol Fair Ch                                            | 1.4%                                                            |  |
| 4 11                                                                                                    | •                                                                  | 4 III                                                           |  |

Pour ce faire, allez dans 'Source\_Ballon\_Base\_collection' puis ajoutez un élément pour 'T5\_CSTB\_GenerateurThermondynamiqueDoubleService'. Renseignez l'index ainsi que le nom du système. Les valeurs de cette pompe à chaleur dépendent du type que vous avez choisi comme ballon. Pour cet exemple, nous avons choisi un système 'HPSU Compact 308'. Les caractéristiques de la pompe à chaleur sont donc liées.

Ce système est doté d'un appoint électrique. Il faut donc le caractériser.

| Éléments du bâtiment                                                               |   | Source_Ballon_Appoint_Eff | et_Joule            |
|------------------------------------------------------------------------------------|---|---------------------------|---------------------|
| 16 16 M                                                                            |   | 🗋 Copier 🛛 🖉 Effacer      |                     |
| Projet                                                                             |   | Index                     | 1                   |
|                                                                                    |   | Name                      | Appoint Effet Joule |
| E- 8 Generation (1) (Ballon thermodynamique à appoint électrique)                  |   | Rdim                      | 1                   |
|                                                                                    |   | Pmax                      | 4                   |
| Production_Stockage_ECS_Collection                                                 |   | Idpriorite_Ch             | 0                   |
| T5_CardonnelIngenierie_Production_Stockage_Rotex_collection                        | Ξ | Idpriorite_Ecs            | 1                   |
| 5_CardonnelIngenierie_Production_Stockage_Rotex                                    |   | ld_Fou_Gen                | 3 - ECS             |
| Ballon_Base_Collection                                                             |   |                           |                     |
|                                                                                    |   |                           |                     |
| Source_Ballon_Appoint_Effet_Joule_collection     Source_Ballon_Appoint_Effet_Joule |   |                           |                     |
| Source_Ballon_Appoint_Reseau_Foumiture_collection                                  |   |                           |                     |
| Source_Ballon_Appoint_Combustion_collection                                        |   |                           |                     |
| T5_CardonnelIngenierie_Comfort_E_PLUS_XL_collection                                |   |                           |                     |
| T5_CardonnelIngenierie_Giordano_collection                                         |   |                           |                     |
| 5_ATLANTIC_HYDRA_collection                                                        |   |                           |                     |
| i                                                                                  | Ŧ | ۰ III                     | Þ                   |

Allez dans 'Source\_Ballon\_Appoint\_Collection'  $\rightarrow$  'Source\_Ballon\_Appoint\_Joule\_ collection' et renseignez les valeurs des variables du générateur à effet joule.

Pour finir, il faut supprimer le système que vous avez créé dans l'interface CYPETHERM.

| Éléments du bâtiment                                                                                                    | Production_Stockage_collection                                        |
|----------------------------------------------------------------------------------------------------|-----------------------------------------------------------------------|
|                                                                                                    | 🚯 Ajouter 🚺 Copier 🗾 Effacer 🍙 Éditer                                 |
| Projet     Projet     Generation_collection     Generation_collection     Generation_collection     Generateur_Collection     Production_Stockage_ECS_Collection     Production_Stockage_collection     Production_Stockage     T5_CardonnelIngenierie_Comfort_E_PLUS_XL_collection     T5_CardonnelIngenierie_Giordano_collection     T5_ATLANTIC_HYDRA_collection     Source_Amont_Collection     Statuent_collection     Distribution_Intergroupe_Chaud_collection     Distribution_Intergroupe_ECS_Collection     Distribution_Intergroupe_ECS_Collection     Distribution_Intergroupe_Miste_Collection | Ajouter     ☐ Copier     ☑ Effacer     ☑ Éditer   Production_Stockage |

Il suffit d'aller dans 'Production\_Stockage\_ECS\_Collection'  $\rightarrow$  'Production\_Stockage\_collection' et cliquez sur le bouton 'Effacer'.

#### 2.4.3. Calcul avec XML modifié

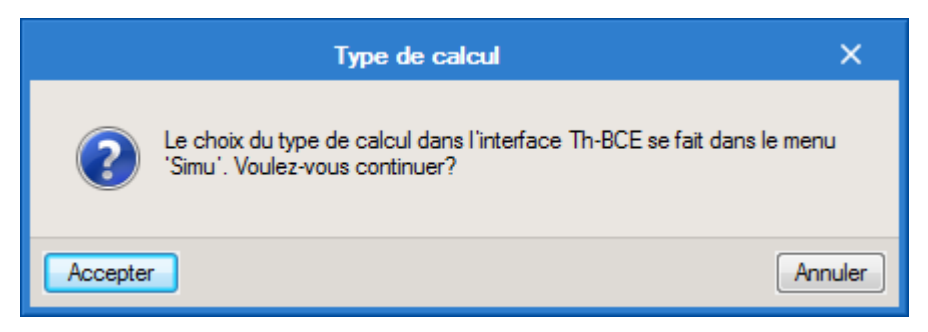

Une fois la saisie terminée, cliquez sur le bouton 'Calculer' puis sur le bouton 'Accepter'.

ATTENTION, il est possible que l'erreur suivante apparaisse une fois le calcul terminé.

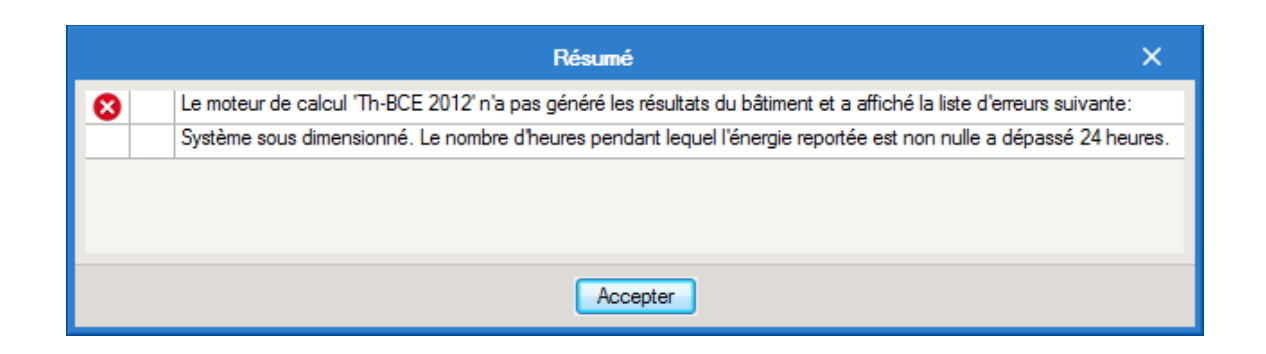

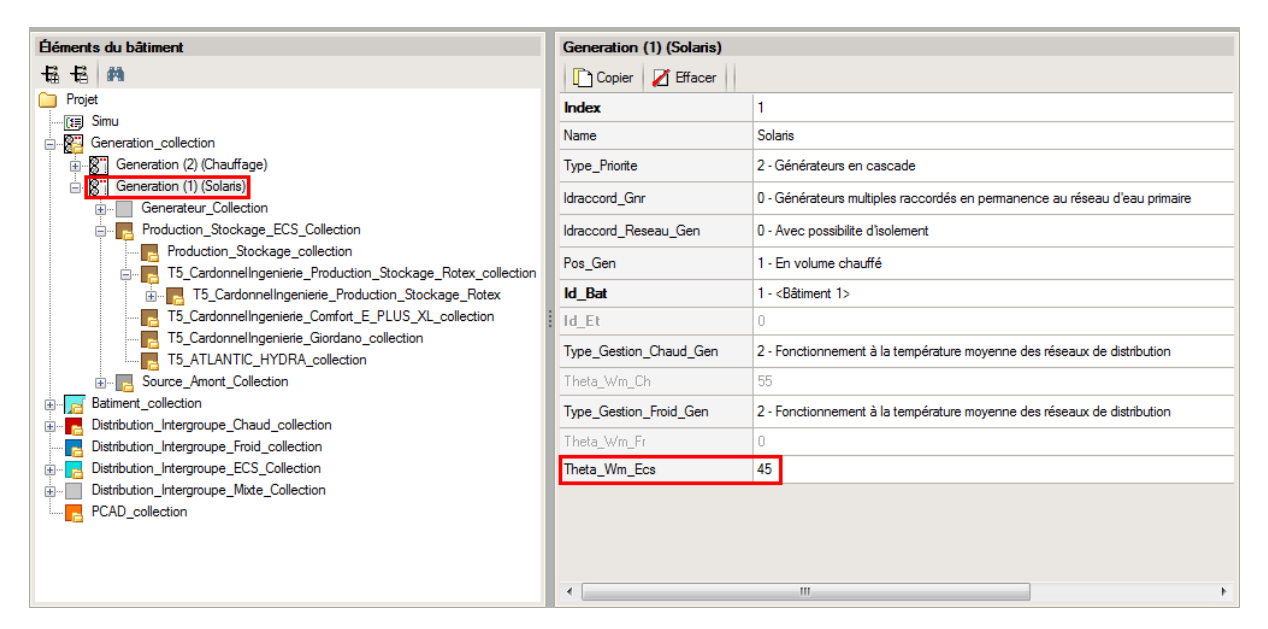

Cette erreur de sous-dimensionnement est due à la température d'ECS qui par défaut est de 55°C. Nous constatons que le fait de la baisser influence les calculs et fait souvent sauter cet avertissement de sous-dimensionnement.

Attention : si vous effectuez des modifications dans l'onglet 'Bâtiment', pour que celle-ci soit prise en compte sur votre projet, vous devez refaire les manipulations détaillées dans ce document.

# 3. GCU

# 3.1.CESI

# 3.1.1. Interface CYPETHERM RT2012 et CYPETHERM COMETH

Vous devez modéliser votre bâtiment de façon conventionnelle et renseigner un système de chauffage et d'ECS afin que le calcul puisse se réaliser. Créez un système de 'Ballon base sans appoint intégré'. Le GCU est composé d'une boucle solaire et d'un appoint au gaz. Créez donc un système au gaz.

Assurez-vous que la modélisation et le paramétrage des systèmes est terminé (vous n'avez plus de modification à apporter sur votre projet). Lancez ensuite un calcul et obtenez un résultat.

# 3.1.2. Edition du fichier XML d'entrée au moteur

| ۵             | )onnées générales  |             | ×       |
|---------------|--------------------|-------------|---------|
| Emplacemen    | nt                 |             |         |
| Département   | Rhône              |             |         |
| Altitude      |                    | 200.0       | m       |
| Zone          |                    | Intérieur 🔹 | •       |
| Classe d'expo | sition au bruit    | BR1 •       | - 🗲     |
| Norme         |                    |             |         |
| Version du mo | teur utilisée      | 7.5.238.7   | 238 🔻   |
| Saisie de do  | onnées             |             |         |
| Pour le cal   | cul du BBio        |             |         |
| Pour le c     | alcul du BBio, Cep | , Tic       |         |
| 🔲 Label rech  | erché              |             |         |
| 🔲 Étude de f  | aisabilité         |             |         |
|               |                    |             |         |
| Interface as  | vancée Th-BCE      |             | 0       |
| Accepter      |                    |             | Annuler |

Pour accéder à l'édition du fichier XML, allez dans le menu '**Données générales**' puis cochez la case '**Interface avancée Th-BCE**' puis cliquez sur '**Accepter**'.

| Bâtiment | Interface Th-BCE | Récapitulatifs | Plans |
|----------|------------------|----------------|-------|
|----------|------------------|----------------|-------|

De là va s'afficher un nouvel onglet appelé 'Interface Th-BCE'. Cliquez sur celui-ci.

| 🕋 🔒 🐄 Сүретнегм                                                   | RT2012 - v2017.j - [C:\\Maison individuelle SA 🛛 🗌     | ×     |
|-------------------------------------------------------------------|--------------------------------------------------------|-------|
| Bâtiment Interface Th-                                            | BCE Récapitulatifs Plans                               | ⊚∗ 🛷+ |
|                                                                   |                                                        |       |
| Données Données Édition multiple<br>générales du projet de locaux | Calculer Résumé Vérifier le Modèle<br>modèle de calcul |       |
| Données générales                                                 | Calcul                                                 |       |
| 🗋 Importer données du projet 🧔                                    | ] Import                                               |       |
| Éléments du bâtiment                                              | Generation_collection                                  |       |
| <b>₩</b>                                                          | 🛃 Ajouter 📳 Copier 🛛 Effacer 📄 Éditer                  |       |
| Projet                                                            |                                                        |       |
| Generation_collection                                             |                                                        |       |
| ⊕ <mark>,</mark> Batiment_collection                              |                                                        |       |
| 🔁 Distribution_Intergroupe_(                                      |                                                        |       |
| Distribution_Intergroupe_I                                        |                                                        |       |
| Distribution_Intergroupe_I                                        |                                                        |       |
| PCAD collection                                                   |                                                        |       |
|                                                                   |                                                        | _     |
| Sélectionnez une option du menu.                                  |                                                        |       |

Cliquez sur '**Importer données du projet**' pour retrouver les informations de votre projet dans le fichier XML.

| Éléments du bâtiment                      |
|-------------------------------------------|
| <b>福</b> 语 <b>的</b>                       |
| C Projet                                  |
| [] Simu                                   |
|                                           |
|                                           |
| Distribution_Intergroupe_Chaud_collection |
|                                           |
| Distribution_Intergroupe_ECS_Collection   |
| Distribution_Intergroupe_Mixte_Collection |
| PCAD_collection                           |
|                                           |

L'arborescence de l'entrée au moteur CSTB se remplie avec les données de votre projet.

| Eléments du bâtiment                                      | Simu               |
|-----------------------------------------------------------|--------------------|
|                                                           |                    |
| Projet                                                    | Index              |
| Simu                                                      |                    |
|                                                           | Name               |
|                                                           | Mode               |
| 🗄 🖷 🔁 Distribution_Intergroupe_Chaud_collection           | 0.11 0 1.11        |
|                                                           | Option_Sensibilite |
| ⊡                                                         | Departement        |
| ⊡ Distribution_Intergroupe_Mixte_Collection               | Zone Ete Int Lit   |
| PCAD_collection                                           |                    |
| -                                                         | Altitude           |
| Réalisation d'études de sensibilité au niveau du bâtiment |                    |

| Éléments du bâtiment                                                                    | Simu               |                                               |
|-----------------------------------------------------------------------------------------|--------------------|-----------------------------------------------|
| 福 - 福 - 🏘                                                                               |                    |                                               |
| Projet                                                                                  | Index              | 1                                             |
|                                                                                         | Name               | <sup>s</sup> Doit être entre 0 et 4294967294. |
| Batiment_collection                                                                     | Mode               | 3 - Th_BCE                                    |
| Distribution_Intergroupe_Chaud_collection     Distribution_Intergroupe_Froid_collection | Option_Sensibilite | 0 - Non                                       |
|                                                                                         | Departement        | 69 - Rhone_H1c                                |
| Distribution_Intergroupe_Mixte_Collection                                               | Zone_Ete_Int_Lit   | 1 - Intérieur                                 |
|                                                                                         | Altitude           | 0 - Entre 0m et 400m inclus                   |

La description complète de la variable TH-BCE sélectionnée est affichée en bas à gauche en cliquant ou en passant la souris sur le texte.

Comme vous avez déjà renseigné la chaudière gaz, récupérez les informations de celle-ci afin de configurer le Titre V.

| Éléments du bâtiment                               |   | Source_Ballon_Base_Combustio    | n                                              |
|----------------------------------------------------|---|---------------------------------|------------------------------------------------|
| 4 4 <b>M</b>                                       |   | 🗋 Copier 🛛 🖉 Effacer            |                                                |
| Projet                                             |   | Index                           | 1                                              |
| Esperation collection                              |   | Name                            | GCU COMPACT 315                                |
| Generation (1) (CESI)                              |   | Rdim                            | 1                                              |
| Generateur_Collection                              | Ξ | Generateur                      | 1 - Chaudière gaz basse température            |
| Production_Stockage_ECS_Collection                 |   | Ventilation                     | 0 - Absence de ventilateur ou d'autre disposit |
|                                                    |   | Evac Eumee                      | 0 - Avec ventilateur côté combustion (tout tru |
| Gestion_Regulation_Thermostat_Ballon_Collection    |   |                                 |                                                |
| Source_Ballon_Base_Collection                      |   | Compustible_Gaz                 |                                                |
| Source_Ballon_Base_Intermodynamique_Bec_collection |   | ld_Fou_Gen_1                    | 4 - Chauffage_et_ECS                           |
| Source_Ballon_Base_Effet_Joule_collection          |   | ld_Fou_Gen_4                    | 1 - Chauffage                                  |
| Source_Ballon_Base_Reseau_Fourniture_collection    |   | ld_Fou_Gen_5                    | 3-ECS                                          |
| Source_Ballon_Base_Combustion_collection           |   | ldpriorite_Ch                   | 1                                              |
| Source_Ballon_Base_Boucle_Solaire_collection       |   | Idpriorite_Ecs                  | 1                                              |
| T5_CSTB_PAC_ECS_Eauglycolee_Eau_collection         | Ŧ | Valeur Mesuree Defaut Theta Min | 1 - Valeur mesurée                             |
| ۰ III ۲۰۰۰ ۲۰۰۰ ۲۰۰۰ ۲۰۰۰ ۲۰۰۰ ۲۰۰۰ ۲۰۰            |   | < III                           |                                                |

Dans 'Production\_Stockage\_collection' → 'Production\_stockage' → 'Source\_Ballon\_Base\_ \_Collection' → 'Source\_Ballon\_Base\_Combustion\_collection' récupérez les valeurs que vous avez renseigné pour la suite.

| Éléments du bâtiment                                       | T5_CardonnelIngenierie_Production_Stockage_Rotex_collection |
|------------------------------------------------------------|-------------------------------------------------------------|
| 福 福 義                                                      | 🛨 Ajouter 📳 Copier 🛛 Z Effacer 📄 Éditer                     |
| C Projet                                                   |                                                             |
| [E] Simu                                                   |                                                             |
| Generation_collection                                      |                                                             |
| Generation (1) (CESI)                                      |                                                             |
| Generateur_Collection                                      |                                                             |
| Production_Stockage_ECS_Collection                         |                                                             |
| Production_Stockage_collection                             |                                                             |
| 5_CardonnelIngenierie_Production_Stockage_Rotex_collection |                                                             |
|                                                            |                                                             |
|                                                            |                                                             |
| T5_ATLANTIC_HYDRA_collection                               |                                                             |
| im Part Source_Amont_Collection                            |                                                             |
| Batiment_collection                                        |                                                             |
| E Distribution_Intergroupe_Chaud_collection                |                                                             |
|                                                            |                                                             |
| 🗄 🔤 Distribution_Intergroupe_ECS_Collection                |                                                             |
| Distribution_Intergroupe_Mixte_Collection                  |                                                             |
| PCAD_collection                                            |                                                             |
|                                                            |                                                             |

Ajoutez ensuite un élément pour 'T5\_CardonnelIngenierie\_Production\_Stockage\_Rotex\_collection'.

| Éléments du bâtiment                                                                              | léments du bâtiment T5_CardonnelIngenierie_Production_Stockage_Rotex |                                              |
|---------------------------------------------------------------------------------------------------|----------------------------------------------------------------------|----------------------------------------------|
| Hi Hi M                                                                                           | 🗋 Copier 🛛 🗾 Effacer                                                 |                                              |
| Projet                                                                                            | Index                                                                | 1                                            |
| ⊡_[ﷺ] Simu                                                                                        | Name                                                                 | GCU Compact 315                              |
| Generation (1) (CESI)                                                                             | Rdim                                                                 | 1 =                                          |
|                                                                                                   | Idpriorite_Ch                                                        | 0                                            |
| Production_Stockage_ECS_Collection                                                                | Idpriorite_Ecs                                                       | 1                                            |
| T5_CardonnelIngenierie_Production_Stockage_Rotex_collection                                       | ld_FI_Aval                                                           | 1 - Eau                                      |
| T5_CardonnelIngenierie_Production_Stockage_Rotex                                                  | Id_Fou_Sto                                                           | 3 - ECS                                      |
| I5_CardonnelIngeniere_Comfort_E_PLUS_XL_collection     T5 CardonnelIngenierie Giordano collection | Theta_max_av_IGen                                                    | 0                                            |
| T5_ATLANTIC_HYDRA_collection                                                                      | Type_systeme                                                         | 0 - CESI                                     |
| Source_Amont_Collection     Batiment collection                                                   | statut_boucle_solaire                                                | 1 - Boucle solaire DB (boucle solaire ROTEX) |
| Distribution_Intergroupe_Chaud_collection                                                         | Reference_ballon                                                     | 4 - GCU Compact 315                          |
|                                                                                                   | Nb_ballons                                                           | 1                                            |
| Distribution_Intergroupe_Mixte_Collection                                                         | ls_sto_vc                                                            | 1 - En volume chauff 🗸 👻                     |
| PCAD_collection                                                                                   | •                                                                    | 4                                            |

C'est ici que vous allez caractériser votre système. Le tableau ci-dessous présente les différentes variables que vous devez renseigner pour la création du système ainsi que leur définition et les valeurs prise pour cet exemple. Nous avons pris une boucle solaire **ROTEX** et le ballon '**GCU Compact 315**'..

| Nom de la balise      | Définition                                                                  | Unité | Valeurs<br>de<br>l'exemp<br>le |
|-----------------------|-----------------------------------------------------------------------------|-------|--------------------------------|
| Rdim                  | Nombre de générateurs identiques                                            | -     | 1                              |
| Idpriorite_Ch         | Indice de priorité du générateur en chauffage                               | -     | 0                              |
| Idpriorite_Ecs        | Indice de priorité du générateur en ECS                                     | -     | 1                              |
| Id_FI_Aval            | Type de fluide caloporteur                                                  | -     | 1                              |
| Id_Fou_Sto            | Fonction du composant en tant qu'assemblage ballon                          | -     | 3                              |
| Theta_max_av_IGen     | Température aval maximum pour le chauffage                                  | °C    | 0                              |
| Type_systeme          | Type de système à considérer                                                | -     | 0                              |
| Statut_boucle_solaire | Choix du type de boucle solaire                                             | -     | 1                              |
| Reference_ballon      | Référence du ballon                                                         | -     | 4                              |
| Nb_ballons            | Nombre de ballons                                                           | -     | 1                              |
| ls_sto_vc             | Indice de position du stockage                                              | -     | 0                              |
| Theta_depart_ch       | Température de départ du réseau de distribution de<br>chauffage             | °C    | 0                              |
| Statut_donnee_UA      | Statut de la valeur UA du ballon hors pression                              | -     | 1                              |
| UA_s                  | Coefficient de pertes thermiques du ballon hors<br>pression                 | W/K   | 1.72                           |
| T_confort_ecs         | Température minimale à partir de laquelle le puisage chauffage est autorisé | °C    | 56                             |
| Pp_solaire_max        | Puissance électrique maximale de la pompe solaire                           | W     | 120                            |
| Pp_solaire_min        | Puissance électrique minimale de la pompe solaire                           | W     | 20                             |
| S_capteur             | Surface de capteurs solaires                                                | m²    | 2.364                          |

| n_0                               | Rendement optique d'un capteur solaire                                                                                                    |           | 0.784  |
|-----------------------------------|----------------------------------------------------------------------------------------------------|-----------|--------|
| a1                                | Coefficient de pertes du premier ordre du capteur solaire                                                                                                    |           | 4.25   |
| a2                                | Coefficient de pertes du deuxième ordre du capteur solaire                                                                                                   | W/(m².K²) | 0.0072 |
| Ue                                | Coefficient de transmission thermique de la boucle solaire en contact avec l'extérieur                                                                       | W/(m.K)   | 1.2    |
| Ui                                | Coefficient de transmission thermique de la boucle solaire en contact avec l'intérieur du bâtiment                                                           | W/(m.K)   | 1.2    |
| Le_aller                          | Longueur aller du réseau de la boucle solaire en contact avec l'extérieur                                                                                    | m         | 0      |
| Le_retour                         | Longueur retour du réseau de la boucle solaire en contact avec l'extérieur                                                                                   | m         | 0      |
| Li_aller                          | Longueur aller du réseau de la boucle solaire en contact avec l'intérieur du bâtiment                                                                        | m         | 0      |
| Li_retour                         | Longueur retour du réseau de la boucle solaire en<br>contact avec l'intérieur du bâtiment                                                                    | m         | 0      |
| theta_max_capteurs                | Température maximale des capteurs                                                                                                    | °C        | 95     |
| theta_regul_solaire               | Température de mise en fonctionnement de la boucle solaire                                                                                                   | °C        | 3      |
| theta_relance_pompe<br>secondaire |                                                                                                    | °C        | 70     |
| T_mise_en_service                 | Durée de la phase de démarrage durant laquelle les deux pompes sont en fonctionnement                                                                        | Min       | 5      |
| Theta_stop_boucle                 | Température d'arrêt de la boucle solaire (différence<br>de température entre le bas du ballon et la sortie des<br>capteurs pour laquelle la boucle s'arrête) | °C        | 2      |

| Deb_sol_nom | Débit nominal de fluide solaire passant dans la boucle solaire | l/h | 120 |
|-------------|----------------------------------------------------------------|-----|-----|
| K_theta     | Facteur d'angle d'incidence                                    | -   | 1   |

Il faut maintenant créer la boucle solaire '**ROTEX**'. La mise en place d'un système selon la méthode Th-BCE est décrite dans la partie '**GCU, SSC**'.

| Ééments du bâtiment                                                                                                    |   | T5_CardonnelIngenierie_Bo | oucle_Solaire_Rotex  |
|----------------------------------------------------------------------------------------------------|---|---------------------------|----------------------|
| <b>福 语 約</b>                                                                                                    |   | 🗋 Copier 🛛 🖉 Effacer      |                      |
|                                                                                                    |   | Index                     | 1                    |
| Election                                                                                                    |   | Name                      | boucle solaire ROTEX |
| Generation (1) (CESI)                                                                                                    |   | Rdim                      | 1                    |
| Generateur_Collection                                                                                                    |   | ld_FI_Aval                | 1 - Eau              |
| Production_Stockage_ECS_Collection     Production_Stockage_collection                                                                                                    | - | ld_Fou_Gen                | 3 - ECS              |
| T5_CardonnelIngenierie_Production_Stockage_Rotex_collection                                                                                                    | = | ls_regulateur_temperature | 1 - Oui              |
| I5_CardonnelIngenierie_Production_Stockage_Rotex     Source_Ballon_Rase_Collection                                                                                                    |   | ld_Ori                    | 1                    |
| Source_Ballon_Base_Thermodynamique_Elec_collection                                                                                                    |   | Alpha                     | 0                    |
|                                                                                                    |   | Beta                      | 45                   |
| Source_Ballon_Base_Effet_Joule_collection Source_Ballon_Base_Combustion_collection Source_Ballon_Base_Combustion_collection T5_CSTB_PAC_ECS_Eauglycolee_Eau_collection T5_CSTB_GenerateurThermodynamiqueDoubleService_col T5_CSTB_GenerateurThermodynamiqueDoubleService_collection T5_CCSTB_GenerateurThermodynamiqueDoubleService_collection T5_CCSTB_GenerateurThermodynamiqueDoubleService_collection T5_CCSTB_CSTB_COLLECTS_collection T5_CCArdonnelIngenierie_Boucle_Solaire_Rotex_collection T1 | - |                           |                      |

Pour la variable '**Index**' renseignez une valeur, par exemple '**1**', mettez en dessous le nom du générateur que vous allez créer (dans l'exemple '**boucle solaire ROTEX**').

Le tableau ci-dessous présente les différentes variables que vous devez renseigner pour la création du système ainsi que leur définition et les valeurs pour cet exemple.

| Nom de la balise          | Définition                                                                                                    | Unité | Valeurs de<br>l'exemple |
|---------------------------|----------------------------------------------------------------------------------------------------|-------|-------------------------|
| Rdim                      | Nombre de composants identiques                                                                                          | -     | 1                       |
| Id_FI_Aval                | Type de fluide caloporteur                                                                                               | -     | 1                       |
| Id_Fou_Gen                | Fonction du composant en tant que<br>générateur                                                                          | -     | 3                       |
| ls_regulateur_temperature | Présence d'un régulateur sur la<br>température. Sinon c'est sur le<br>rayonnement.                                       | -     | 1                       |
| Id_Ori                    | Indicateur de l'orientation                                                                                              | -     | 1                       |
| Alpha                     | Orientation du capteur solaire, sous forme<br>d'angle en ° (0° pour le sud, 90° l'ouest,<br>270° l'est, et 180° le nord) | O     | 0                       |
| Beta                      | Inclinaison du capteur solaire (0° :<br>horizontale vers le haut ; 90° : verticale)                                      | 0     | 45                      |

Une fois les capteurs solaire renseigné, il faut ajouter l'appoint. Récupérez les informations de la chaudière gaz que vous avez paramétré dans l'interface CYPETHERM.

| Ééments du bâtiment                                           |   | Source_Ballon_Appoint_Combus    | tion                                                  |
|---------------------------------------------------------------|---|---------------------------------|-------------------------------------------------------|
| 福 福 🛤                                                         |   | 🗋 Copier 🛛 🔏 Effacer            |                                                       |
| Projet                                                        | - | Index                           | 1                                                     |
| Imu<br>Generation_collection                                  |   | Name                            | GCU Compact 315                                       |
| Generation (1) (CESI)                                         |   | Rdim                            | 1                                                     |
| Generateur_Collection     Forduction Stockage ECS Collection  |   | Generateur                      | 1 - Chaudière gaz basse température                   |
| Production_Stockage_collection                                |   | Ventilation                     | 0 - Absence de ventilateur ou d'autre dispositif de c |
| 5_T5_CardonnelIngenierie_Production_Stockage_Rotex_collection |   | Evac_Fumee                      | 0 - Avec ventilateur côté combustion (tout type)      |
| Source_Ballon_Base_Collection                                 |   | Combustible_Gaz                 | 0 - Gaz naturel                                       |
| Source_Ballon_Appoint_Collection                              | = | ld_Fou_Gen_1                    | 4 - Chauffage_et_ECS                                  |
| Source_Ballon_Appoint_Effet_Joule_collection                  |   | ld_Fou_Gen_4                    | 1 - Chauffage                                         |
|                                                               |   | ld_Fou_Gen_5                    | 3 - ECS                                               |
| T5 CardonnelIngenierie Comfort E PLUS XL collection           |   | Idpriorite_Ch                   | 1                                                     |
| T5_CardonnelIngenierie_Giordano_collection                    |   | Idpriorite_Ecs                  | 1                                                     |
| T5_ATLANTIC_HYDRA_collection                                  |   | Valeur_Mesuree_Defaut_Theta_Min | 1 - Valeur mesurée                                    |
| Source_Amont_Collection     Ratiment_collection               |   | Theta_Fonc_Min                  | 10                                                    |
|                                                               |   | Class Chaud Bois                | 0 - Sans objet                                        |
|                                                               |   | Pn gen                          | 15                                                    |
|                                                               | - | <                               | 4                                                     |

Pour ajouter l'appoint, allez dans 'Source\_Ballon\_Appoint\_collection' → 'Source\_Ballon\_Combustion\_collection' et ajoutez un nouvel élément. Renseignez les caractéristiques de votre chaudière gaz.

Le nouveau système de chauffage et eau chaude sanitaire est maintenant crée, il faut supprimer l'ancien.

| Ééments du bâtiment                                         | Production_Stockage_collection        |
|-------------------------------------------------------------|---------------------------------------|
| - E - E - M                                                 | 🚯 Ajouter 🚺 Copier 📝 Effacer 🖨 Éditer |
| Projet                                                      | Production_Stockage                   |
| Simu                                                        |                                       |
| Generation_collection                                       |                                       |
| 🚊 🖓 Generation (1) (CESI)                                   |                                       |
| Generateur_Collection                                       |                                       |
| Production_Stockage_ECS_Collection                          |                                       |
| Production_Stockage_collection                              |                                       |
| T5_CardonnelIngenierie_Production_Stockage_Rotex_collection |                                       |
| T5_CardonnelIngenierie_Comfort_E_PLUS_XL_collection         |                                       |
| T5_CardonnelIngenierie_Giordano_collection                  |                                       |
| T5_ATLANTIC_HYDRA_collection                                |                                       |
|                                                             |                                       |
| Batiment_collection                                         |                                       |
| Distribution_Intergroupe_Chaud_collection                   |                                       |
| Distribution_Intergroupe_Froid_collection                   |                                       |
| Distribution_Intergroupe_ECS_Collection                     |                                       |
|                                                             |                                       |
| PCAD_collection                                             |                                       |
|                                                             |                                       |
|                                                             |                                       |

Pour ce faire, allez dans 'Production\_stockage\_ECS\_Collection'  $\rightarrow$  'Production\_Stockage\_collection' et cliquez sur le bouton 'Effacer'.

#### 3.1.3. Calcul avec XML modifié

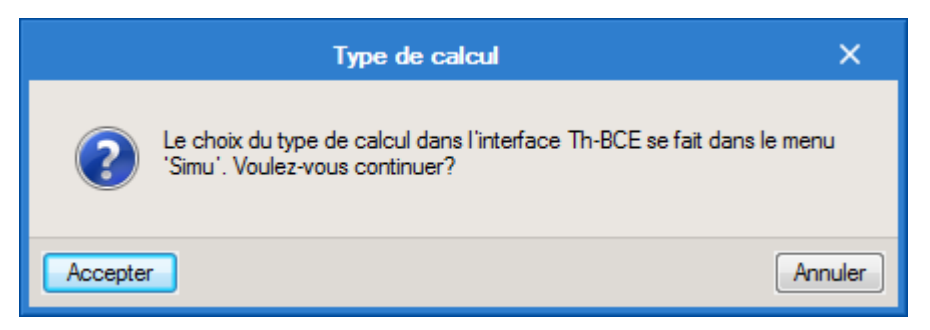

Une fois la saisie terminée, cliquez sur le bouton 'Calculer' puis sur le bouton 'Accepter'.

#### ATTENTION, il est possible que l'erreur suivante apparaisse une fois le calcul terminé.

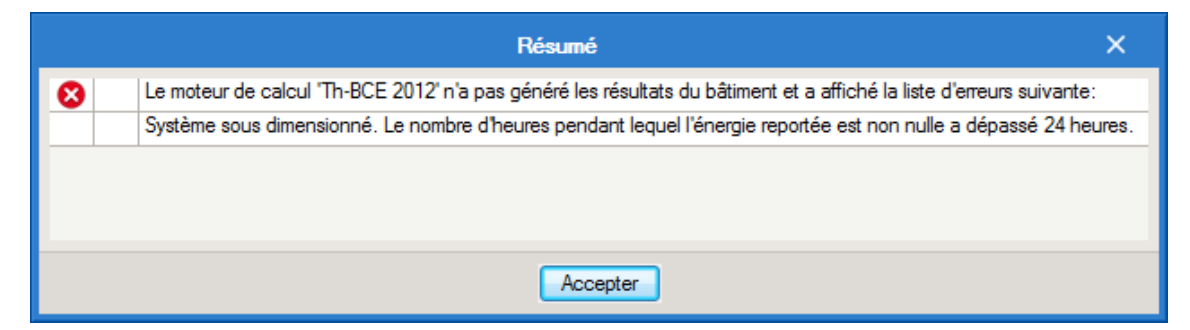

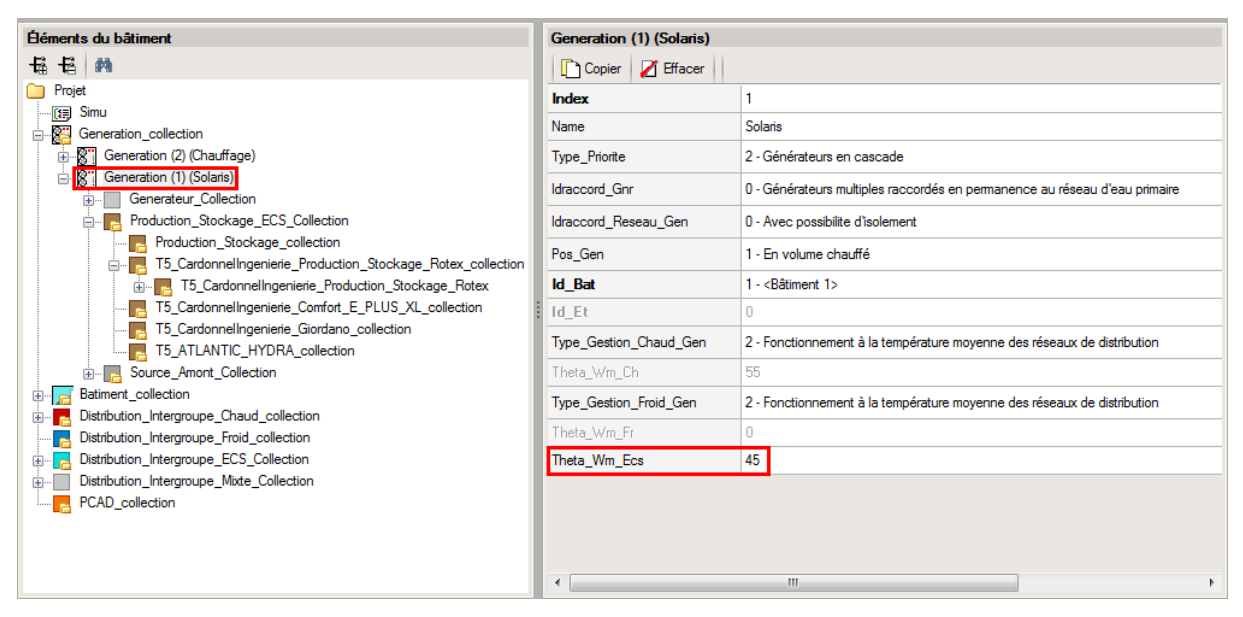

Cette erreur de sous-dimensionnement est due à la température d'ECS qui par défaut est de 55°C. Nous constatons que le fait de la baisser influence les calculs et fait souvent sauter cet avertissement de sous-dimensionnement.

Attention : si vous effectuez des modifications dans l'onglet 'Bâtiment', pour que celle-ci soit prise en compte sur votre projet, vous devez refaire les manipulations détaillées dans ce document.

# 3.2.SSC

#### 3.2.1. Interface CYPETHERM RT2012 et CYPETHERM COMETH

Vous devez modéliser votre bâtiment de façon conventionnelle et renseigner un système de chauffage et d'ECS afin que le calcul puisse se réaliser. Créez un système de 'Ballon base sans appoint intégré'. Le GCU est composé d'une boucle solaire et d'un appoint au gaz. Créez donc un système au gaz.

Assurez-vous que la modélisation et le paramétrage des systèmes est terminé (vous n'avez plus de modification à apporter sur votre projet). Lancez ensuite un calcul et obtenez un résultat.

| Données générales            |             | ×        |
|------------------------------|-------------|----------|
| Emplacement                  |             |          |
| Département Rhône            |             |          |
| Altitude                     | 200.0 m     |          |
| Zone                         | Intérieur 🔻 |          |
| Classe d'exposition au bruit | BR1 🔻       | <b>(</b> |
| Norme                        |             |          |
| Version du moteur utilisée   | 7.5.238.723 | 8 🔻      |
| Saisie de données            |             |          |
| 💿 Pour le calcul du BBio     |             |          |
| Pour le calcul du BBio, Cep  | , Tic       |          |
| Label recherché              |             |          |
| 🔲 Étude de faisabilité       |             |          |
| ☑ Interface avancée Th-BCE   |             | 0        |
| Accepter                     | Ar          | nuler    |

#### 3.2.2. Edition du fichier XML d'entrée au moteur

Pour accéder à l'édition du fichier XML, allez dans le menu '**Données générales'** puis cochez la case '**Interface avancée Th-BCE**' puis cliquez sur '**Accepter**'.

| Bâtiment | Interface Th-BCE | Récapitulatifs | Plans |
|----------|------------------|----------------|-------|
|          |                  |                |       |

De là va s'afficher un nouvel onglet appelé 'Interface Th-BCE'. Cliquez sur celui-ci.

| 🕋 🗟 🐄 Суретнегм                                                   | RT2012 - v2017.j - [C:\\Maison individuelle SA — [     | ×     |
|-------------------------------------------------------------------|--------------------------------------------------------|-------|
| Bâtiment Interface Th-                                            | BCE Récapitulatifs Plans                               | € 📀 ۲ |
|                                                                   |                                                        |       |
| Données Données Édition multiple<br>générales du projet de locaux | Calculer Résumé Vérifier le Modèle<br>modèle de calcul |       |
| Données générales                                                 | Calcul                                                 |       |
| 🖺 Importer données du projet 🧳                                    | ) Import                                               |       |
| Éléments du bâtiment                                              | Generation_collection                                  |       |
| <b>₩</b>                                                          | 🕂 Ajouter 🖹 Copier 🛛 Effacer 📄 Éditer                  |       |
| Projet                                                            |                                                        |       |
|                                                                   |                                                        |       |
|                                                                   |                                                        |       |
|                                                                   |                                                        |       |
|                                                                   |                                                        |       |
| Distribution_Intergroupe_I                                        |                                                        |       |
| Distribution_Intergroupe_I                                        |                                                        |       |
|                                                                   |                                                        |       |
| Sélectionnez une option du menu.                                  |                                                        |       |

Cliquez sur '**Importer données du projet**' pour retrouver les informations de votre projet dans le fichier XML.

| Éléments du bâtiment                      |
|-------------------------------------------|
| <b>福</b> 语 <b>的</b>                       |
| C Projet                                  |
| Simu                                      |
|                                           |
|                                           |
| Distribution_Intergroupe_Chaud_collection |
|                                           |
| Distribution_Intergroupe_ECS_Collection   |
| Distribution_Intergroupe_Mixte_Collection |
| PCAD_collection                           |
|                                           |

L'arborescence de l'entrée au moteur CSTB se remplie avec les données de votre projet.

| Eléments du bâtiment                                      | Simu               |
|-----------------------------------------------------------|--------------------|
|                                                           |                    |
| Projet                                                    | Index              |
| Simu                                                      |                    |
|                                                           | Name               |
|                                                           | Mode               |
| 🗄 🖷 🔁 Distribution_Intergroupe_Chaud_collection           | 0.11 0 1.11        |
|                                                           | Option_Sensibilite |
| ⊡                                                         | Departement        |
| ⊡ Distribution_Intergroupe_Mixte_Collection               | Zone Ete Int Lit   |
| PCAD_collection                                           |                    |
| -                                                         | Altitude           |
| Réalisation d'études de sensibilité au niveau du bâtiment |                    |

| Éléments du bâtiment                                                                                                    | Simu               |                                                |
|----------------------------------------------------------------------------------------------------|--------------------|------------------------------------------------|
| 福 语 <b>的</b>                                                                                                    |                    |                                                |
| Projet                                                                                                    | Index              | 1                                              |
|                                                                                                    | Name               | <sup>s</sup> Doit être entre 0 et 4294967294 . |
| Batiment_collection     Distribution_Intergroupe_Chaud_collection     Distribution_Intergroupe_Froid_collection     Distribution_Intergroupe_ECS_Collection     Distribution_Intergroupe_Mixte_Collection     PCAD_collection | Mode               | 3 - Th_BCE                                     |
|                                                                                                    | Option_Sensibilite | 0 - Non                                        |
|                                                                                                    | Departement        | 69 - Rhone_H1c                                 |
|                                                                                                    | Zone_Ete_Int_Lit   | 1 - Intérieur                                  |
|                                                                                                    | Altitude           | 0 - Entre 0m et 400m inclus                    |

La description complète de la variable TH-BCE sélectionnée est affichée en bas à gauche en cliquant ou en passant la souris sur le texte.

Comme vous avez déjà renseigné la chaudière gaz, récupérez les informations de celle-ci afin de configurer le Titre V.

| Ééments du bâtiment                                                                                                    |   | Source_Ballon_Base_Combustio    | n                                          |
|----------------------------------------------------------------------------------------------------|---|---------------------------------|--------------------------------------------|
| Ha Ha Ma                                                                                                    |   | 🗋 Copier 🛛 🔏 Effacer            |                                            |
| Projet                                                                                                    |   | Index                           | 1                                          |
| (III) Simu                                                                                                    |   | Name                            | GCU COMPACT 315                            |
| Eneration_collection                                                                                                    |   | Bdim                            | 1                                          |
| Generateur Collection                                                                                                    |   | Constant                        | 1. Chaudiàna ana hanna tama (antara        |
| Production_Stockage_ECS_Collection                                                                                                    |   | Generateur                      | I - Chaudiere gaz basse temperature        |
| Production_Stockage_collection                                                                                                    | Ξ | Ventilation                     | 0 - Absence de ventilateur ou d'autre disp |
| Production_Stockage                                                                                                    |   | Evac_Fumee                      | 0 - Avec ventilateur côté combustion (tout |
| Gestion_Kegulation_I hermostat_Ballon_Collection                                                                                                    |   | Combustible_Gaz                 | 0 - Gaz naturel                            |
|                                                                                                    |   | ld_Fou_Gen_1                    | 4 - Chauffage_et_ECS                       |
| Source_Ballon_Base_Thermodynamique_Gaz_collection     Source_Ballon_Base_Effet_Joule_collection     Source_Ballon_Base_Reseau_Fourniture_collection                                                       |   | Id_Fou_Gen_4                    | 1 - Chauffage                              |
|                                                                                                    |   | Id Fou Gen 5                    | 3 - ECS                                    |
| Source_Ballon_Base_Combustion_collection                                                                                                    |   | Idpriorite_Ch                   | 1                                          |
| Source_Ballon_Base_Boucle_Solaire_collection                                                                                                    |   | Idpriorite_Ecs                  | 1                                          |
| T5_CSTB_PAC_ECS_Eauglycolee_Eau_collection T5_CSTB_GenerateurThermodynamiqueDoubleService_collection T5_CSTB_GenerateurThermodynamiqueDoubleService_collection T5_CSTB_CSTB_CSTB_CSTB_CSTB_CSTB_CSTB_CSTB |   | Valeur_Mesuree_Defaut_Theta_Min | 1 - Valeur mesurée                         |
|                                                                                                    |   | Theta Fonc Min                  | 10                                         |
| T5 ECOScience CET275S collection                                                                                                    |   |                                 |                                            |
| T5 Cardonnellogenierie Boucle Solaire Rotex collection                                                                                                    |   |                                 | I - LIASSE I                               |
|                                                                                                    | - | Pn gen                          | 15                                         |

Dans 'Production\_Stockage\_collection' → 'Production\_stockage' → 'Source\_Ballon\_Base\_ \_Collection' → 'Source\_Ballon\_Base\_Combustion\_collection' récupérez les valeurs que vous avez renseigné pour la suite.

| Éléments du bâtiment                                        | T5_CardonnelIngenierie_Production_Stockage_Rotex_collection |
|-------------------------------------------------------------|-------------------------------------------------------------|
| 읍 읍 <b>A</b>                                                | Ajouter Copier Z Effacer Editer                             |
| Projet                                                      |                                                             |
|                                                             |                                                             |
| E-B Generation_collection                                   |                                                             |
| Generation (1) (SSC)                                        |                                                             |
|                                                             |                                                             |
| Production_Stockage_ECS_Collection                          |                                                             |
| Production_Stockage_collection                              |                                                             |
| 75_CardonnelIngenierie_Production_Stockage_Rotex_collection |                                                             |
|                                                             |                                                             |
|                                                             |                                                             |
|                                                             |                                                             |
|                                                             |                                                             |
| Batiment_collection                                         |                                                             |
| 🗄 🔚 Distribution_Intergroupe_Chaud_collection               |                                                             |
|                                                             |                                                             |
|                                                             |                                                             |
| Distribution_Intergroupe_Mixte_Collection                   |                                                             |
| PCAD_collection                                             |                                                             |
|                                                             |                                                             |
|                                                             |                                                             |
|                                                             |                                                             |
|                                                             |                                                             |
|                                                             |                                                             |

Ajoutez ensuite un élément pour 'T5\_CardonnelIngenierie\_Production\_Stockage\_Rotex\_collection'.

| Éléments du bâtiment                                                                                                    | T5_CardonnelIngenierie_Pr | oduction_Stockage_Rotex                             |  |
|----------------------------------------------------------------------------------------------------|---------------------------|-----------------------------------------------------|--|
| 電信 🛤                                                                                                    | Copier Z Effacer          |                                                     |  |
| Drojet                                                                                                    | Index                     | 1                                                   |  |
| Generation_collection                                                                                                    | Name                      | GCU Compact 315                                     |  |
| Generation (1) (SSC)                                                                                                    | Rdim                      | 1                                                   |  |
|                                                                                                    | ldpriorite_Ch             | 1                                                   |  |
| Production_Stockage_EUS_Collection                                                                                                    | Idpriorite_Ecs            | 1                                                   |  |
| T5_CardonnelIngenierie_Production_Stockage_Rotex_collection                                                                           | ld_FI_Aval                | 1 - Eau                                             |  |
| T5_CardonnelIngenierie_Production_Stockage_Rotex     T5_CardonnelIngenierie_Comfort_F_PLUS_XL_collection                              | ld_Fou_Sto                | 4 - Chauffage et ECS                                |  |
|                                                                                                    | Theta_max_av_IGen         | 100                                                 |  |
| T5_ATLANTIC_HYDRA_collection                                                                                                    | Type_systeme              | 1 - SSC                                             |  |
| Batiment_collection                                                                                                    | statut_boucle_solaire     | 0 - Boucle solaire BIV (boucle solaire dj dfinie da |  |
| Distribution_Intergroupe_Chaud_collection     Distribution_Intergroupe_Froid_collection     Distribution_Intergroupe_Froid_collection | Reference_ballon          | 4 - GCU Compact 315                                 |  |
|                                                                                                    | Nb_ballons                | 1                                                   |  |
|                                                                                                    | ls_sto_vc                 | 1 - En volume chauff                                |  |
| Employee PCAD_collection                                                                                                    | theta_depart_ch           | 45                                                  |  |
|                                                                                                    | statut_donnee_UA          | 1 - Valeur justifie                                 |  |
|                                                                                                    | UA_s                      | 1.71                                                |  |
|                                                                                                    | Type_gestion_appoint      | 0 - Chauffage permanent                             |  |
|                                                                                                    | delta_theta_c_ap          | 2                                                   |  |
|                                                                                                    | T_confort_ecs             | 56 🗸                                                |  |
|                                                                                                    | •                         | •                                                   |  |

C'est ici que vous allez caractériser votre système. Le tableau ci-dessous présente les différentes variables que vous devez renseigner pour la création du système ainsi que leur définition et les valeurs prise pour cet exemple. Nous avons pris une boucle solaire **BIV** et le ballon '**GCU Compact 315**'.

| Nom de la balise      | Définition                                                                  | Unité | Valeurs<br>de<br>l'exemp<br>le |
|-----------------------|-----------------------------------------------------------------------------|-------|--------------------------------|
| Rdim                  | Nombre de générateurs identiques                                            | -     | 1                              |
| Idpriorite_Ch         | Indice de priorité du générateur en chauffage                               | -     | 1                              |
| Idpriorite_Ecs        | Indice de priorité du générateur en ECS                                     | -     | 1                              |
| Id_Fl_Aval            | Type de fluide caloporteur                                                  | -     | 1                              |
| Id_Fou_Sto            | Fonction du composant en tant qu'assemblage ballon                          | -     | 4                              |
| Theta_max_av_IGen     | Température aval maximum pour le chauffage                                  | °C    | 100                            |
| Type_systeme          | Type de système à considérer                                                | -     | 1                              |
| Statut_boucle_solaire | Choix du type de boucle solaire                                             | -     | 0                              |
| Reference_ballon      | Référence du ballon                                                         | -     | 4                              |
| Nb_ballons            | Nombre de ballons                                                           | -     | 1                              |
| ls_sto_vc             | Indice de position du stockage                                              | -     | 1                              |
| Theta_depart_ch       | Température de départ du réseau de distribution de<br>chauffage             | °C    | 45                             |
| Statut_donnee_UA      | Statut de la valeur UA du ballon hors pression                              | -     | 1                              |
| UA_s                  | Coefficient de pertes thermiques du ballon hors<br>pression                 | W/K   | 1.71                           |
| T_confort_ecs         | Température minimale à partir de laquelle le puisage chauffage est autorisé | °C    | 56                             |

Il faut ensuite créer la boucle solaire.

| Éléments du bâtiment                                        | Source_Ballon_Base_Boucle_Sola         | ire                               |
|-------------------------------------------------------------|----------------------------------------|-----------------------------------|
| - 🖬 - 🛗 - 🛤                                                 | Copier 🛛 🖉 Effacer                     |                                   |
|                                                             | Index                                  | 1                                 |
| Generation_collection                                       | Name                                   | boucle solaire métode Th-BCF      |
| ⊡-8 Generation (1) (SSC)                                    | Rdim                                   | 1                                 |
| Generateur_Collection                                       |                                        | 1                                 |
|                                                             | A                                      | 2.364                             |
| T5 Cardonnellngenierie Production Stockage Rotex collection | Alpha                                  | 0                                 |
| T5_CardonnelIngenierie_Production_Stockage_Rotex            | Beta                                   | 45                                |
| Source_Ballon_Base_Collection                               | Mode_Regul_BS                          | 0 - Régulation sur la température |
| Source_Ballon_Base_Thermodynamique_Dec_Collection           | Valeur_Certifiee_Defaut_Boucle_Solaire | 1 - Valeur certifiée              |
|                                                             | Type_Capteur_Boucle_Solaire            | 0 - Capteur non vitré             |
| Source_Ballon_Base_Keseau_Fourniture_collection             | Eta                                    | 0.784                             |
|                                                             | al                                     | 4.25                              |
| Source_Ballon_Base_Boucle_Solaire                           | a2                                     | 0.0072                            |
| T5_CSTB_PAC_ECS_Eauglycolee_Eau_collection                  | UA_te                                  | 6.17                              |
|                                                             | UA_ti                                  | 0                                 |
| T5_ECOScience_CET275S_collection                            | ls_avec_echangeur                      | 0 - Sans échangeur                |
| T5_CardonnelIngenierie_Boucle_Solaire_Rotex_collection      | K_theta                                | 1                                 |
|                                                             | P_np                                   | 120                               |
| T5 YACK QTon collection                                     |                                        |                                   |
|                                                             |                                        |                                   |
| T5_Cardonnel_AUER_CET_collection                            |                                        |                                   |
|                                                             | •                                      | 4                                 |

Pour ce faire, allez dans 'Source\_Ballon\_Base\_Collection'  $\rightarrow$  'Source\_Ballon\_Base\_Boucle\_Solaire' et ajoutez un nouvel élément. Le tableau ci-dessous présente les différentes variables que vous devez renseigner pour la création du système ainsi que leur définition et les valeurs prise pour cet exemple. La modélisation d'un système solaire 'ROTEX' est décrite dans la partie 'GCU, CESI'

| Nom de la balise                            | Définition                                                                                                  |            | Valeurs de<br>l'exemple |
|---------------------------------------------|----------------------------------------------------------------------------------------------------|------------|-------------------------|
| Rdim                                        | Nombre de générateurs identiques                                                                            | -          | 1                       |
| A                                           | Superficie des capteurs solaires                                                                            | m²         | 2.364                   |
| Alpha                                       | Azimut                                                                                                    | ٥          | 0                       |
| Beta                                        | Inclinaison du capteur                                                                                      | ٥          | 45                      |
| Mode_regul_BS                               | Type de régulation de la boucle solaire                                                                     | -          | 0                       |
| Valeur_certifiee_FDefaut_Bou<br>cle_Solaire | Choix du type de valeur pour le rendement<br>optique ou les coefficients de perte                           |            | 1                       |
| Type_Capteur_boucle_Solaire                 | Type_Capteur_boucle_Solaire Type de capteur pour définir le rendement et le coefficient de perte par défaut |            | 0                       |
| Eta                                         | Rendement optique du capteur                                                                                | -          | 0.784                   |
| a1                                          | Coefficient de pertes du premier ordre du capteur solaire                                                   | W/m².<br>K | 4.25                    |
| a2                                          | Coefficient de pertes du deuxième ordre du capteur solaire                                                  | W/m².<br>K | 0.0072                  |
| UA_te                                       | Coefficient de pertes des tuyauteries de la boucle solaire vers l'extérieur                                 |            | 6.17                    |
| UA_ti                                       | Coefficient de pertes des tuyauteries de la boucle solaire vers l'intérieur du bâtiment                     |            | 0                       |
| Is_avec_echangeur                           | Présence d'un échangeur                                                                                     |            | 0                       |
| K_theta                                     | Facteur d'incidence                                                                                         | -          | 1                       |
| P_np                                        | Puissance nominale de la (ou des) pompes                                                                    | W          | 120                     |

Il faut maintenant configurer la chaudière gaz qui servira d'appoint.

| Ééments du bâtiment                                                                                       |          | Source_Ballon_Appoint_Combus    | tion                                                  |
|----------------------------------------------------------------------------------------------------|----------|---------------------------------|-------------------------------------------------------|
| 福福 🛤                                                                                                    |          | Copier 🔏 Effacer                |                                                       |
| Projet                                                                                                    | <b>^</b> | Index                           | 1                                                     |
|                                                                                                    |          | Name                            | GCU Compact 315                                       |
| Generation (1) (SSC)                                                                                      |          | Rdim                            | 1                                                     |
| Generateur_Collection                                                                                     |          | Generateur                      | 1 - Chaudière gaz basse température                   |
| Production_Stockage_EC.S_Collection                                                                       |          | Ventilation                     | 0 - Absence de ventilateur ou d'autre dispositif de c |
| 5. Cardonnelingenierie_Production_Stockage_Rotex_collection                                               |          | Evac_Fumee                      | 0 - Avec ventilateur côté combustion (tout type)      |
| Source_Ballon_Base_Collection                                                                             |          | Combustible_Gaz                 | 0 - Gaz naturel                                       |
| Source_Ballon_Appoint_Collection                                                                          | =        | ld_Fou_Gen_1                    | 4 - Chauffage_et_ECS                                  |
|                                                                                                    |          | ld_Fou_Gen_4                    | 1 - Chauffage                                         |
| Source_Ballon_Appoint_Combustion_collection                                                               |          | ld_Fou_Gen_5                    | 3 - ECS                                               |
| T5_CardonnelIngenierie_Comfort_E_PLUS_XL_collection                                                       |          | ldpriorite_Ch                   | 1                                                     |
| T5_CardonnelIngenierie_Giordano_collection                                                                |          | Idpriorite_Ecs                  | 1                                                     |
| T5_ATLANTIC_HYDRA_collection                                                                              |          | Valeur_Mesuree_Defaut_Theta_Min | 1 - Valeur mesurée                                    |
| Batiment_collection                                                                                       |          | Theta_Fonc_Min                  | 10                                                    |
| 🗄 🗤 📴 Distribution_Intergroupe_Chaud_collection                                                           |          | Class_Chaud_Bois                | 0 - Sans_objet                                        |
| Image: Distribution_Intergroupe_Froid_collection           Image: Distribution_Intergroupe_ECS_Collection | ÷        | Pn_nen                          | 15                                                    |

Pour ce faire, allez dans l'onglet 'Source\_Ballon\_Appoint\_Collection'  $\rightarrow$  'Source\_Ballon\_ Appoint\_Combustion' et ajouter un nouvel élément. Renseignez l'index et le nom de la génération. Reprenez ensuite les valeurs que vous aviez rentrées dans l'interface CYPETHERM. Le nouveau système de chauffage et eau chaude sanitaire est maintenant crée, il faut supprimer l'ancien.

| Éléments du bâtiment                                                                                                    | Production_Stockage                                                                                                    |                                                                                                    |
|----------------------------------------------------------------------------------------------------|----------------------------------------------------------------------------------------------------|----------------------------------------------------------------------------------------------------|
| fi fi 🛤                                                                                                    | Copier 🛛 🖉 Effacer                                                                                                    |                                                                                                    |
| Te       Te         Projet         Image: Simu         Image: Simu <t< th=""><th>Index         Index         Name         Id_Fou_Sto         Type_prod_stockage         nb_assembl         V_tot         Statut_faux         f_aux         Valeur_Certifiee_Justifiee_Defaut         Nature_Ballon         UA_S         Theta Max</th><th>1       Image: Constraint of the sector of the sector of the</th></t<> | Index         Index         Name         Id_Fou_Sto         Type_prod_stockage         nb_assembl         V_tot         Statut_faux         f_aux         Valeur_Certifiee_Justifiee_Defaut         Nature_Ballon         UA_S         Theta Max | 1       Image: Constraint of the sector of the sector of the |
| PCAD_collection                                                                                                    | h stoe<br>∢ III                                                                                                    |                                                                                                    |

Allez dans '**Production\_Stockage\_collection**' et cliquez sur le bouton '**Effacer**' pour supprimer le système que vous aviez entré dans l'interface CYPERHERM.

# 3.2.3. Calcul avec XML modifié

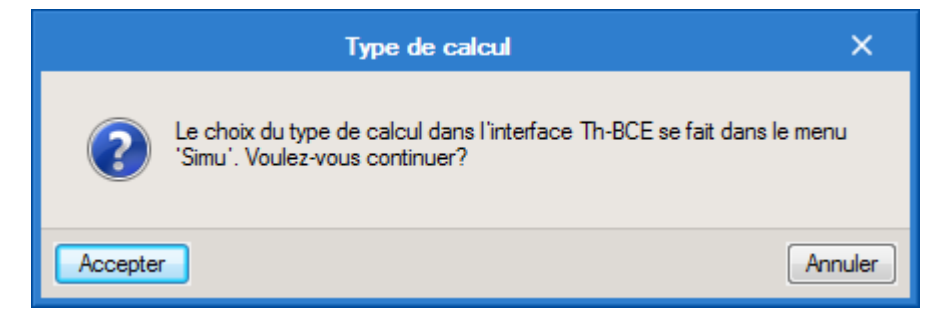

Une fois la saisie terminée, cliquez sur le bouton 'Calculer' puis sur le bouton 'Accepter'.

#### ATTENTION, il est possible que l'erreur suivante apparaisse une fois le calcul terminé.

|   | Résumé                                                                                                    | ×    |
|---|----------------------------------------------------------------------------------------------------|------|
| 8 | Le moteur de calcul 'Th-BCE 2012' n'a pas généré les résultats du bâtiment et a affiché la liste d'erreurs suivante: |      |
|   | Système sous dimensionné. Le nombre d'heures pendant lequel l'énergie reportée est non nulle a dépassé 24 heur       | res. |
|   |                                                                                                    |      |
|   |                                                                                                    |      |
|   |                                                                                                    | _    |
|   | Accepter                                                                                                    |      |
|   |                                                                                                    |      |

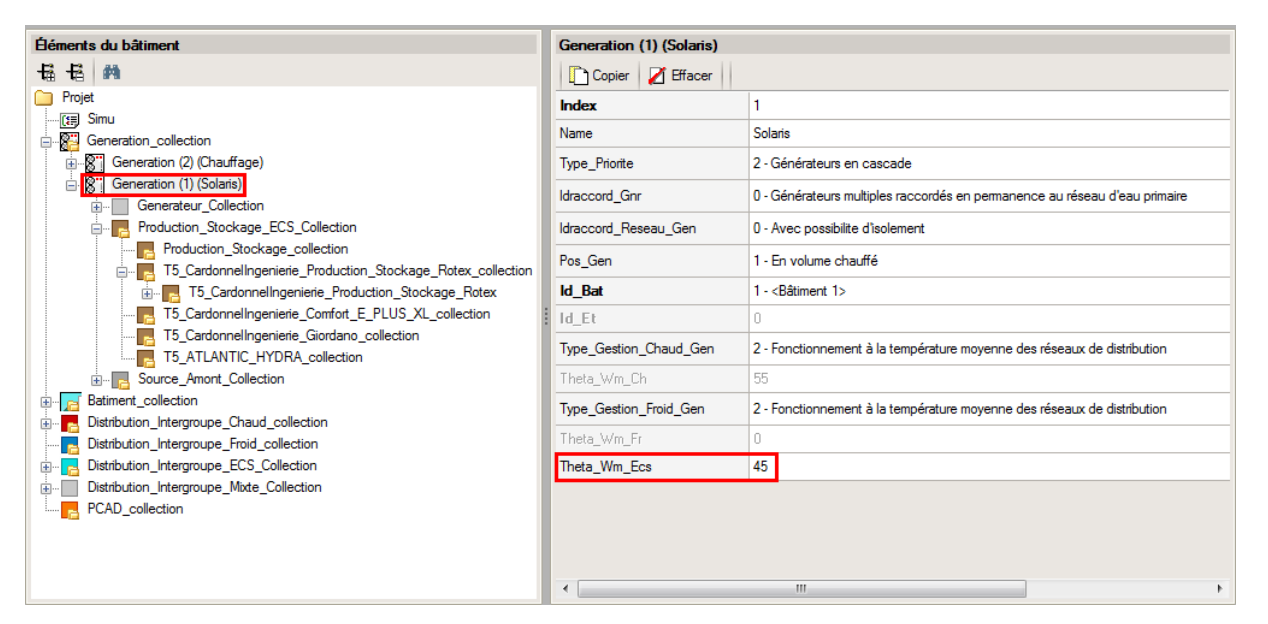

Cette erreur de sous-dimensionnement est due à la température d'ECS qui par défaut est de 55°C. Nous constatons que le fait de la baisser influence les calculs et fait souvent sauter cet avertissement de sous-dimensionnement.

Attention : si vous effectuez des modifications dans l'onglet 'Bâtiment', pour que celle-ci soit prise en compte sur votre projet, vous devez refaire les manipulations détaillées dans ce document.

# 3.3. Ballon Base seule

# 3.3.1. Interface CYPETHERM RT2012 et CYPETHERM COMETH

Vous devez modéliser votre bâtiment de façon conventionnelle et renseigner un système de chauffage et d'ECS afin que le calcul puisse se réaliser. Dans cet exemple un système de type Ballon base. Il n'y a pas de système solaire associé à ce ballon base, et il n'y as pas d'appoint.

Assurez-vous que la modélisation et le paramétrage des systèmes est terminé (vous n'avez plus de modification à apporter sur votre projet). Lancez ensuite un calcul et obtenez un résultat.

| Données générales            | ×              |  |  |
|------------------------------|----------------|--|--|
| Emplacement                  |                |  |  |
| Département Rhône            |                |  |  |
| Altitude                     | 200.0 m        |  |  |
| Zone                         | Intérieur 🔻    |  |  |
| Classe d'exposition au bruit | BR1 🔻 🗲        |  |  |
| Norme                        |                |  |  |
| Version du moteur utilisée   | 7.5.238.7238 🔻 |  |  |
| Saisie de données            |                |  |  |
| Pour le calcul du BBio       |                |  |  |
| Pour le calcul du BBio, Cep. | , Tic          |  |  |
| Label recherché              |                |  |  |
| Étude de faisabilité         |                |  |  |
|                              |                |  |  |
| Interface avancée Th-BCE     | 0              |  |  |
| Accepter                     | Annuler        |  |  |

# 3.3.2. Edition du fichier XML d'entrée au moteur

Pour accéder à l'édition du fichier XML, allez dans le menu '**Données générales'** puis cochez la case '**Interface avancée Th-BCE**' puis cliquez sur '**Accepter**'.

De là va s'afficher un nouvel onglet appelé 'Interface Th-BCE'. Cliquez sur celui-ci.

| 🕋 🗟 🐄 Суретнегм                                                   | RT2012 - v2017.j - [C:\\Maison individuelle SA — [     | ×     |
|-------------------------------------------------------------------|--------------------------------------------------------|-------|
| Bâtiment Interface Th-                                            | BCE Récapitulatifs Plans                               | € 📀 ۲ |
|                                                                   |                                                        |       |
| Données Données Édition multiple<br>générales du projet de locaux | Calculer Résumé Vérifier le Modèle<br>modèle de calcul |       |
| Données générales                                                 | Calcul                                                 |       |
| 🖺 Importer données du projet 🧳                                    | ) Import                                               |       |
| Éléments du bâtiment                                              | Generation_collection                                  |       |
| <b>₩</b>                                                          | 🕂 Ajouter 🖹 Copier 🛛 Effacer 📄 Éditer                  |       |
| Projet                                                            |                                                        |       |
|                                                                   |                                                        |       |
|                                                                   |                                                        |       |
|                                                                   |                                                        |       |
|                                                                   |                                                        |       |
| Distribution_Intergroupe_I                                        |                                                        |       |
| Distribution_Intergroupe_I                                        |                                                        |       |
|                                                                   |                                                        |       |
| Sélectionnez une option du menu.                                  |                                                        |       |

Cliquez sur '**Importer données du projet**' pour retrouver les informations de votre projet dans le fichier XML.

| Éléments du bâtiment                      |
|-------------------------------------------|
| <b>福</b> 语 <b>的</b>                       |
| C Projet                                  |
| Simu                                      |
|                                           |
|                                           |
| Distribution_Intergroupe_Chaud_collection |
|                                           |
| Distribution_Intergroupe_ECS_Collection   |
| Distribution_Intergroupe_Mixte_Collection |
| PCAD_collection                           |
|                                           |

L'arborescence de l'entrée au moteur CSTB se remplie avec les données de votre projet.

| Elements du batiment                                      | Simu               |
|-----------------------------------------------------------|--------------------|
| - HE - HA                                                 |                    |
| Projet                                                    | Index              |
| [E] Simu                                                  |                    |
|                                                           | Name               |
| Batiment_collection                                       | Mode               |
| 🗄 🖷 🔁 Distribution_Intergroupe_Chaud_collection           | 0 H 0 H H          |
| Distribution_Intergroupe_Froid_collection                 | Option_Sensibilite |
|                                                           | Departement        |
| Distribution_Intergroupe_Mixte_Collection                 | Zone Bte Int Lit   |
| PCAD_collection                                           |                    |
| -                                                         | Altitude           |
| Réalisation d'études de sensibilité au niveau du bâtiment |                    |

| Éléments du bâtiment                                                                                                    | Simu               |                                                |
|----------------------------------------------------------------------------------------------------|--------------------|------------------------------------------------|
| 福 语 <b>A</b>                                                                                                    |                    |                                                |
| Projet                                                                                                    | Index              | 0                                              |
| E Generation_collection                                                                                                    | Name               | <sup>s</sup> Doit être entre 0 et 4294967294 . |
| Batiment_collection     Distribution_Intergroupe_Chaud_collection     Distribution_Intergroupe_Froid_collection     Distribution_Intergroupe_ECS_Collection     Distribution_Intergroupe_Mixte_Collection     PCAD_collection | Mode               | 3 - Th_BCE                                     |
|                                                                                                    | Option_Sensibilite | 0 - Non                                        |
|                                                                                                    | Departement        | 69 - Rhone_H1c                                 |
|                                                                                                    | Zone_Ete_Int_Lit   | 1 - Intérieur                                  |
|                                                                                                    | Altitude           | 0 - Entre 0m et 400m inclus                    |

La description complète de la variable TH-BCE sélectionnée est affichée en bas à gauche en cliquant ou en passant la souris sur le texte.

Pour commencer, il faut récupérer les données de votre chaudière à gaz que vous avez renseignée dans l'interface CYPETHERM.

| Éléments du bâtiment                                      | Source_Ballon_Base_Combustio    | n                                          |
|-----------------------------------------------------------|---------------------------------|--------------------------------------------|
| 福福 福 🛤                                                    | Copier 🛛 🖉 Effacer              |                                            |
| Projet                                                    | Index                           | 1                                          |
| Simu                                                      | Name                            | GCU COMPACT 315                            |
| Generation_collection                                     | Hamo                            |                                            |
| iangeneration (1) (Ballon Base seule)                     | Rdim                            | 1                                          |
| Generateur_Collection                                     | Generateur                      | 1 - Chaudière gaz basse température        |
| Production_Stockage_ECS_Collection                        | Ventilation                     | 0 - Absence de ventilateur ou d'autre disr |
|                                                           |                                 |                                            |
| Production_Stockage                                       | Evac_Fumee                      | 0 - Avec ventilateur côté combustion (tou  |
|                                                           | Combustible Gaz                 | 0 - Gaz naturel                            |
|                                                           |                                 | 4 01 // 500                                |
| Source Ballon Base Thermodynamique Gaz collection         | Id_Fou_Gen_1                    | 4 - Chauffage_et_ECS                       |
| Source_Ballon_Base_Effet_Joule_collection                 | Id_Fou_Gen_4                    | 1 - Chauffage                              |
| Source_Ballon_Base_Reseau_Fourniture_collection           | ld Fou Gen 5                    | 3-ECS                                      |
| Source_Ballon_Base_Combustion_collection                  |                                 |                                            |
| Source_Ballon_Base_Combustion                             | Idpriorite_Ch                   | 1                                          |
| Source_Ballon_Base_Boucle_Solaire_collection              | Idpriorite_Ecs                  | 1                                          |
| T5_CSTB_PAC_ECS_Eauglycolee_Eau_collection                | Valeur Mesuree Defaut Theta Min | 1 - Valeur mesurée                         |
| T5 CSTB GenerateurThermodynamiqueDoubleService collection | - <u>-</u> <u>-</u> <u>-</u>    | ×                                          |

Dans 'Production\_Stockage\_collection' → 'Production\_stockage' → 'Source\_Ballon\_Base\_ Collection' → 'Source\_Ballon\_Base\_Combustion\_collection' récupérez les valeurs que vous avez renseigné pour la suite. Il faut ensuite créer le nouveau système

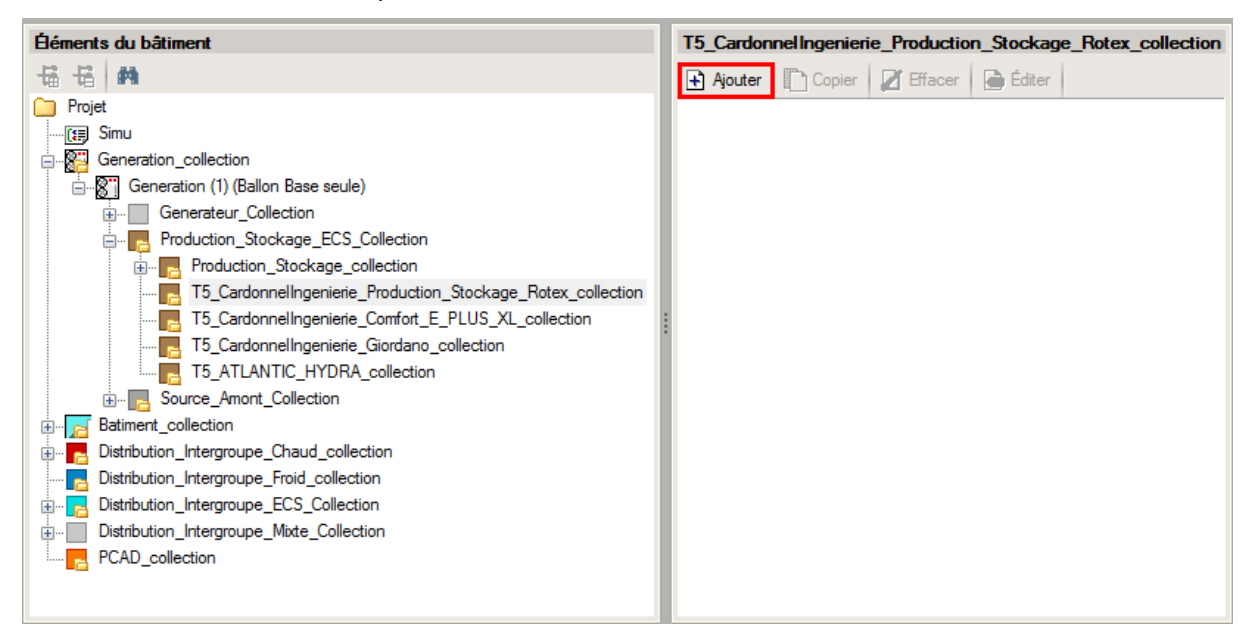

Ajoutez un élément pour **'T5\_CardonnelIngenierie\_Production\_Stockage\_Rotex\_collection'**. Les variables qui apparaissent permettent de créer le système.

| Éléments du bâtiment                                    | T5_CardonnelIngenierie_Production_Stockage_Rotex                                                                                                    |
|---------------------------------------------------------|----------------------------------------------------------------------------------------------------|
| Hi Hi 🛤                                                 | Copier 🛛 Effacer                                                                                                    |
| Contract Projet                                         | 1                                                                                                    |
|                                                         | 1         A           GCU Compact 315         I           1         I           0         I           1         I           1         I           0         I           0         I           0         I           0         I           0         I |
|                                                         | 3-ECS                                                                                                    |
|                                                         | 0                                                                                                    |
|                                                         | 2 - Ballon base seule                                                                                                    |
| Generation     Generation     Generation     Generation | 2 - BPas de boucle solaire                                                                                                    |
| 🗄 🖷 📴 Distribution_Intergroupe_Chaud_collection         | 4 - GCU Compact 315                                                                                                    |
| Distribution_Intergroupe_Froid_collection               | 1                                                                                                    |
| ⊡      Distribution_Intergroupe_ECS_Collection          |                                                                                                    |
| ⊡ Distribution_Intergroupe_Mixte_Collection             | 1 - En volume chauff                                                                                                    |
| PCAD_collection                                         | < III >                                                                                                    |

Renseignez un index et un nom à votre système. Le tableau ci-dessous présente les différentes variables que vous devez renseigner pour la création du système ainsi que leur définition et les valeurs prise pour cet exemple.

| Nom de la balise | Définition                                         |   | Valeurs de<br>l'exemple |
|------------------|----------------------------------------------------|---|-------------------------|
| Rdim             | Nombre de générateurs identiques                   | - | 1                       |
| Idpriorite_Ch    | Indice de priorité du générateur en chauffage      | - | 1                       |
| Idpriorite_Ecs   | Indice de priorité du générateur en ECS            | - | 1                       |
| Id_FI_Aval       | Type de fluide caloporteur                         | - | 1                       |
| ld_Fou_Sto       | Fonction du composant en tant qu'assemblage ballon | - | 3                       |

| Type_systeme          | Type de système à considérer                                                | -   | 2    |
|-----------------------|-----------------------------------------------------------------------------|-----|------|
| Statut_boucle_solaire | Choix du type de boucle solaire                                             | -   | 2    |
| Reference_ballon      | Référence du ballon                                                         | -   | 4    |
| Nb_ballons            | Nombre de ballons                                                           | -   | 1    |
| ls_sto_vc             | Indice de position du stockage                                              | -   | 0    |
| Statut_donnee_UA      | Statut de la valeur UA du ballon hors pression                              | -   | 1    |
| UA_s                  | Coefficient de pertes thermiques du ballon hors pression                    | W/K | 1.71 |
| T_confort_ecs         | Température minimale à partir de laquelle le puisage chauffage est autorisé | °C  | 56   |

Une fois le ballon créé, il faut renseigner votre système de génération primaire.

| Éléments du bâtiment                                        |    | Source_Ballon_Base_Combustion |                                                                                              |  |
|-------------------------------------------------------------|----|-------------------------------|----------------------------------------------------------------------------------------------|--|
| 電 福 義                                                       |    | I.                            | 🗋 Copier 🛛 🗾 Effacer                                                                         |  |
| C Projet                                                    |    |                               | 1                                                                                            |  |
|                                                             |    | 1                             | · · · · · · · · · · · · · · · · · · ·                                                        |  |
| Generation_collection                                       |    |                               | GCU Compact 315                                                                              |  |
| Generation (1) (Ballon Base seule)                          |    |                               | 1                                                                                            |  |
| Generateur_Collection                                       | E  |                               | 1 - Chaudière gaz basse température                                                          |  |
| Production_Stockage_ECS_Collection                          |    |                               |                                                                                              |  |
| E Production_Stockage_collection                            |    |                               | 0 - Absence de ventilateur ou d'autre dispositif de cirulation dans le circuit de combustion |  |
| T5_CardonnelIngenierie_Production_Stockage_Rotex_collection |    | ١.                            | 0 - Avec ventilateur côté combustion (tout type)                                             |  |
| 🖮 📴 T5_CardonnelIngenierie_Production_Stockage_Rotex        |    | 18                            |                                                                                              |  |
| 🚊 📲 Source_Ballon_Base_Collection                           |    |                               | 1 - GPL (butane et propane)                                                                  |  |
| Source_Ballon_Base_Thermodynamique_Elec_collection          |    | II.                           | 4 - Chauffage et ECS                                                                         |  |
| Source_Ballon_Base_Thermodynamique_Gaz_collection           |    |                               |                                                                                              |  |
| Source_Ballon_Base_Effet_Joule_collection                   |    |                               | 1 - Chauffage                                                                                |  |
|                                                             |    | II.                           | 3 - ECS                                                                                      |  |
| Source_Ballon_Base_Combustion_collection                    |    |                               |                                                                                              |  |
| Source_Ballon_Base_Combustion                               |    |                               | 1                                                                                            |  |
|                                                             |    | II.                           | 1                                                                                            |  |
|                                                             | -  |                               | 1 - Valeur mesurée                                                                           |  |
|                                                             | P. | 1                             | 4 III •                                                                                      |  |

Pour ce faire, allez dans 'Source\_Ballon\_Base\_collection' puis ajoutez un élément pour 'Source\_Ballon\_Base\_Combustion'. Renseignez l'index ainsi que le nom du système. Les valeurs de cette chaudière gaz dépendent du type que vous avez choisi comme ballon. Pour cet exemple, nous avons choisi un système 'GCU Compact 315'. Les caractéristiques de la chaudière à gaz sont donc liées.

Pour finir, il faut maintenant supprimer la production d'énergie que vous avez créée dans l'interface CYPETHERM.

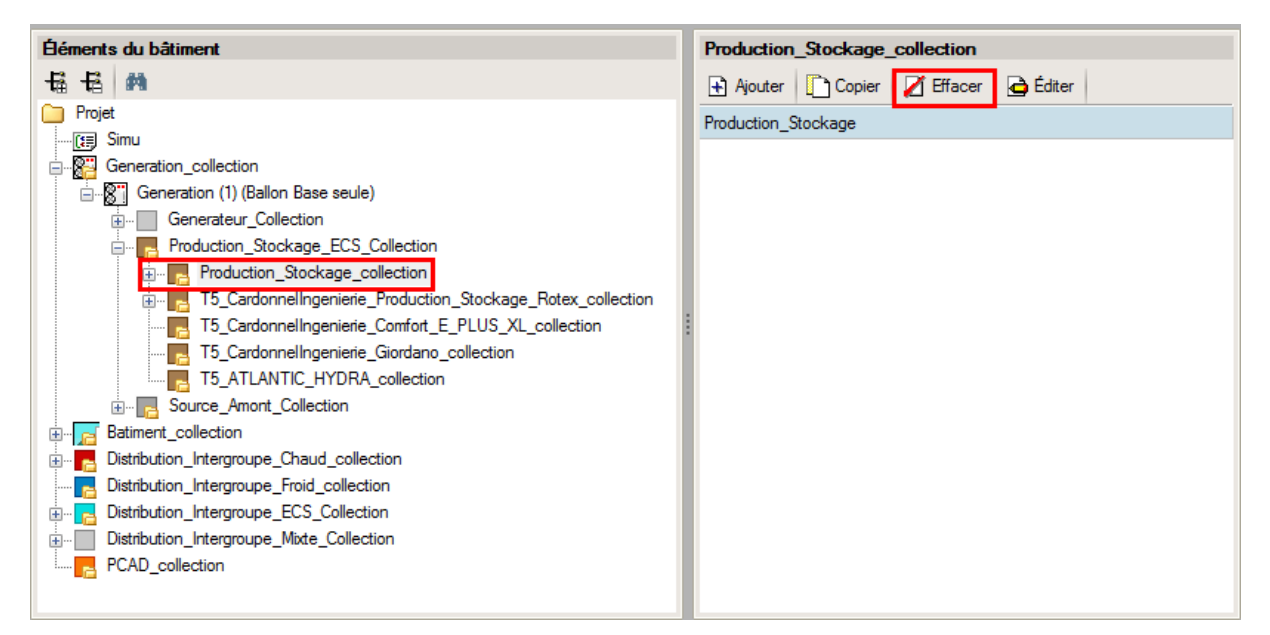

Allez dans 'Production\_Stockage\_ECS\_Collection' →'Production\_Stockage\_Collection'

# 3.3.3. Calcul avec XML modifié

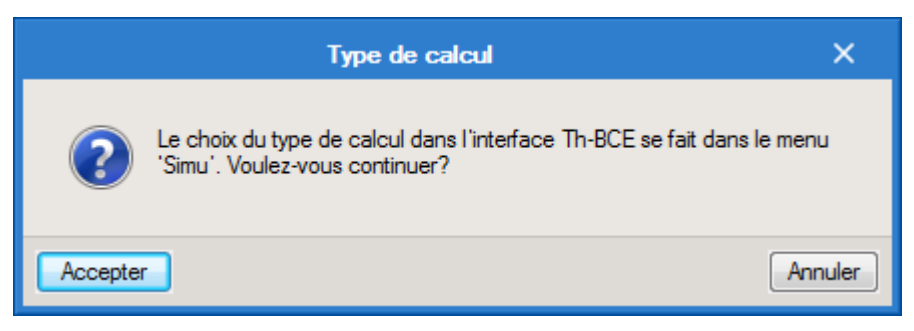

Une fois la saisie terminée, cliquez sur le bouton 'Calculer' puis sur le bouton 'Accepter'.

ATTENTION, il est possible que l'erreur suivante apparaisse une fois le calcul terminé.

|   | Résumé X                                                                                                    |
|---|----------------------------------------------------------------------------------------------------|
| 8 | Le moteur de calcul 'Th-BCE 2012' n'a pas généré les résultats du bâtiment et a affiché la liste d'erreurs suivante: |
|   | Système sous dimensionné. Le nombre d'heures pendant lequel l'énergie reportée est non nulle a dépassé 24 heures.    |
|   |                                                                                                    |
|   |                                                                                                    |
|   |                                                                                                    |
|   | Accepter                                                                                                    |

| Ééments du bâtiment                                                                                                    | Generation (1) (Solaris) |                                                                                                    |  |
|----------------------------------------------------------------------------------------------------|--------------------------|----------------------------------------------------------------------------------------------------|--|
| - 18 - 18 - 19                                                                                                    | Copier Z Effacer         |                                                                                                    |  |
| Edements du bâtiment         Hainest         Projet         Projet         Generation_collection         Generation_(2) (Chauffage)         Generation (2) (Chauffage)         Generation (2) (Chauffage)         Production_Stockage_ECS_Collection         Production_Stockage_ECS_collection         Production_Stockage_collection         Production_Stockage_Collection         Production_Stockage_collection         Production_Stockage_collection         Production_Stockage_collection         Production_Stockage_collection         Production_Stockage_collection         Production_Stockage_collection         Production_Stockage_collection         Production_Stockage_collection         Production_Stockage_collection         Production_Stockage_collection         Production_thregroupe_Chaud_collection         Production_Intergroupe_Foid_collection         Production_Intergroupe_foid_collection         Production_Intergroupe_Collection         Production_Intergroupe_Collection         Production_Intergroupe_Collection | Generation (1) (Solaris) | 1         Solaris         2 - Générateurs en cascade         0 - Générateurs multiples raccordés en permanence au réseau d'eau primaire         0 - Avec possibilite d'isolement         1 - En volume chauffé         1 - En volume chauffé         1 - Stâtiment 1>         0         2 - Fonctionnement à la température moyenne des réseaux de distribution         55         2 - Fonctionnement à la température moyenne des réseaux de distribution         55         2 - Fonctionnement à la température moyenne des réseaux de distribution         55         2 - Fonctionnement à la température moyenne des réseaux de distribution         54 |  |
| Construction_Intergroupe_ECS_Collection     Jostribution_Intergroupe_Mixte_Collection     PCAD_collection                                                                                                    | Theta_Wm_Ecs             | 45                                                                                                    |  |

Cette erreur de sous-dimensionnement est due à la température d'ECS qui par défaut est de 55°C. Nous constatons que le fait de la baisser influence les calculs et fait souvent sauter cet avertissement de sous-dimensionnement.

Attention : si vous effectuez des modifications dans l'onglet 'Bâtiment', pour que celle-ci soit prise en compte sur votre projet, vous devez refaire les manipulations détaillées dans ce document.

# 4. Ballon Génériques

# 4.1. CESI, SSC, Ballon Base seul et ballon thermodynamique

Le montage pour un ballon générique est similaire au GCU et HPSU. La seule différence est qu'il n'y a pas de système d'appoint intégré au ballon. Vous pouvez donc reprendre les montages précédents (<u>GCU</u> et <u>HPSU</u>) en paramétrant votre choix d'appoint. Trois types d'appoint sont possible : Réseau de chaleur, Effet joule ou combustion

# 4.1.1. Effet joule

Pour paramétrer un appoint en Effet joule, faites votre système suivant le générateur que vous souhaitez. Une fois configuré, il est nécessaire d'ajouter l'appoint à Effet Joule

| Éléments du bâtiment                                       |   | Source_Ballon_Appoint_Effet_Joule |                     |  |
|------------------------------------------------------------|---|-----------------------------------|---------------------|--|
| 福福 网                                                       |   | 🗋 Copier 🛛 🗾 Effacer              |                     |  |
| Projet                                                     |   | Index                             | 1                   |  |
| imitian Simu<br>imitian Collection                         |   | Name                              | Appoint Effet Joule |  |
| Generation (1) (Ballon Base solaire à appoint séparé)      |   | Rdim                              | 1                   |  |
| Generateur_Collection                                      |   | Pmax                              | 8                   |  |
| Production_Stockage_ECS_Collection                         |   | Idpriorite Ch                     | 0                   |  |
| Production_Stockage_collection                             |   | Idoriorite Ecs                    | 1                   |  |
| T5 Cardonnelingeniene_Production_Stockage_Rotex_collection |   |                                   |                     |  |
|                                                            |   | Id_Fou_Gen                        | 3 - ECS             |  |
| Source_Ballon_Appoint_Collection                           |   |                                   |                     |  |
| Source_Ballon_Appoint_Effet_Joule_collection               |   |                                   |                     |  |
| Source_Ballon_Appoint_Effet_Joule                          |   |                                   |                     |  |
| Source_Ballon_Appoint_Reseau_Foumiture_collection          |   |                                   |                     |  |
| Source_Ballon_Appoint_Combustion_collection                | Ŧ | •                                 | ۱. F                |  |

Pour configurer l'appoint à Effet Joule, allez dans 'Source\_Ballon\_Appoint\_Collection' → 'Source\_Ballon\_Appoint\_Effet\_Joule\_collection' et cliquez sur le bouton 'Ajouter' pour créer un appoint à Effet Joule. Rentrez les valeurs de votre appoint.

#### 4.1.2. Réseau de chaleur

Pour paramétrer un appoint en réseau de chaleur, faites votre système suivant le générateur que vous souhaitez. Une fois configuré, il est nécessaire d'ajouter l'appoint réseau de chaleur.

| Éléments du bâtiment Source_Ballon_A                                                                                                    |                                         |                                                                                                    | seau_Fourniture                                                                                                    |
|----------------------------------------------------------------------------------------------------|-----------------------------------------|----------------------------------------------------------------------------------------------------|----------------------------------------------------------------------------------------------------|
| 福福 🛤                                                                                                    |                                         | Copier 🛛 Effacer                                                                                       |                                                                                                    |
| Projet     Projet     Generation _collection     Generation (1) (Ballon Base solaire à appoint séparé)     Generateur_Collection     Production_Stockage_ECS_Collection     Production_Stockage_collection     T5_CardonnelIngenierie_Production_Stockage_Rotex_collection     T5_CardonnelIngenierie_Production_Stockage_Rotex     Source_Ballon_Appoint_Collection     Source_Ballon_Appoint_Collection     Generation     Source_Ballon_Appoint_Collection     Generation | * III III III III III III III III III I | Index Index Name Rdim Id_Fou_Gen Idpriorite_Ch Idpriorite_Ecs P_Ess Reseau_Chaleur Isolation_Du_Reseau | 1         Réseau de chaleur         1         4 - Chauffage_et_ECS         1         1         1         0 - Eau chaude basse température         3 - Isolation du secondaire classe 2 et iso |
| Source_Ballon_Appoint_Reseau_Fourniture                                                                                                    | Ŧ                                       | ۰ III                                                                                                  |                                                                                                    |

Pour configurer l'appoint de type réseau de chaleur, allez dans 'Source\_Ballon\_Appoint\_Collection' → 'Source\_Ballon\_Appoint\_Reseau\_Fourniture\_collection' et cliquez sur le bouton 'Ajouter' pour créer un appoint de type réseau de chaleur. Rentrez les valeurs de votre appoint.

# 4.1.3. Combustion

Pour paramétrer un appoint en combustion, faites votre système suivant le générateur que vous souhaitez. Une fois configuré, il est nécessaire d'ajouter l'appoint combustion.

| Ééments du bâtiment                       | Source_Ballon_Appoint_Combustion                                                                                                    |
|-------------------------------------------|----------------------------------------------------------------------------------------------------|
| 福福 福                                      | Copier 🛛 🗾 Effacer                                                                                                    |
|                                           | Source_ballon_Popolin_controlsation         Copier          Effacer          1 <ul> <li>chaudière Gaz</li> <li>1</li> <li>2 - Chaudière gaz standard</li> <li>O - Absence de ventilateur ou d'autre dispositif de cirulation dans le circuit</li> <li>O - Avec ventilateur côté combustion (tout type)</li> <li>O - Gaz naturel</li> <li>4 - Chauffage_et_ECS</li> <li>O - Sans_objet</li> <li>O - Sans_objet</li> <li>103</li> <li>3</li> </ul> |
|                                           | 1 - Valeur mesurée                                                                                                    |
| Batiment_collection                       | 25                                                                                                    |
|                                           | 0 - Sans_objet                                                                                                    |
| Distribution_Intergroupe_Froid_collection | 24.38                                                                                                    |
| Ustribution_Intergroupe_ECS_Collection    | · · · · · · · · · · · · · · · · · · ·                                                                                                    |
| Distribution_Intergroupe_Mixte_Collection | < >                                                                                                    |

Pour configurer l'appoint de type combustion, allez dans 'Source\_Ballon\_Appoint\_Collection'  $\rightarrow$  'Source\_Ballon\_Appoint\_Combustion' et cliquez sur le bouton 'Ajouter' pour créer un appoint combustion. Rentrez les valeurs de votre appoint.

# 4.2. Ballon base solaire à appoint dans stockage séparé

#### 4.2.1. Interface CYPETHERM RT2012 et CYPETHERM COMETH

Vous devez modéliser votre bâtiment de façon conventionnelle et renseigner un système de chauffage et d'ECS afin que le calcul puisse se réaliser. Dans cet exemple un système de type Ballon base. Sur cet exemple nous utiliserons un appoint de type Effet Joule.

Assurez-vous que la modélisation et le paramétrage des systèmes est terminé (vous n'avez plus de modification à apporter sur votre projet). Lancez ensuite un calcul et obtenez un résultat.

| C                        | )onnées générales  |           | ×       |
|--------------------------|--------------------|-----------|---------|
| Emplacemen               | nt                 |           |         |
| Département              | Rhône              |           |         |
| Altitude                 |                    | 200.0     | m       |
| Zone                     |                    | Intérieur | •       |
| Classe d'expo            | sition au bruit    | BR1       | - (-    |
| Norme                    |                    |           |         |
| Version du mo            | teur utilisée      | 7.5.238.  | 7238 🔻  |
| Saisie de do             | onnées             |           |         |
| 🗇 Pour le calcul du BBio |                    |           |         |
| Pour le c                | alcul du BBio, Cep | , Tic     |         |
| Label rech               | erché              |           |         |
| 🔲 Étude de f             | aisabilité         |           |         |
| Interface a              | vancée Th-BCE      |           | 0       |
| Accepter                 |                    | [         | Annuler |

#### 4.2.2. Edition du fichier XML d'entrée au moteur

Pour accéder à l'édition du fichier XML, allez dans le menu '**Données générales**' puis cochez la case '**Interface avancée Th-BCE**' puis cliquez sur '**Accepter**'.

| Interface Th-BCE | Récapitulatifs   | Plans                           |
|------------------|------------------|---------------------------------|
|                  | Interface Th-BCE | Interface Th-BCE Récapitulatifs |

De là va s'afficher un nouvel onglet appelé 'Interface Th-BCE'. Cliquez sur celui-ci.

| CYPETHERM                                                         | RT2012 - v2017.j - [C:\\Maison individuelle SA 🗕 🗌 🚿   | <          |
|-------------------------------------------------------------------|--------------------------------------------------------|------------|
| Bâtiment Interface Th-                                            | BCE Récapitulatifs Plans                               | <b>?</b> ~ |
|                                                                   |                                                        |            |
| Données Données Édition multiple<br>générales du projet de locaux | Calculer Résumé Vérifier le Modèle<br>modèle de calcul |            |
| Données générales                                                 | Calcul                                                 |            |
| 🖺 Importer données du projet 🧔                                    | ] Import                                               |            |
| Ééments du bâtiment                                               | Generation_collection                                  |            |
| <b>₩</b>                                                          | 🕂 Ajouter 📳 Copier 🛛 🖉 Effacer 📄 Éditer                |            |
| Projet                                                            |                                                        |            |
| Generation_collection                                             |                                                        |            |
|                                                                   |                                                        |            |
| 🔁 Distribution_Intergroupe_(                                      |                                                        |            |
| Distribution_Intergroupe_I                                        |                                                        |            |
| Distribution_Intergroupe_I                                        |                                                        |            |
| Distribution_intergroupe_i                                        |                                                        |            |
|                                                                   |                                                        |            |
| Sélectionnez une option du menu.                                  |                                                        |            |

Cliquez sur '**Importer données du projet**' pour retrouver les informations de votre projet dans le fichier XML.

| Éléments du bâtiment                      |
|-------------------------------------------|
| Ha Ha Ma                                  |
| C Projet                                  |
| [F] Simu                                  |
| Generation_collection                     |
|                                           |
| Distribution_Intergroupe_Chaud_collection |
|                                           |
| Distribution_Intergroupe_ECS_Collection   |
| Distribution_Intergroupe_Mixte_Collection |
| PCAD_collection                           |
|                                           |

L'arborescence de l'entrée au moteur CSTB se remplie avec les données de votre projet.

| Eléments du bâtiment                                      | Simu               |
|-----------------------------------------------------------|--------------------|
| 66 6 M                                                    |                    |
| Projet                                                    | Index              |
| Simu                                                      |                    |
|                                                           | Name               |
|                                                           | Mode               |
| 🗄 🖷 🔁 Distribution_Intergroupe_Chaud_collection           | 0.11 0 1.11        |
|                                                           | Option_Sensibilite |
| ⊡                                                         | Departement        |
| ⊡ Distribution_Intergroupe_Mixte_Collection               | Zone Ete Int Lit   |
| PCAD_collection                                           | Zone_Lte_int_bt    |
|                                                           | Altitude           |
| Réalisation d'études de sensibilité au niveau du bâtiment |                    |

| Éléments du bâtiment                                                                                      | Simu               |                                                |
|----------------------------------------------------------------------------------------------------|--------------------|------------------------------------------------|
| 福 语 <b>的</b>                                                                                              |                    |                                                |
| Projet                                                                                                    | Index              | 0                                              |
|                                                                                                    | Name               | <sup>s</sup> Doit être entre 0 et 4294967294 . |
| Batiment_collection                                                                                       | Mode               | 3 - Th_BCE                                     |
| Distribution_Intergroupe_Chaud_collection     Distribution_Intergroupe_Froid_collection                   | Option_Sensibilite | 0 - Non                                        |
| Distribution_Intergroupe_ECS_Collection     Distribution_Intergroupe_Mixte_Collection     PCAD collection | Departement        | 69 - Rhone_H1c                                 |
|                                                                                                    | Zone_Ete_Int_Lit   | 1 - Intérieur                                  |
|                                                                                                    | Altitude           | 0 - Entre 0m et 400m inclus                    |

La description complète de la variable TH-BCE sélectionnée est affichée en bas à gauche en cliquant ou en passant la souris sur le texte.

Pour commencer, allez dans le système de génération que vous avez créé pour la production d'eau chaude sanitaire et de chauffage et créez un nouveau système.

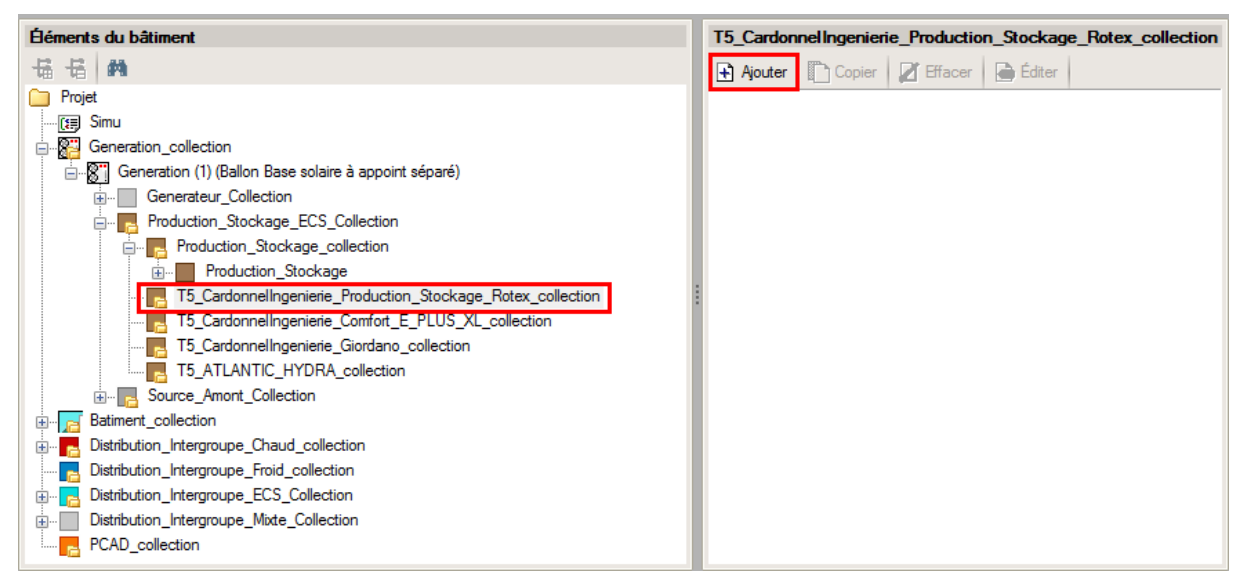

Ajouter un élément en allant dans 'Production\_Stockage\_Ecs\_Collection' → 'Production\_stockage\_collection' → 'Production\_Stockage' → 'T5\_CardonnelIngenierie \_Production\_Stockage\_Rotex\_collection'. Les variables qui apparaissent permettent de créer le système.

| Éléments du bâtiment                                                                    |                      | T5_CardonnelIngenierie_Production_Stockage_Rotex |                                              |   |
|-----------------------------------------------------------------------------------------|----------------------|--------------------------------------------------|----------------------------------------------|---|
| 福 福 🏟                                                                                   | 🛅 Copier 🛛 🗾 Effacer |                                                  |                                              |   |
| Projet                                                                                  |                      | Index                                            | 1                                            | * |
| [1] Simu<br>Generation_collection                                                       |                      | Name                                             | Ballon générique                             |   |
| Generation (1) (Ballon Base solaire à appoint séparé)                                   |                      | Rdim                                             | 1                                            | = |
| Generateur_Collection                                                                   |                      | Idpriorite_Ch                                    | 1                                            |   |
| Production_Stockage_ECS_Collection                                                      |                      | Idpriorite_Ecs                                   | 1                                            |   |
| Production_Stockage                                                                     |                      | ld_Fl_Aval                                       | 1 - Eau                                      |   |
| □                                                                                       | Ξ                    | ld_Fou_Sto                                       | 4 - Chauffage et ECS                         |   |
| T5_CardonnelIngenierie_Comfort_E_PLUS_XL_collection                                     |                      | Theta_max_av_IGen                                | 100                                          |   |
| T5_CardonnelIngenierie_Giordano_collection                                              |                      | Type_systeme                                     | 3 - Ballon solaire appoint spar              |   |
|                                                                                         |                      | statut_boucle_solaire                            | 1 - Boucle solaire DB (boucle solaire ROTEX) |   |
| ⊞ Batiment_collection                                                                   |                      | Reference_ballon                                 | 15 - HYC 343/0/0                             |   |
| Distribution_Intergroupe_Chaud_collection     Distribution_Intergroupe_Froid_collection |                      | Nb_ballons                                       | 1                                            |   |
|                                                                                         |                      | ls_sto_vc                                        | 1 - En volume chauff                         | - |
|                                                                                         | Ŧ                    | •                                                | 4                                            |   |

Renseignez un index et un nom à votre système. Le tableau ci-dessous présente les différentes variables que vous devez renseigner pour la création du système ainsi que leur définition et les valeurs prise pour cet exemple. Il est possible de faire une boucle solaire selon la méthode Th-BCE, la mise en place est détaillé dans la partie '**HPSU**, **SSC**' ou '**GCU**, **SSC**'

| Nom de la balise                                                                          | Nom de la balise Définition                                  |     | Valeurs<br>de<br>l'exemp<br>le |
|-------------------------------------------------------------------------------------------|--------------------------------------------------------------|-----|--------------------------------|
| Rdim                                                                                      | Nombre de générateurs identiques                             | -   | 1                              |
| Idpriorite_Ch                                                                             | Indice de priorité du générateur en chauffage                | -   | 1                              |
| Idpriorite_Ecs                                                                            | Indice de priorité du générateur en ECS                      | -   | 1                              |
| Id_Fl_Aval                                                                                | Type de fluide caloporteur                                   | -   | 1                              |
| Id_Fou_Sto                                                                                | Fonction du composant en tant qu'assemblage ballon           | -   | 4                              |
| Theta_max_av_IGen                                                                         | Température aval maximum pour le chauffage                   | °C  | 100                            |
| Type_systeme                                                                              | Type de système à considérer                                 | -   | 3                              |
| Statut_boucle_solaire                                                                     | Choix du type de boucle solaire                              | -   | 0                              |
| Reference_ballon                                                                          | Référence du ballon                                          | -   | 15                             |
| Nb_ballons                                                                                | Nombre de ballons                                            | -   | 1                              |
| ls_sto_vc                                                                                 | Indice de position du stockage                               | -   | 0                              |
| Theta_depart_ch                                                                           | Température de départ du réseau de distribution de chauffage | °C  | 45                             |
| Statut_donnee_UA Statut de la valeur UA du ballon hors pression                           |                                                              | -   | 1                              |
| UA_s                                                                                      | Coefficient de pertes thermiques du ballon hors pression     | W/K | 1.72                           |
| Type_gestion_appoint                                                                      | Type de gestion du thermostat du générateur                  | -   | 0                              |
| T_confort_ecs Température minimale à partir de laquelle le puisage chauffage est autorisé |                                                              | °C  | 56                             |
| Pp_solaire_max                                                                            | Puissance électrique maximale de la pompe solaire            | W   | 120                            |
| Pp_solaire_min                                                                            | Puissance électrique minimale de la pompe solaire            | W   | 20                             |
| S_capteur                                                                                 | Surface de capteurs solaires                                 | m²  | 2.364                          |
| n 0                                                                                       | Rendement optique d'un capteur solaire                       | -   | 0.784                          |

| a1                                                                                                    | Coefficient de pertes du premier ordre du capteur solaire                                          | W/(m².K) | 4.25   |
|----------------------------------------------------------------------------------------------------|----------------------------------------------------------------------------------------------------|----------|--------|
| a2                                                                                                    | Coefficient de pertes du deuxième ordre du capteur solaire                                         |          | 0.0072 |
| Ue                                                                                                    | Coefficient de transmission thermique de la boucle solaire en contact avec l'extérieur             | W/(m.K)  | 1.2    |
| Ui                                                                                                    | Coefficient de transmission thermique de la boucle solaire en contact avec l'intérieur du bâtiment | W/(m.K)  | 1.2    |
| Le_aller                                                                                                    | Longueur aller du réseau de la boucle solaire en contact avec l'extérieur                          | m        | 0      |
| Le_retour                                                                                                    | Longueur retour du réseau de la boucle solaire en contact avec l'extérieur                         | m        | 0      |
| Li_aller                                                                                                    | Longueur aller du réseau de la boucle solaire en contact avec l'intérieur du bâtiment              | m        | 0      |
| Li_retour                                                                                                    | Li_retour<br>Li_retour                                                                             |          | 0      |
| theta_max_capteurs                                                                                                    | Température maximale des capteurs                                                                  | °C       | 95     |
| theta_regul_solaire Température de mise en fonctionnement de la boucle solaire                                                                                                 |                                                                                                    | °C       | 3      |
| Température de sortie des capteurs pour laquelle iltheta_relance_pompeest nécessaire de mettre en fonctionnement la pompesecondaire                                            |                                                                                                    | °C       | 70     |
| T_mise_en_service Durée de la phase de démarrage durant laquelle les deux pompes sont en fonctionnement                                                                        |                                                                                                    | Min      | 5      |
| Température d'arrêt de la boucle solaire (différence<br>Theta_stop_boucle de température entre le bas du ballon et la sortie des<br>capteurs pour laquelle la boucle s'arrête) |                                                                                                    | °C       | 2      |
| Deb_sol_nom Débit nominal de fluide solaire passant dans la boucle solaire                                                                                                    |                                                                                                    | l/h      | 120    |
| <                                                                                                    |                                                                                                    | -        | 1      |
| '_tot Volume total du ballon d'appoint                                                                                                    |                                                                                                    | L        | 100    |
| Theta_b_max_app                                                                                                    | neta_b_max_app Température maximale du ballon d'appoint                                            |          | 100    |
| Statut_donnee_UA_a<br>pp                                                                                                    | Statut_donnee_UA_a<br>pp                                                                           |          | 2      |
| UA_s_app                                                                                                    | Coefficient de pertes thermiques du ballon d'appoint                                               | W/K      | 0      |
| Z_app                                                                                                    | Numéro de la zone où se trouve l'échangeur<br>d'appoint dans le ballon d'appoint                   | -        | 3      |

#### Il faut ensuite créer la boucle solaire.

| Éléments du bâtiment                                          |      | T5_CardonnelIngenierie_Bo | oucle_Solaire_Rotex  |  |
|---------------------------------------------------------------|------|---------------------------|----------------------|--|
| 16 16 M                                                       |      | 🗋 Copier 🛛 🖉 Effacer      |                      |  |
| Production_Stockage_ECS_Collection                            | ^    | Index                     | 1                    |  |
|                                                               |      | Name                      | Boucle solaire BOTEX |  |
| Production_Stockage                                           |      |                           |                      |  |
| 🚊 T5_CardonnelIngenierie_Production_Stockage_Rotex_collection |      | Rdim                      | 1                    |  |
|                                                               |      | ld El Aval                | 1 - Fau              |  |
|                                                               |      |                           |                      |  |
| Source_Ballon_Base_Thermodynamique_Elec_collection            | =    | ld_Fou_Gen                | 3 - ECS              |  |
|                                                               |      | ls_regulateur_temperature | 1 - Oui              |  |
| Source_Ballon_Base_Effet_Joule_collection                     |      | ld Ori                    | 1                    |  |
|                                                               |      |                           |                      |  |
| Source_Ballon_Base_Combustion_collection                      |      | Alpha                     | 0                    |  |
|                                                               |      | Beta                      | 45                   |  |
|                                                               | - 11 |                           |                      |  |
| T5_CSTB_GenerateurThermodynamiqueDoubleService_collection     |      |                           |                      |  |
| T5_CSTB_GenerateurThermodynamiqueGazDoubleService_collectio   |      |                           |                      |  |
| T5_ECOScience_CET275S_collection                              |      |                           |                      |  |
| T5_CardonnelIngenierie_Boucle_Solaire_Rotex_collection        |      |                           |                      |  |
| T5_CardonnelIngenierie_Boucle_Solaire_Rotex                   | ÷    |                           |                      |  |
|                                                               |      | < III                     | Þ                    |  |

#### Il faut maintenant configurer l'appoint de type Effet Joule.

| Éléments du bâtiment                                                  |   | Source_Ballon_Appoint_Eff | et_Joule            |
|-----------------------------------------------------------------------|---|---------------------------|---------------------|
| 16 16 M                                                               |   | 🗋 Copier 🛛 🖉 Effacer      |                     |
| Projet                                                                |   | Index                     | 1                   |
|                                                                       |   | N                         | Annual File Inc.    |
| 🚊 📲 Generation_collection                                             |   | Name                      | Appoint Effet Joule |
| 🖃 🖓 Generation (1) (Ballon Base solaire à appoint séparé)             |   | Rdim                      | 1                   |
|                                                                       | Ξ | Pmax                      | 8                   |
| Production_Stockage_ECS_Collection     Production_Stockage_collection |   | Idpriorite Ch             | 0                   |
|                                                                       |   |                           | •                   |
| 🖶 T5_CardonnelIngenierie_Production_Stockage_Rotex_collection         |   | Idpnonte_Ecs              | 1                   |
| 🚊 📲 T5_CardonnelIngenierie_Production_Stockage_Rotex                  |   | ld_Fou_Gen                | 3 - ECS             |
|                                                                       |   |                           |                     |
|                                                                       |   |                           |                     |
|                                                                       |   |                           |                     |
| Source_Ballon_Appoint_Effet_Joule                                     |   |                           |                     |
|                                                                       |   |                           |                     |
| Source_Ballon_Appoint_Combustion_collection                           | Ŧ | •                         | •                   |

Pour configurer l'appoint à Effet Joule, allez dans 'Source\_Ballon\_Appoint\_Collection'  $\rightarrow$  'Source\_Ballon\_Appoint\_Effet\_Joule\_collection' et cliquez sur le bouton 'Ajouter' pour créer un appoint à Effet Joule. Rentrez les valeurs de votre appoint.

#### 4.2.3. Calcul avec XML modifié

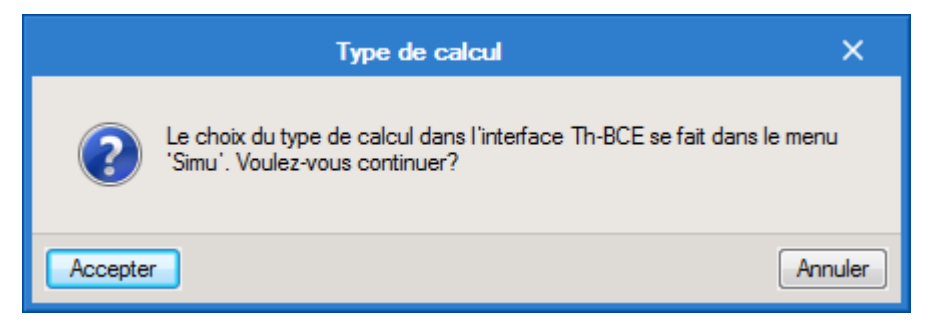

Une fois la saisie terminée, cliquez sur le bouton 'Calculer' puis sur le bouton 'Accepter'.

#### ATTENTION, il est possible que l'erreur suivante apparaisse une fois le calcul terminé.

|          | Résumé                                                                                                    | ×   |  |  |
|----------|----------------------------------------------------------------------------------------------------|-----|--|--|
| 8        | Le moteur de calcul 'Th-BCE 2012' n'a pas généré les résultats du bâtiment et a affiché la liste d'erreurs suivante: |     |  |  |
|          | Système sous dimensionné. Le nombre d'heures pendant lequel l'énergie reportée est non nulle a dépassé 24 heur       | as. |  |  |
|          |                                                                                                    |     |  |  |
|          |                                                                                                    |     |  |  |
|          |                                                                                                    |     |  |  |
| Accepter |                                                                                                    |     |  |  |

| Éléments du bâtiment                                          | Generation (1) (Solaris) |                                                                            |  |
|---------------------------------------------------------------|--------------------------|----------------------------------------------------------------------------|--|
| 16 16 M                                                       | Copier 🛛 Z Effacer       |                                                                            |  |
| Projet                                                        | Index                    | 1                                                                          |  |
|                                                               | Name                     | Solaris                                                                    |  |
| Generation (2) (Chauffage)                                    | Type_Priorite            | 2 - Générateurs en cascade                                                 |  |
| Generation (1) (Solaris)                                      | Idraccord_Gnr            | 0 - Générateurs multiples raccordés en permanence au réseau d'eau primaire |  |
| Production_Stockage_ECS_Collection                            | Idraccord_Reseau_Gen     | 0 - Avec possibilite d'isolement                                           |  |
|                                                               | Pos_Gen                  | 1 - En volume chauffé                                                      |  |
| T5_Cardonnelingenierie_Production_Stockage_Rotex_collection   | ld_Bat                   | 1 - <bâtiment 1=""></bâtiment>                                             |  |
| T5_CardonnelIngenierie_Comfort_E_PLUS_XL_collection           | ld_Et                    | 0                                                                          |  |
| T5_ATLANTIC_HYDRA_collection                                  | Type_Gestion_Chaud_Gen   | 2 - Fonctionnement à la température moyenne des réseaux de distribution    |  |
|                                                               | Theta_Wm_Ch              | 55                                                                         |  |
| Batiment_collection                                           | Type_Gestion_Froid_Gen   | 2 - Fonctionnement à la température moyenne des réseaux de distribution    |  |
| Distribution_Intergroupe_Criatia_collection                   | Theta_Wm_Fr              | 0                                                                          |  |
| Distribution_Intergroupe_ECS_Collection                       | Theta_Wm_Ecs             | 45                                                                         |  |
| Distribution_Intergroupe_Mixte_Collection     PCAD_collection |                          |                                                                            |  |
| -                                                             |                          |                                                                            |  |
|                                                               | •                        |                                                                            |  |

Cette erreur de sous-dimensionnement est due à la température d'ECS qui par défaut est de 55°C. Nous constatons que le fait de la baisser influence les calculs et fait souvent sauter cet avertissement de sous-dimensionnement.

Attention : si vous effectuez des modifications dans l'onglet 'Bâtiment', pour que celle-ci soit prise en compte sur votre projet, vous devez refaire les manipulations détaillées dans ce document.